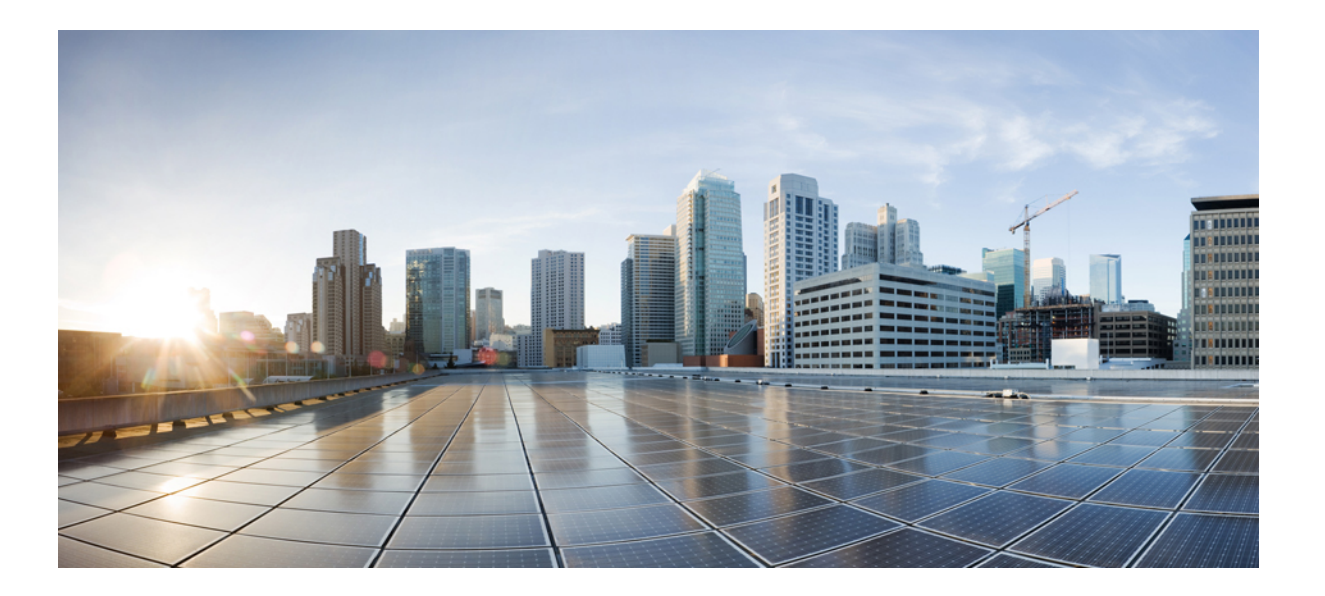

### Cisco Nexus 7718 スイッチの設置場所の準備およびハードウェ ア設置ガイド

初版: 2013 年 08 月 31 日

シスコシステムズ合同会社

〒107-6227 東京都港区赤坂9-7-1 ミッドタウン・タワー http://www.cisco.com/jp お問い合わせ先:シスココンタクトセンター 0120-092-255 (フリーコール、携帯・PHS含む) 電話受付時間:平日10:00~12:00、13:00~17:00 http://www.cisco.com/jp/go/contactcenter/

Text Part Number: OL-30453-01-J

【注意】シスコ製品をご使用になる前に、安全上の注意(www.cisco.com/jp/go/safety\_warning/) をご確認ください。本書は、米国シスコ発行ドキュメントの参考和訳です。リンク情報につきま しては、日本語版掲載時点で、英語版にアップデートがあり、リンク先のページが移動/変更され ている場合がありますことをご了承ください。あくまでも参考和訳となりますので、正式な内容 については米国サイトのドキュメントを参照ください。また、契約等の記述については、弊社販 売パートナー、または、弊社担当者にご確認ください。

このマニュアルに記載されている仕様および製品に関する情報は、予告なしに変更されることがあります。このマニュアルに記載されている表現、情報、および推奨 事項は、すべて正確であると考えていますが、明示的であれ黙示的であれ、一切の保証の責任を負わないものとします。このマニュアルに記載されている製品の使用 は、すべてユーザ側の責任になります。

対象製品のソフトウェア ライセンスおよび限定保証は、製品に添付された『Information Packet』に記載されています。 添付されていない場合には、代理店にご連絡く ださい。

FCC クラス A 準拠装置に関する記述:この装置はテスト済みであり、FCC ルール Part 15 に規定された仕様のクラス A デジタル装置の制限に準拠していることが確認 済みです。これらの制限は、商業環境で装置を使用したときに、干渉を防止する適切な保護を規定しています。この装置は、無線周波エネルギーを生成、使用、また は放射する可能性があり、この装置のマニュアルに記載された指示に従って設置および使用しなかった場合、ラジオおよびテレビの受信障害が起こることがあります。 住宅地でこの装置を使用すると、干渉を引き起こす可能性があります。その場合には、ユーザ側の負担で干渉防止措置を講じる必要があります。

FCC クラス B 準拠装置に関する記述:この装置はテスト済みであり、FCC ルール Part 15 に規定された仕様のクラス B デジタル装置の制限に準拠していることが確認 済みです。これらの制限は、住宅地で使用したときに、干渉を防止する適切な保護を規定しています。この装置は、無線周波エネルギーを生成、使用、または放射す る可能性があり、指示に従って設置および使用しなかった場合、ラジオおよびテレビの受信障害が起こることがあります。ただし、特定の設置条件において干渉が起 きないことを保証するものではありません。装置がラジオまたはテレビ受信に干渉する場合には、次の方法で干渉が起きないようにしてください。干渉しているかど うかは、装置の電源のオン/オフによって判断できます。

- 受信アンテナの向きを変えるか、場所を移動します。
- 装置と受信機との距離を離します。
- 受信機と別の回路にあるコンセントに装置を接続します。
- 販売業者またはラジオやテレビに詳しい技術者に連絡します。

シスコでは、この製品の変更または改造を認めていません。変更または改造した場合には、FCC認定が無効になり、さらに製品を操作する権限を失うことになります。

The Cisco implementation of TCP header compression is an adaptation of a program developed by the University of California, Berkeley (UCB) as part of UCB's public domain version of the UNIX operating system. All rights reserved. Copyright © 1981, Regents of the University of California.

ここに記載されている他のいかなる保証にもよらず、各社のすべてのマニュアルおよびソフトウェアは、障害も含めて「現状のまま」として提供されます。 シスコお よびこれら各社は、商品性の保証、特定目的への準拠の保証、および権利を侵害しないことに関する保証、あるいは取引過程、使用、取引慣行によって発生する保証 をはじめとする、明示されたまたは黙示された一切の保証の責任を負わないものとします。

いかなる場合においても、シスコおよびその供給者は、このマニュアルの使用または使用できないことによって発生する利益の損失やデータの損傷をはじめとする、 間接的、派生的、偶発的、あるいは特殊な損害について、あらゆる可能性がシスコまたはその供給者に知らされていても、それらに対する責任を一切負わないものと します。

このマニュアルで使用している IP アドレスおよび電話番号は、実際のアドレスおよび電話番号を示すものではありません。マニュアル内の例、コマンド出力、ネット ワークトポロジ図、およびその他の図は、説明のみを目的として使用されています。説明の中に実際のアドレスおよび電話番号が使用されていたとしても、それは意 図的なものではなく、偶然の一致によるものです。

Cisco and the Cisco logo are trademarks or registered trademarks of Cisco and/or its affiliates in the U.S. and other countries. To view a list of Cisco trademarks, go to this URL: http:// WWW.cisco.com/go/trademarks. Third-party trademarks mentioned are the property of their respective owners. The use of the word partner does not imply a partnership relationship between Cisco and any other company. (1110R)

© 2013 Cisco Systems, Inc. All rights reserved.

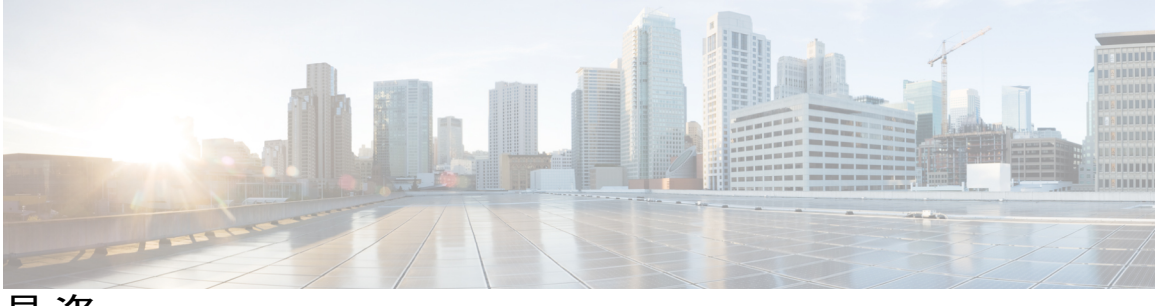

目 次

### はじめに vii

対象読者 vii

表記法 vii

Cisco Nexus 7000 シリーズ NX-OS ソフトウェアの関連資料 ix

マニュアルに関するフィードバック xi

マニュアルの入手方法およびテクニカル サポート xi

### 概要 1

Cisco Nexus 7718 スイッチの設置機能の概要 1

### 設置場所の準備 7

湿度要件 7

高度要件 8

埃および微粒子の要件8

電磁干渉および無線周波数干渉の最小化 8

衝撃および振動の要件 9

アース要件 9

所要電力の計画 10

ラックおよびキャビネットの要件 13

スペースの要件 15

### シャーシの取り付け 17

ラックまたはキャビネットの設置 17

新しいスイッチの開梱と検査 18

下部支持レールの取り付け 20

ラックまたはキャビネットへのシャーシの設置 22

スイッチ シャーシのアース接続 32

ケーブル管理フレームの取り付け 35

前面扉の取り付け 42

エアーフィルタの取り付け 45

#### ネットワークへの接続 49

ポート接続に関する注意事項 49

- スイッチへのコンソールの接続 50
- 管理インターフェイスの接続 52
- 初期スイッチ設定 52
- インターフェイス ポートのネットワークへの接続 54
  - トランシーバへの光ファイバケーブルの接続54
  - ネットワークからの光ポートの接続解除 55
  - トランシーバおよび光ケーブルの維持 55

### スイッチの管理 57

設置済みのハードウェアモジュールに関する情報の表示 57

- スイッチのハードウェアインベントリの表示 60
- バックプレーンおよびシリアル番号情報の表示 60
- スイッチの環境情報の表示 62
- モジュールの温度の表示 63
- モジュールへの接続 65
- 電力消費量の表示 66
- モジュールの電源再投入 67
- スイッチのリブート 68
- スーパーバイザモジュールの概要 69

スーパーバイザモジュールのシャットダウン 70

I/O モジュールのサポートの概要 71

モジュール設定の保存 71

コンソールから I/O モジュールにアクセスする方法 71

設置されたモジュールに対する情報の表示 72

モジュール設定の削除 75

I/O モジュールのシャット ダウンまたは電源投入 76

ファブリック モジュール サポートの概要 76

ファブリックモジュールの予備電力量の変更 76

ファブリックモジュールのシャットダウンまたは電力投入 77

電源モードの概要 78

OL-30453-01-J

電力冗長モードの設定に関するガイドライン 79

電源モードの設定 84

ファントレイについて84

ファントレイステータスの表示 85

#### モジュール、ファントレイおよび電源モジュールの設置または交換 87

静電気による悪影響を防ぐために静電気防止用リストストラップを使用 87 スーパーバイザモジュールの取り付けまたは交換 89

I/O モジュールの取り付けまたは交換 93

ファントレイの交換 95

ファブリックモジュールの取り付けまたは交換 100

電源モジュールのシャーシへの取り付けおよび交換 107

AC 電源への 3-kW AC 電源モジュールの接続 109

スイッチの仕様 111

環境仕様 111

スイッチの寸法 112

電力要件 112

スイッチで使用可能な最大電力 112

シャーシ、モジュール、ファントレイおよび電源モジュールの重量および数量 114

各 I/O モジュールで使用するトランシーバ、コネクタおよびケーブル 116

10 Gb SFP+ 光トランシーバおよびファブリック エクステンダ トランシーバ 117

10BASE-DWDM SFP+ トランシーバの仕様 120

1-Gb SFP トランシーバの仕様 121

1000BASE-CWDM SFP トランシーバ ケーブル 121

1000BASE-DWDM SFP トランシーバの仕様 122

1000BASE-X SFP トランシーバの仕様 123

RJ-45 モジュールのコネクタ 126

電源モジュール ケーブル仕様 127

3 kW AC 電源コードの仕様 127

3 kW DC 電源コードの仕様 128

**LED** 129

シャーシ LED 129

スーパーバイザ モジュールの LED 131

I/O モジュールの LED 133

ファブリック モジュールの LED 134

ファントレイのLED 135

電源装置の LED 136

アクセサリキット 137

アクセサリキットの内容 137

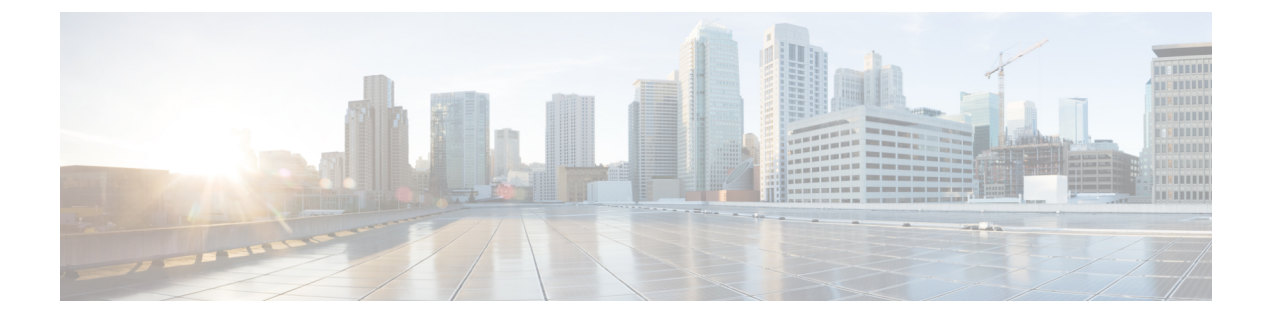

## はじめに

ここでは、『*Cisco Nexus 5000* シリーズ *NX-OS Fundamentals* コンフィギュレーションガイド』の 対象読者、構成、および表記法について説明します。 また、関連マニュアルの入手方法につい ても説明します。

- 対象読者, vii ページ
- 表記法, vii ページ
- Cisco Nexus 7000 シリーズ NX-OS ソフトウェアの関連資料, ix ページ
- ・ マニュアルに関するフィードバック, xi ページ
- マニュアルの入手方法およびテクニカル サポート, xi ページ

## 対象読者

このマニュアルは、Cisco Nexus デバイスのコンフィギュレーションおよびメンテナンスを担当するネットワーク管理者を対象としています。

## 表記法

コマンドの説明には、次のような表記法が使用されます。

| 表記法    | 説明                                       |
|--------|------------------------------------------|
| bold   | 太字の文字は、表示どおりにユーザが入力するコマンドおよび<br>キーワードです。 |
| italic | イタリック体の文字は、ユーザが値を入力する引数です。               |
| [x]    | 省略可能な要素(キーワードまたは引数)は、角カッコで囲んで<br>示しています。 |

| 表記法            | 説明                                                                                                    |
|----------------|----------------------------------------------------------------------------------------------------|
| [x   y]        | いずれか1つを選択できる省略可能なキーワードや引数は、角<br>カッコで囲み、縦棒で区切って示しています。                                                             |
| $\{x \mid y\}$ | 必ずいずれか1つを選択しなければならない必須キーワードや引<br>数は、波カッコで囲み、縦棒で区切って示しています。                                                        |
| [x {y   z}]    | 角カッコまたは波カッコが入れ子になっている箇所は、任意また<br>は必須の要素内の任意または必須の選択肢であることを表しま<br>す。角カッコ内の波カッコと縦棒は、省略可能な要素内で選択<br>すべき必須の要素を示しています。 |
| variable       | ユーザが値を入力する変数であることを表します。イタリック体<br>が使用できない場合に使用されます。                                                                |
| string         | 引用符を付けない一組の文字。stringの前後には引用符を使用しません。引用符を使用すると、その引用符も含めてstringとみなされます。                                             |

### 例では、次の表記法を使用しています。

|                         | 説明                                                   |
|-------------------------|------------------------------------------------------|
| screen フォント             | スイッチが表示する端末セッションおよび情報は、screenフォン<br>トで示しています。        |
| 太字の screen フォント         | ユーザが入力しなければならない情報は、太字の screen フォン<br>トで示しています。       |
| イタリック体の screen フォン<br>ト | ユーザが値を指定する引数は、イタリック体の screen フォント<br>で示しています。        |
| <>                      | パスワードのように出力されない文字は、山カッコ (<>) で囲<br>んで示しています。         |
| []                      | システム プロンプトに対するデフォルトの応答は、角カッコで<br>囲んで示しています。          |
| !、#                     | コードの先頭に感嘆符(!)またはポンド記号(#)がある場合に<br>は、コメント行であることを示します。 |

このマニュアルでは、次の表記法を使用しています。

注意

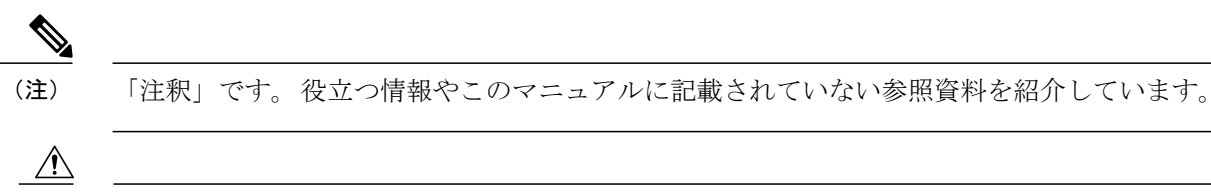

「要注意」の意味です。 機器の損傷またはデータ損失を予防するための注意事項が記述され ています。

## Cisco Nexus 7000 シリーズ NX-OS ソフトウェアの関連資料

Cisco Nexus 7000 シリーズ NX-OS 全体のマニュアル セットは、次の URL にあります。 http://www.cisco.com/en/us/products/ps9402/tsd products support series home.html

リリースノート

リリースノートは、次の URL から入手できます。 http://www.cisco.com/en/US/products/ps9402/prod release notes list.html

### コンフィギュレーション ガイド

これらのマニュアルは、次の URL から入手できます。

http://www.cisco.com/en/US/products/ps9402/products\_installation\_and\_configuration\_guides\_list.html このカテゴリのマニュアルには、次が含まれます。

- Cisco Nexus 7000 Series NX-OS Configuration Examples
- *Cisco Nexus 7000 Series NX-OS FabricPath Configuration Guide*
- Cisco Nexus 7000 Series NX-OS Fundamentals Configuration Guide
- Cisco Nexus 7000 Series NX-OS Interfaces Configuration Guide
- Cisco Nexus 7000 Series NX-OS IP SLAs Configuration Guide
- Cisco Nexus 7000 Series NX-OS Layer 2 Switching Configuration Guide
- Cisco Nexus 7000 Series NX-OS LISP Configuration Guide.
- Cisco Nexus 7000 Series NX-OS MPLS Configuration Guide
- *Cisco Nexus 7000 Series NX-OS Multicast Routing Configuration Guide*
- Cisco Nexus 7000 Series NX-OS OTV Configuration Guide
- *Cisco Nexus 7000 Series NX-OS Quality of Service Configuration Guide*
- Cisco Nexus 7000 Series NX-OS SAN Switching Guide.
- Cisco Nexus 7000 Series NX-OS Security Configuration Guide

- [Cisco Nexus 7000 Series NX-OS System Management Configuration Guide]
- [Cisco Nexus 7000 Series NX-OS Unicast Routing Configuration Guide]
- Cisco Nexus 7000 Series NX-OS Verified Scalability Guide
- [Cisco Nexus 7000 Series NX-OS Virtual Device Context Configuration Guide]
- [Cisco Nexus 7000 Series NX-OS Virtual Device Context Quick Start]
- Cisco Nexus 7000 Series NX-OS OTV Quick Start Guide
- [Cisco NX-OS FCoE Configuration Guide for Cisco Nexus 7000 and Cisco MDS 9500]
- *Cisco Nexus 2000 Series Fabric Extender Software Configuration Guide*

### コマンドリファレンス

これらのマニュアルは、次の URL から入手できます。 http://www.cisco.com/en/US/products/ps9402/prod\_command\_reference\_list.html このカテゴリのマニュアルには、次が含まれます。

- [Cisco Nexus 7000 Series NX-OS Command Reference Master Index]
- [Cisco Nexus 7000 Series NX-OS FabricPath Command Reference]
- [Cisco Nexus 7000 Series NX-OS Fundamentals Command Reference]
- [Cisco Nexus 7000 Series NX-OS High Availability Command Reference]
- [Cisco Nexus 7000 Series NX-OS Interfaces Command Reference]
- [Cisco Nexus 7000 Series NX-OS Layer 2 Switching Command Reference]
- *Cisco Nexus 7000 Series NX-OS LISP Command Reference*
- *Cisco Nexus 7000 Series NX-OS MPLS Configuration Guide*
- Cisco Nexus 7000 Series NX-OS Multicast Routing Command Reference.
- [Cisco Nexus 7000 Series NX-OS OTV Command Reference]
- [Cisco Nexus 7000 Series NX-OS Quality of Service Command Reference]
- Cisco Nexus 7000 Series NX-OS SAN Switching Command Reference
- Cisco Nexus 7000 Series NX-OS Security Command Reference
- Cisco Nexus 7000 Series NX-OS System Management Command Reference.
- [Cisco Nexus 7000 Series NX-OS Unicast Routing Command Reference]
- [Cisco Nexus 7000 Series NX-OS Virtual Device Context Command Reference]
- [Cisco NX-OS FCoE Command Reference for Cisco Nexus 7000 and Cisco MDS 9500]

### その他のソフトウェアのマニュアル

これらのマニュアルは、以下のランディング ページから検索できます。

http://www.cisco.com/en/us/products/ps9402/tsd\_products\_support\_series\_home.html

- [Cisco Nexus 7000 Series NX-OS MIB Quick Reference]
- [Cisco Nexus 7000 Series NX-OS Software Upgrade and Downgrade Guide]
- [Cisco Nexus 7000 Series NX-OS Troubleshooting Guide]
- *Cisco NX-OS Licensing Guide*
- [Cisco NX-OS System Messages Reference]
- Cisco NX-OS XML Interface User Guide

## マニュアルに関するフィードバック

このマニュアルに関する技術的なフィードバック、または誤りや記載もれなどお気づきの点がご ざいましたら、HTMLドキュメント内のフィードバックフォームよりご連絡ください。ご協力を よろしくお願いいたします。

# マニュアルの入手方法およびテクニカル サポート

マニュアルの入手方法、テクニカル サポート、その他の有用な情報について、次の URL で、毎 月更新される『What's New in Cisco Product Documentation』を参照してください。シスコの新規お よび改訂版の技術マニュアルの一覧も示されています。

### http://www.cisco.com/en/US/docs/general/whatsnew/whatsnew.html

『What's New in Cisco Product Documentation』は RSS フィードとして購読できます。また、リー ダーアプリケーションを使用してコンテンツがデスクトップに直接配信されるように設定するこ ともできます。 RSS フィードは無料のサービスです。シスコは現在、RSS バージョン2.0をサポー トしています。

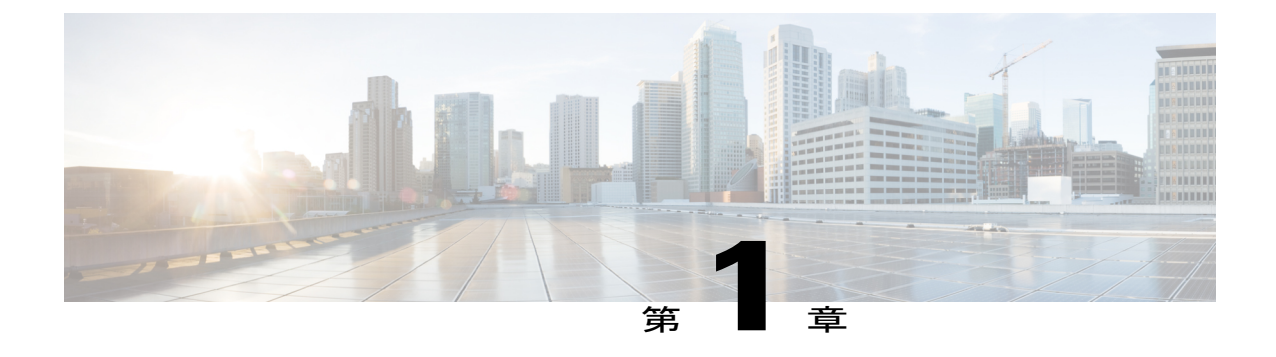

概要

この章は、次の項で構成されています。

• Cisco Nexus 7718 スイッチの設置機能の概要, 1 ページ

## Cisco Nexus 7718 スイッチの設置機能の概要

Cisco Nexus 7718 のシャーシには 18 個のスロットがあり、1 つまたは 2 つのスーパーバイザモ ジュールおよび 16 個までの I/O モジュールを装備できます。また、シャーシには 6 つまでのファ ブリック モジュール、最大 16 の AC または DC 3 kW の電源モジュール、3 つのファン トレイを 装備できます。このシャーシの各 I/O モジュールに対する多くのネットワーク ケーブルをグルー プ化するため、シャーシにケーブル管理フレームを取り付けることができます。オプションの ロック付き前面扉を取り付けることができます。また、オプションのエアーフィルタを前面扉の 内部、扉の端、およびケーブル管理フレーム上に取り付けることができます。 次の図は、シャー シ前面から見た標準ハードウェア機能を示しています。

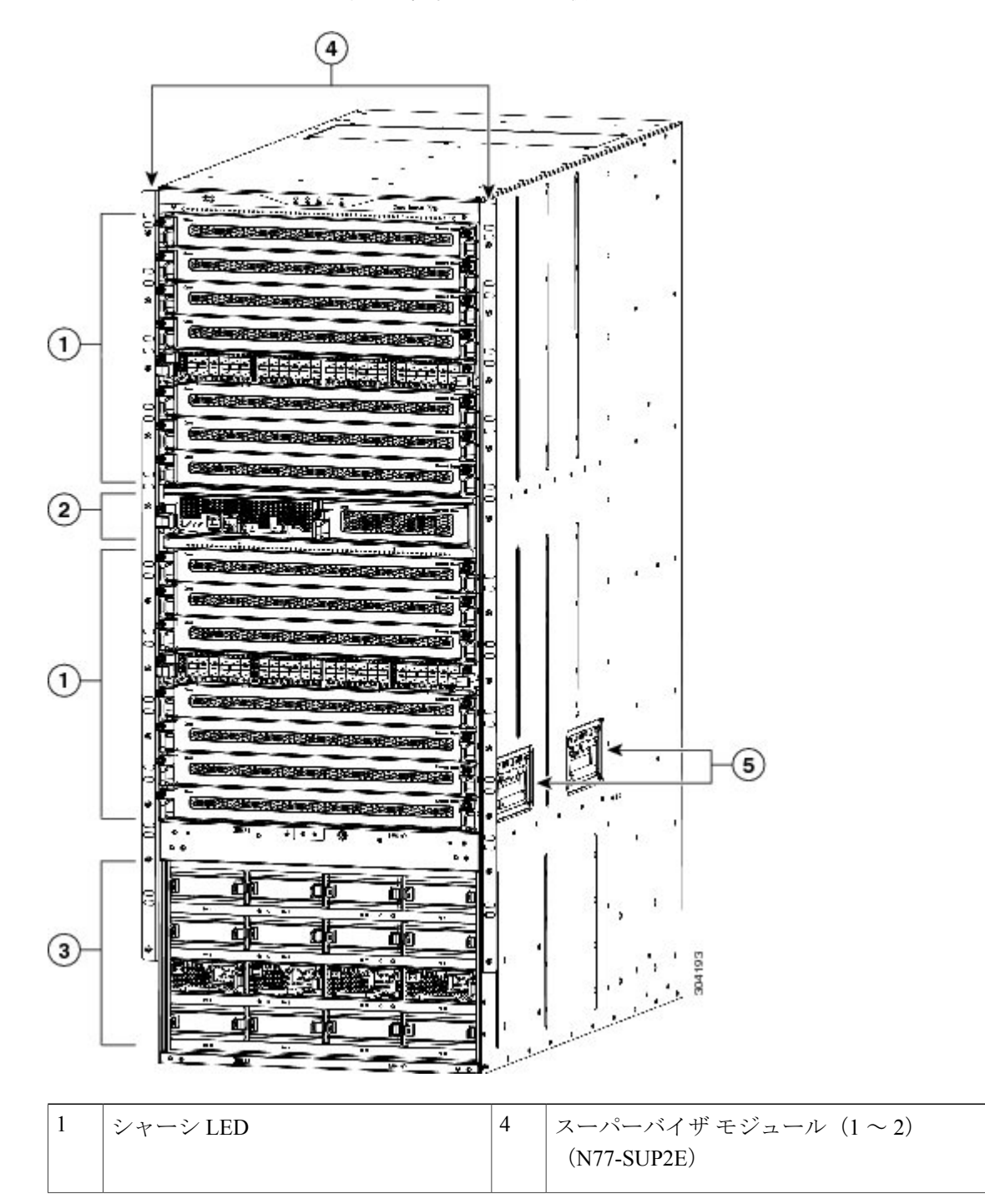

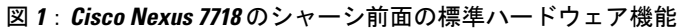

| 2 | シャーシ取り付けブラケット(シャー<br>シの各側面に 1 つずつ)                                                | 5 | 電源モジュール (最大 16)<br>• 3 kW AC 電源モジュール<br>(N77-AC-3KW)<br>• 3 kW DC 電源モジュール<br>(N77-DC-3KW) |
|---|-----------------------------------------------------------------------------------|---|-------------------------------------------------------------------------------------------|
| 3 | I/O モジュール (1 ~ 16)<br>• 48 ポート 1/10 ギガビットイーサ<br>ネット I/O モジュール<br>(N77-F248XP-23E) | 6 | シャーシハンドル (ラックの小規模の移動に<br>のみ使用)                                                            |

次の図は、シャーシ背面から見た標準ハードウェア機能を示しています。

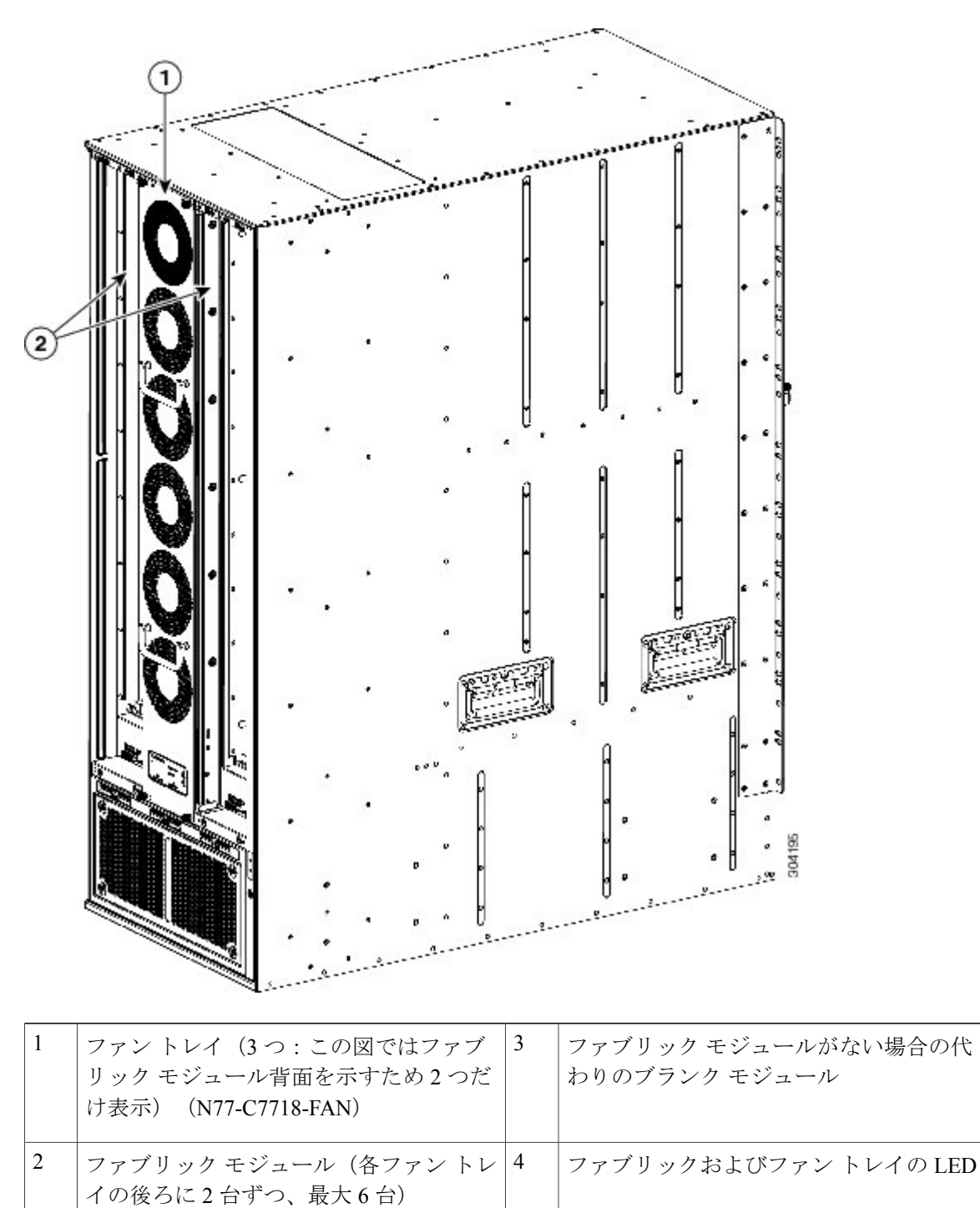

#### 図 2: Cisco Nexus 7718 のシャーシ背面の標準ハードウェア機能

(N77-C7718-FAB-2)

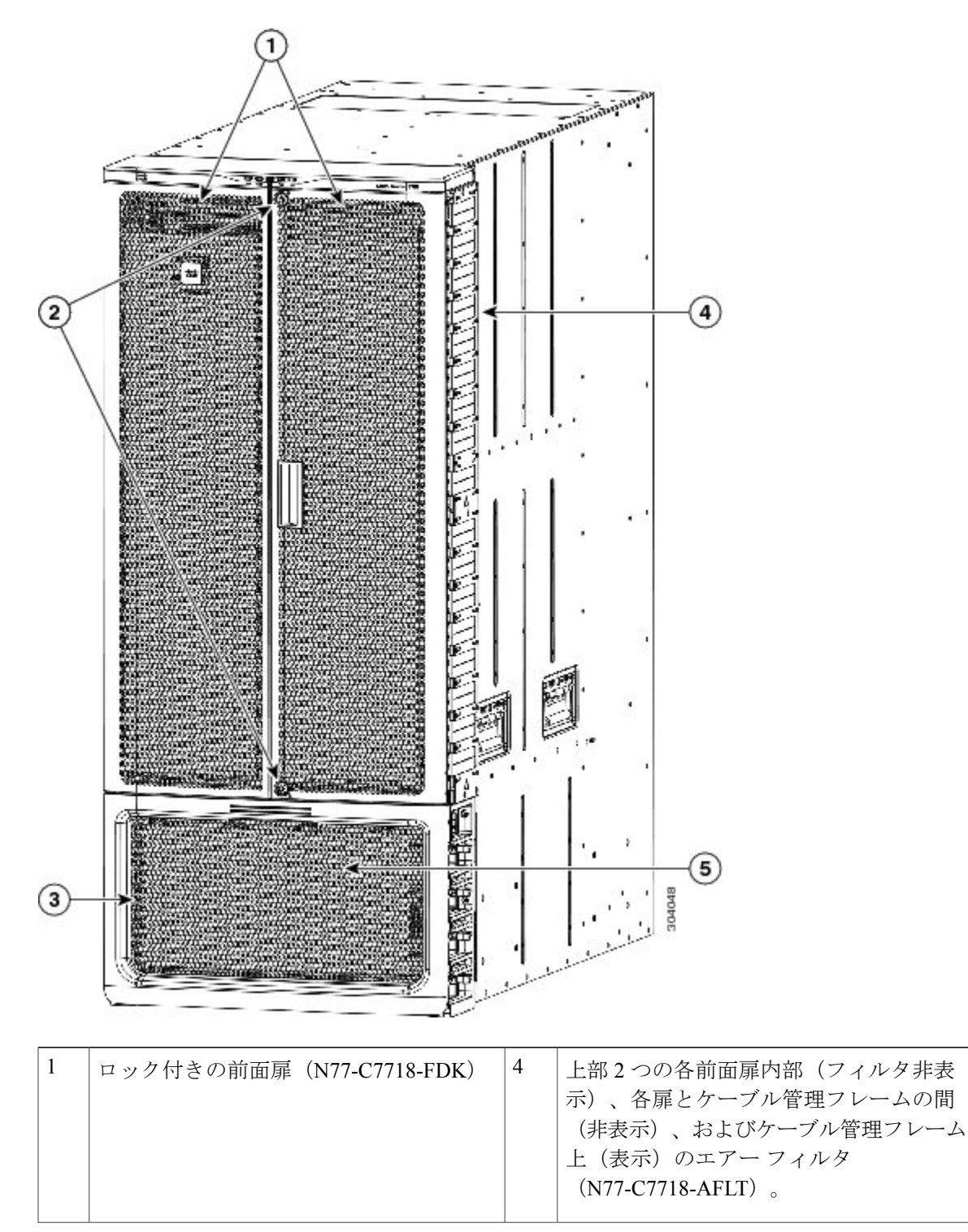

次の図は、Cisco Nexus 7718 シャーシの前面に表示されるオプション機能を示します。

図 3: Cisco Nexus 7718 のシャーシ前面のオプションのハードウェア機能

| 2 | ケーブル管理エリアへのアクセスを防止<br>するロック | 5 | 電源モジュールケーブル管理フレーム(電<br>源モジュールの扉の後ろには表示されません)。 |
|---|-----------------------------|---|-----------------------------------------------|
| 3 | 電源モジュールの扉(N77-C7718-FDK)    |   |                                               |

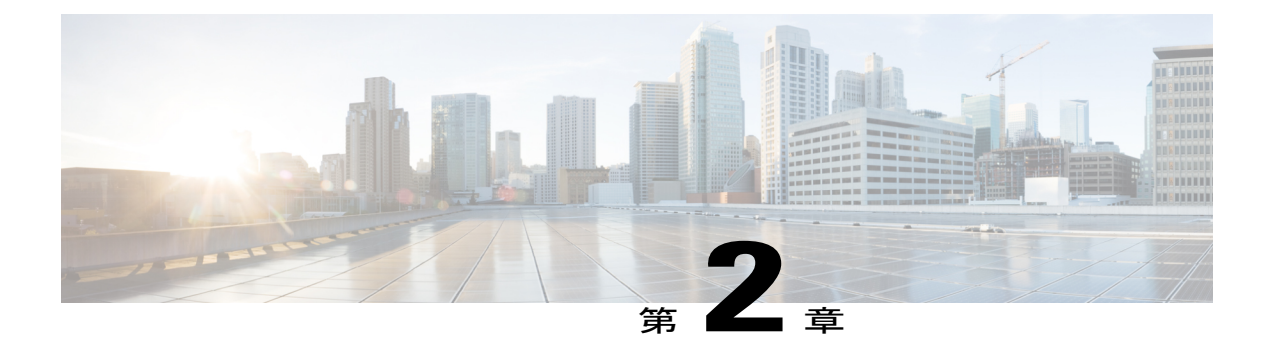

## 設置場所の準備

この章は、次の項で構成されています。

- 湿度要件, 7 ページ
- 高度要件, 8 ページ
- ・ 埃および微粒子の要件,8ページ
- 電磁干渉および無線周波数干渉の最小化, 8 ページ
- 衝撃および振動の要件, 9 ページ
- アース要件, 9 ページ
- 所要電力の計画, 10 ページ
- ・ ラックおよびキャビネットの要件, 13 ページ
- スペースの要件, 15 ページ

### 湿度要件

湿度が高いと、湿気がスイッチに浸透することがあります。湿気が原因で、内部コンポーネントの腐食、および電気抵抗、熱伝導性、物理的強度、サイズなどの特性の劣化が発生することがあります。 各アプライアンスは、相対湿度 8 ~ 80%、1時間あたり 10%の湿度変化で動作するよう規定されています。

スイッチは、相対湿度 5~90 パーセントに耐えることができます。 温暖期の空調と寒冷期の暖房 により室温が四季を通して管理されている建物内では、スイッチ装置にとって、通常許容できる レベルの湿度が維持されています。 ただし、スイッチを極端に湿度の高い場所に設置する場合 は、除湿装置を使用して、湿度を許容範囲内に維持してください。

### 高度要件

標高の高い(気圧が低い)場所でスイッチを動作させると、対流型の強制空冷方式の効率が低下し、その結果、アーク現象およびコロナ放電などの電気障害が発生することがあります。また、このような状況では、内部圧力がかかっている密閉コンポーネント、たとえば、電解コンデンサが損傷したり、その効率が低下したりする場合もあります。このスイッチは、-152~4,000m(-500~13,123フィート)の高度での動作で定格化されています。保管時の高度は-305~9,144m(-1,000~30,000フィート)です。

### 埃および微粒子の要件

シャーシ内のさまざまな開口部を通じて空気を吸気および排気することによって、排気ファンは 電源モジュールを冷却し、システムファントレイはスイッチを冷却します。 しかし、ファンは ほこりやその他の微粒子を吸い込み、スイッチに混入物質を蓄積させ、内部シャーシの温度が上 昇する原因にもなります。 清潔な作業環境を保つことで、ほこりやその他の微粒子による悪影響 を大幅に減らすことができます。これらの異物は絶縁体となり、スイッチの機械的なコンポーネ ントの正常な動作を妨げます。

(注)

空気が汚れた環境でこのスイッチを使用する場合、オプションのエアーフィルタを注文して 取り付けることができます。 これらのエアーフィルタを使用する場合はオプションのシャー シの前面扉も注文する必要があります。

定期的なクリーニングに加えて、スイッチの汚れを防止するために、次の予防策に従ってください。

- スイッチの近くでの喫煙を禁止する。
- •スイッチの近くでの飲食を禁止する。

### 電磁干渉および無線周波数干渉の最小化

スイッチからの Electromagnetic Interference (EMI:電磁波干渉)および Radio Frequency Interference (RFI;無線周波数干渉)は、スイッチの周辺で稼働している他の装置(ラジオおよびテレビ受信機)に悪影響を及ぼす可能性があります。また、スイッチから出る無線周波数が、コードレス電話や低出力電話の通信を妨げる場合もあります。逆に、高出力の電話からの RFI によって、スイッチのモニタに意味不明の文字が表示されることがあります。

RFIは、10kHzを超える周波数を発生させる EMI として定義されます。 このタイプの干渉は、電 源コードおよび電源、または送信された電波のように空気中を通じてスイッチから他の装置に伝 わる場合があります。米国連邦通信委員会(FCC)は、コンピュータ装置が放出する EMI および RFI の量を規制する特定の規定を公表しています。 各スイッチは、これらの FCC の規格を満たし ています。 EMI および RFI の発生を抑えるために、次の注意事項に従ってください。

- すべての空き拡張スロットに金属製のフィラープレートを取り付けます。
- スイッチと周辺装置との接続には、必ず、金属製コネクタシェル付きのシールドケーブル を使用します。

電磁界内で長距離にわたって配線を行う場合、磁界と配線上の信号の間で干渉が発生することが あり、そのために次のような影響があります。

- ・配線を適切に行わないと、プラント配線から無線干渉が発生することがあります。
- 特に雷または無線トランスミッタによって生じる強力なEMIは、シャーシ内の信号ドライバ やレシーバーを破損したり、電圧サージが回線を介して装置内に伝導するなど、電気的に危 険な状況をもたらす原因になります。

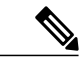

(注) 強力なEMIを予測して防止するには、RFIの専門家に相談することが必要になる場合があります。

アース導体を適切に配置してツイストペアケーブルを使用すれば、配線から無線干渉が発生する ことはほとんどありません。 推奨距離を超える場合は、データ信号ごとにアース導体を施した高 品質のツイストペアケーブルを使用してください。

配線が推奨距離を超える場合、または配線が建物間にまたがる場合は、近辺で発生する落雷の影響に十分に注意してください。 雷などの高エネルギー現象で発生する電磁パルス(EMP)により、電子スイッチを破壊するほどのエネルギーが非シールド導体に発生することがあります。 過去にこのような問題が発生した場合は、電力サージ抑制やシールドの専門家に相談してください。

### 衝撃および振動の要件

スイッチは、動作範囲、取り扱い、および地震基準について、Network Equipment Building Standards (NEBS) (Zone 4 per GR-63-Core)に従って衝撃および振動のテストを実施中です。

### アース要件

スイッチは、電源モジュールによって供給される電圧の変動の影響を受けます。 過電圧、低電 圧、および過渡電圧(スパイク)によって、データがメモリから消去されたり、コンポーネント の障害が発生するおそれがあります。 このような問題を避けるため、スイッチのアース接続があ ること確認してください。スイッチ上のアースパッドはアースに直接接続するか、完全に結合お よびアースに接続されたラックに接続できます。

この接続にはアースケーブルを用意する必要がありますが、スイッチと出荷されるアースラグを 使用してアース線をスイッチに接続できます。地域または各国の設置規定を満たすサイズにして ください。米国で設置する場合は、電源とシステムに応じて、6~12 AWGの銅の導体が必要で す。 設置(このような設置には、市販の 6 AWG 線を使用することをお勧めします) アース線の 長さは、スイッチとアース設備の間の距離によって決まります。

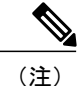

AC 電源モジュールは、電源に接続する場合に自動的にアース接続しますが、3-kW DC 電源モジュールはアース接続することができません。 シャーシをファシリティのアースに接続する 必要があります。

## 所要電力の計画

スイッチの所要電力を計画するには、次の各項目を設定する必要があります。

- スイッチの所要電力
- •スイッチおよびコンポーネントへの電力供給に必要な電源モジュールの最小数
- 使用する電源モードおよびそのモードに必要な追加の電源モジュール数

また、回路の障害の可能性を最小限に抑えるために、スイッチに使用する回路をスイッチ専用に する必要があります。

操作に必要な電力(使用可能電力)および冗長性(予備電力)の電量が分かっている場合、スイッ チの場所に届く入力電源コンセントの必要数を計画できます。

### 手順

**ステップ1** 搭載されている各モジュールの最大ワット数を合計して、スイッチの所要電力を設定します(次の表を参照してください)。

表 1:**Cisco Nexus 7718**スイッチ モジュールの所要電力

| コンポーネント                           | 数量                | 最大  | 標準  |
|-----------------------------------|-------------------|-----|-----|
| スーパーバイザ モジュール                     | 1個ま               |     |     |
| Supervisor 2 Enhanced (N77-SUP2E) | たは2<br>個(2<br>個な使 | 265 | 137 |
|                                   | 個を使用する            |     |     |
|                                   | 場合は<br>同じタ        |     |     |
|                                   | イプ)               |     |     |

| コンポーネント                                              | 数量                   | 最大  | 標準  |
|------------------------------------------------------|----------------------|-----|-----|
| F2 I/O モジュール                                         | 1~16<br>個(夕          | _   |     |
| 48 ポート 10 ギガビット イーサネット I/O モジュール<br>(N77-F248XP-23E) | 画<br>イプの<br>混在<br>可) | 500 | 451 |
| ファブリック モジュール(N77-C7718-FAB-2)                        | $3 \sim 6$           | 300 | 260 |
| ファントレイ(N77-C7718-FAN)                                | 3                    | 900 | 102 |

たとえば、2 つのスーパーバイザ2モジュール(2 x 265 W)、16 台の48 ポート10 ギガビット イーサネット I/O モジュール(16 x 500 W)、6 つのファブリック モジュール(6 x 300 W) およ び3 つのファントレイ(3 x 900W)を持つスイッチをインストールする場合、このスイッチの所 要電力は13,030 W です。

ステップ2 所要電力量(手順1を参照)をスイッチに設置された電源モジュールの出力電力で割ることで使用可能な所要電力に必要な電源モジュールの数を設定します。
 3kW電源装置の場合、小数の結果を最も近い桁に四捨五入し、必要な電源モジュールの数を決定します。

たとえば、3kW電源モジュールを備えたスイッチを設置し、13,030Wの消費電力がある場合は、 スイッチおよびそのモジュールすべてを操作するのに5台の電源モジュールが必要です(13,030 W/3000W=4.34または5台分の電源モジュール)。

- ステップ3 予備電力に必要な追加の電源を設定するために次の電源モードのいずれかを選択します。
  - ・複合電源:使用可能な電力に対してステップ2で計算された電源モジュール数に追加しない でください。この電源モードでは、電源の冗長性が提供されないため、追加の電源モジュー ルは必要ではありません。
  - ・電源冗長性(n+1の冗長性):アクティブな電力に使用される最も強力な電源モジュールと同じ電力を出力できる1台の電源モジュール(予備電力)を追加します。この形式の電力冗長性は、オフラインになった任意のアクティブな電源モジュールに置き換わる予備電源モジュールを提供します。
  - 入力ソース冗長性(グリッド冗長性):アクティブな電源モジュールの合計出力に少なくとも同等の電源モジュール(予備電力)を追加します(電源モジュール数はステップ2で計算されます)。通常、電源モジュールの数を倍にします。予備電源の2番目の電源についても計画する必要があります。たとえば、使用可能電力12kWに対して4台の3kW電源モジュールが必要であることを計算した場合、12kWの予備電力にもう4台の3kW電源モジュールが必要です(使用可能電力および予備電力に合計8台の3kW電源モジュール)。
  - ・完全冗長性(n+1およびグリッド冗長性):アクティブな電源モジュールの出力に少なくとも同等の電源モジュール(予備電源)を追加します(電源モジュール数はステップ2で計算されます)。電源モジュール(n+1)冗長性について、予備電源モジュールの少なくとも1

つが使用可能電力に対して使用される最も強力な電源モジュールと同等であることを確実に してください。入力電源(グリッド)の冗長性に対しては、電源モジュールの数の2倍が必 要になる可能性があります。予備電源モジュールの入力電力の量と少なくとも同等の、2番 目の電源を計画する必要があります。たとえば、アクティブ電力12kWに対して4台の3 kW電源モジュールが必要であることを計算した場合、12kWの予備電力にもう4台の3kW 電源モジュールが必要です(アクティブ電力および予備電力に合計8台の3kW電源モジュー ル)。予備電源モジュールのいずれかが任意のアクティブ電源モジュールを置き換えること ができます。

#### **ステップ4** 電源ソース回路は他の電気機器には使用せずスイッチ専用にしてください。

複合電源モード(電源冗長性なし)または電源(n+1)冗長性に対しては、専用回路は1つだけ必要です。入力電源(グリッド)または完全冗長性に対しては、それぞれ3kWの電源モジュールの半分に電力を供給する2台の専用の電力回路が必要です。 各回路の要件は次の表のとおりです。

| Ē                                   | 『源モジュール          |                | 回線数 | 各回路の要件                     |  |  |
|-------------------------------------|------------------|----------------|-----|----------------------------|--|--|
| A                                   | C電源装置            |                |     |                            |  |  |
| 3 kW 電源モ<br>ジュール     (N77-AC-3.0KW) |                  |                | 1   | 20 A @ 110 VAC または 220 VAC |  |  |
| DC 電源モジュール                          |                  |                |     |                            |  |  |
|                                     | 3 kW 電源モ<br>ジュール | (N77-DC-3.0KW) | 1   | 20A                        |  |  |

#### 表2:3kW電源モジュールの回路要件

**ステップ5** 各電源モジュールに使用する電源コードの範囲内の入力電源コンセントの配置を計画します(最 大距離については次の表を参照してください)。

通常、電源コンセントは、スイッチを備えたラックに配置されます。 DC 電源モジュールが DC 電源ケーブルの範囲より遠い場合、スイッチを備えたラックに Power Interface Unit (PIU) を設置 して、他のケーブルで電源に接続できます。

| 電源モジュール       | レセプタクルと電源モジュール間の最大距離   |
|---------------|------------------------|
| すべてのAC電源モジュール | 12 フィート (3.5 m)        |
| DC3kWの電源      | 用意した電源コードの長さによって決まります。 |

## ラックおよびキャビネットの要件

スイッチに対して以下のタイプのラックまたはキャビネットをインストールできます。

- ・標準穴あき型キャビネット
- ・ルーフファントレイ(下から上への冷却用)付きの1枚壁型キャビネット
- ・標準の4支柱オープン Telco ラック

スイッチを、ホットアイル/コールドアイル環境に置かれているキャビネット内に正しく設置す るには、キャビネットにバッフルを取り付けて、シャーシの空気取り入れ口への排気の再循環を 防止する必要があります。

キャビネットベンダーに問い合わせて以下の要件を満たすキャビネットを一緒に決定するか、 Cisco Technical Assistance Center (TAC)に推奨事項を問い合わせてください。

- ・取り付けレールが ANSI/EIA-310-D-1992 セクション1 に基づく英国ユニバーサル ピッチの規 格に準拠する、標準19インチ4 支柱 Electronic Industries Alliance (EIA) キャビネットまたは ラックを使用します。
- ラックまたはキャビネットの高さは、スイッチと下部支持ブラケットの高さ25RU(43.75インチまたは111.1 cm)に十分なものである必要があります。
- 4支柱ラックの奥行は、前面マウントブラケットと背面マウントブラケットの間が24~32 インチ(61.0~81.3 cm)である必要があります。
- シャーシとラックの端またはそのキャビネット内部の必須のスペースは以下のとおりです。
  - 。シャーシおよびラック前面またはキャビネットの内部の間に19.1 cm (7.5インチ) (ケーブリングに必要)。
  - 。シャーシの背面とキャビネットの内部の間に 7.6 cm (3.0 インチ) (キャビネットを使用する場合のエアーフローに必要)。
  - シャーシおよびラックまたはキャビネット側面の間にはスペースは必要ありません(側面のエアーフローなし)。
- また、ラックについては次の設置環境条件を考慮する必要があります。
  - ・電源コンセントは、スイッチと使用する電力コードの届く範囲内にある必要があります。
    - 。AC 電源装置

◦3 kW AC 電源モジュールの電源コードの長さは 2.5~4.3 m(8~12 フィート)で す。

- 。DC 電源モジュール
  - 。3.0kWDC電源モジュールの電源コードは、ユーザ自身が用意して寸法を測る必要 があります。

- 768 までのポートに接続するケーブルに必要なスペース(同じラック内の他のデバイスに必要なケーブリングに加えたもの)。これらのケーブルは、取り外し可能なシャーシモジュールへのアクセスを妨げたり、シャーシへ出入りするエアーフローを妨げるものであってはいけません。シャーシの左右のケーブル管理フレームを通じて、ケーブルを配線します。
- 必要に応じて、Network Equipment Building Standards(NEBS)(GR-63-CORE の Zone 3 また は Zone 4)の地震基準を満たす。<sup>1</sup>
- 最低でも合計で定格荷重 2000 ポンド (907.2 kg) (静定格荷重)を持つ (2 つのスイッチを サポートする場合)。

<sup>&</sup>lt;sup>1</sup>現在 NEBS のテストを実施している。

## スペースの要件

シャーシを適切に設置し、ケーブルを配線し、エアーフローを提供し、スイッチを維持できるように、シャーシとその他のラック、デバイス、または構造の間に適度なスペースを設ける必要が あります。 このシャーシの設置に必要なスペースについては次の図を参照してください。

図4:シャーシに必要なスペース

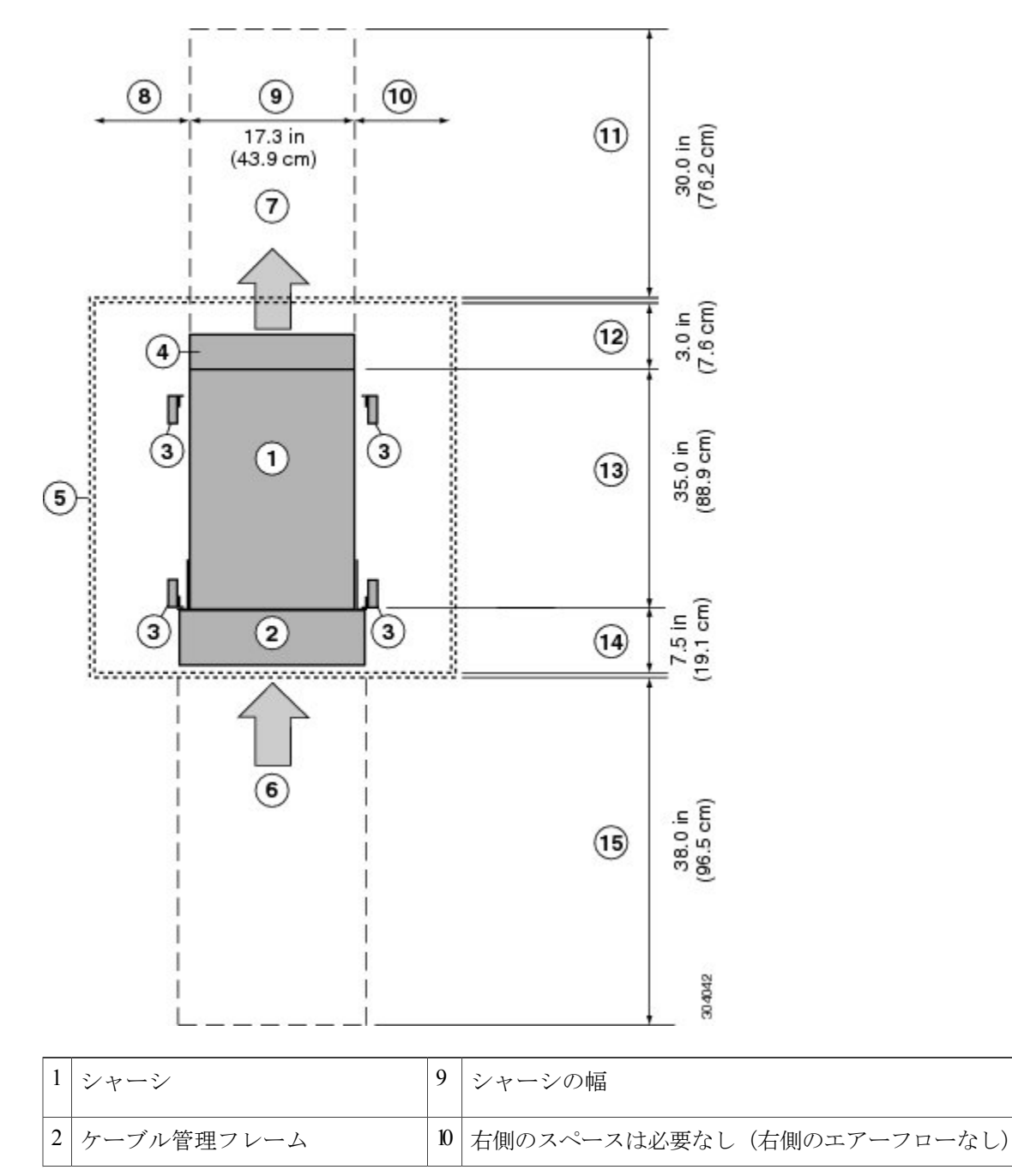

| 3 | 縦型ラックマウント支柱および<br>レール                         | 11 | ファントレイおよびファブリックモジュール交換に必<br>要な背面のサービスのスペース                                                       |
|---|-----------------------------------------------|----|--------------------------------------------------------------------------------------------------|
| 4 | ファン トレイ ハンドルに必要な<br>領域                        | 12 | シャーシとキャビネット(使用する場合)の内部の間<br>で必要なエアーフローのスペース                                                      |
| 5 | 最も近いオブジェクトまたはキャ<br>ビネット内部(側面のスペースは<br>必要なし)   | В  | シャーシの奥行                                                                                          |
| 6 | すべてのモジュールおよび電源モ<br>ジュールのコールドアイルからの<br>吸気口     | 14 | ケーブル管理フレームとオプションの前面扉のために、<br>シャーシ前面とキャビネット内部(使用する場合)ま<br>たはコールドアイルの端(キャビネットがない場合)<br>との間に必要なスペース |
| 7 | 排気はすべてのモジュールおよび<br>電源モジュールでホットアイルに<br>排気されます。 | 15 | シャーシの設置、およびモジュール交換に必要な前面<br>のサービス用スペース                                                           |
| 8 | 左側のスペースは必要なし(左側<br>のエアーフローなし)                 |    |                                                                                                  |

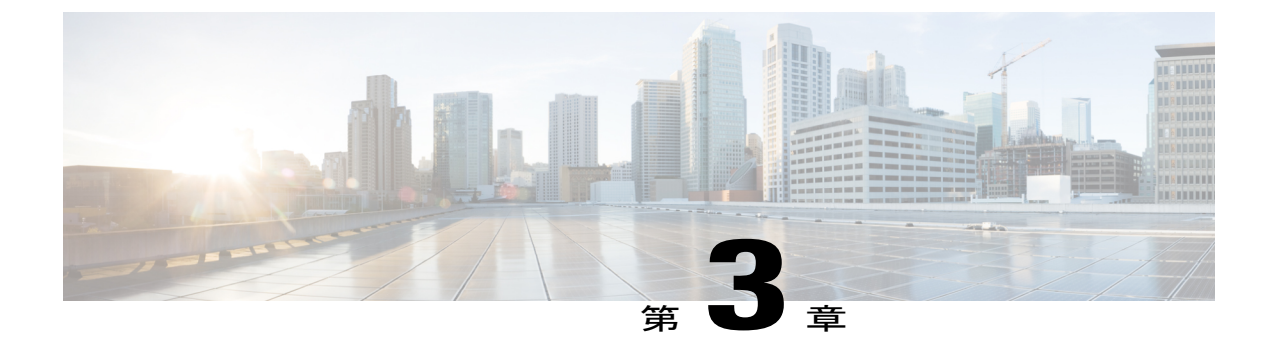

シャーシの取り付け

この章では、次の事項について説明します。

- ラックまたはキャビネットの設置, 17 ページ
- 新しいスイッチの開梱と検査, 18 ページ
- 下部支持レールの取り付け, 20 ページ
- ラックまたはキャビネットへのシャーシの設置, 22 ページ
- スイッチ シャーシのアース接続, 32 ページ
- ケーブル管理フレームの取り付け、35 ページ
- 前面扉の取り付け, 42 ページ
- ・エアーフィルタの取り付け、45 ページ

## ラックまたはキャビネットの設置

スイッチの設置前に、4支柱19インチEIAデータセンターラック(またはこのようなラックを含むキャビネット)を設置する必要があります。これらのラックはキャビネットおよびラックの要件に記載された要件を満たす必要があります。

#### 手順

**ステップ1** シャーシをラックに移動する前に、コンクリート床にラックをボルトで固定します。

- 警告 安定性に注意してください。 ラックの安定装置をかけるか、ラックを床にボルトで固定してから、保守のために装置を取り外す必要があります。 ラックを安定させないと、転倒することがあります。 ステートメント 1048
- **ステップ2** ラックが接合構成を持つ場合、アースに接続します。この処置により、スイッチおよびそのコン ポーネントを簡単にアース接続することができます。また、静電放電(ESD) リスト ストラップ

をアース接続し、アース接続されていないコンポーネントを取り付け前に扱う際に放電による破 損を防ぐことができます。

ステップ3 ラックで電源にアクセスする必要がある場合、設置するスイッチが必要とするアンペア数の AC 電源コンセントまたは DC 電源インターフェイス ユニット (PIU) を備えてください。 アンペア 数やその他の回路要件に関しては Cisco Nexus 7000 および 7700 スイッチの電気回路の要件を参照 してください。

DC 電源を使用している場合は、DC 電源装置がアースに接続されていること、およびファシリ ティの DC 電源への直接的なアクセスか、電源インターフェイス ユニット(PIU)を介した間接 的なアクセスがあることを確認してください。 DC 電源モジュールをファシリティの DC 電源に 接続する前に、DC 電源モジュールをアースに接続する必要があります。

- 警告 装置を電気回路に接続するときに、配線が過負荷にならないように注意してください。 ステートメント 1018
- (注) 複合電源モードまたは電源モジュールの冗長モードを使用している場合、電源モジュールは1台のみ必要です。入力電源の冗長性または完全な冗長性を使用している場合、 電源モジュールが2台必要です。

### 新しいスイッチの開梱と検査

新しいシャーシを設置する前に開梱して検査し、注文したすべての品目が揃っていることと、輸送中にスイッチが損傷していないことを確認します。 損傷または欠落しているものがある場合は、カスタマーサービス担当者にすぐに連絡してください。

注意 シャーシまたはそのコンポーネントを取り扱うときには、常に静電気防止手順に従って静電破 壊を防止してください。この手順には、静電気防止用リストストラップを着用してアースに 接続する作業が含まれますが、これに限定されません。

 $\mathcal{Q}$ 

ヒント Cisco Nexus 7718 システムを開梱しても、輸送用コンテナを廃棄しないでください。輸送用 カートンを折りたたみ、システムに使用されていたパレットとともに保管してください。 今 後システムを移動するか輸送する必要がある場合、このコンテナが必要になります。

### 手順

- ステップ1 カスタマーサービス担当者から提供された機器リストと、梱包品の内容を照合します。注文した すべての品目が揃っていることを確認してください。 梱包品には次のボックスが含まれます。
  - 次のコンポーネントが取り付けられたスイッチシャーシ

。1 台または2 台のスーパーバイザ モジュール

° I/O モジュール×1~16

- 。ファブリックモジュール×1~6
- 。ファン トレイ×3

。電源装置 x 1 ~ 16

- (注) スーパーバイザ、I/O、またはファブリックのスロットにモジュールがない場合は、 ブランクモジュールでふさいで、設計上のエアーフローを確保する必要がありま す。電源モジュールスロットは電源モジュールを設置するまで空の状態です。電 源モジュールは別途出荷されます。
- •スイッチのアクセサリキット
- このキットに含まれる内容のリストを見るには、アクセサリキットの内容,(137ページ)を 参照してください。
- ケーブル管理フレーム
  - ○2組の下部、中央部、上部ケーブル管理フレーム(合計6個の部品、および30本のM4 x 13 mm ネジ)
  - 。トップフレーム(1つの部品および8本のM4x13mmネジ)
- •前面扉キット(オプション)
  - 。前面扉(2)
  - ・トップフレームバー(1)
  - ディバイダブラケット(1)
  - °M3 x 8 mm なべネジ (2)
- •エアーフィルタキット(任意)
  - エアーフィルタ (2)
  - 。扉側フィルタ(2)
  - 。ケーブル管理フレームのフィルタ(2)
  - °M4 x 12 mm なべネジ (12)
- ステップ2 各ボックスの内容物に損傷がないか確認します。
- **ステップ3** 不一致または損傷がある場合は、次の情報をカスタマーサービス担当者に電子メールで送信します。
  - ・発送元の請求書番号(梱包明細を参照)
  - 欠落または破損している装置のモデル番号およびシリアル番号
  - ・問題の説明、およびその問題がどのように設置に影響するか

## 下部支持レールの取り付け

下部支持レールは、ラックまたはキャビネットでシャーシをサポートします。 ラックを安定させ るためには、ラックユニット(RU)の最下部にこのレールを取り付ける必要があります。スイッ チよりも軽いものがラックにすでに設置されている場合は、その位置がスイッチを設置する場所 よりも上になることを確認します。

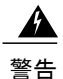

ラックへのユニットの設置や、ラック内のユニットの保守作業を行う場合は、負傷事故を防ぐ ため、システムが安定した状態で置かれていることを十分に確認してください。 安全を確保 するために、次のガイドラインを守ってください。

- ラックに設置する装置が1台だけの場合は、ラックの一番下に取り付けます。
- ラックに複数の装置を設置する場合は、最も重い装置を一番下に設置して、下から順番
   に取り付けます。
- ・ラックにスタビライザが付いている場合は、スタビライザを取り付けてから、ラックに 装置を設置したり、ラック内の装置を保守したりしてください。

ステートメント 1006

下部支持レールを4支柱 EIA ラックに取り付ける手順は次のとおりです。

#### はじめる前に

下部の支持レールを取り付ける前に必ず以下を実行してください。

- 4支柱ラックまたはキャビネットの設置(ラックまたはキャビネットの設置を参照してくだ さい)。
- シャーシ梱包の開梱および検査(新しいスイッチの開梱と検査を参照してください)。

### 手順

ステップ1 調整可能な2本の下部支持レールのいずれかをラックまたはキャビネットの可能な限り最も下の RUに配置します。前後の縦方向取り付けレールの外側エッジから出るように、下部支持レール の長さを調整します。 取り付けブラケット間のスペースが 61.0 ~ 81.3 cm (24 ~ 32 インチ) に なるように、レールを広げることができます。 次の図を参照してください。

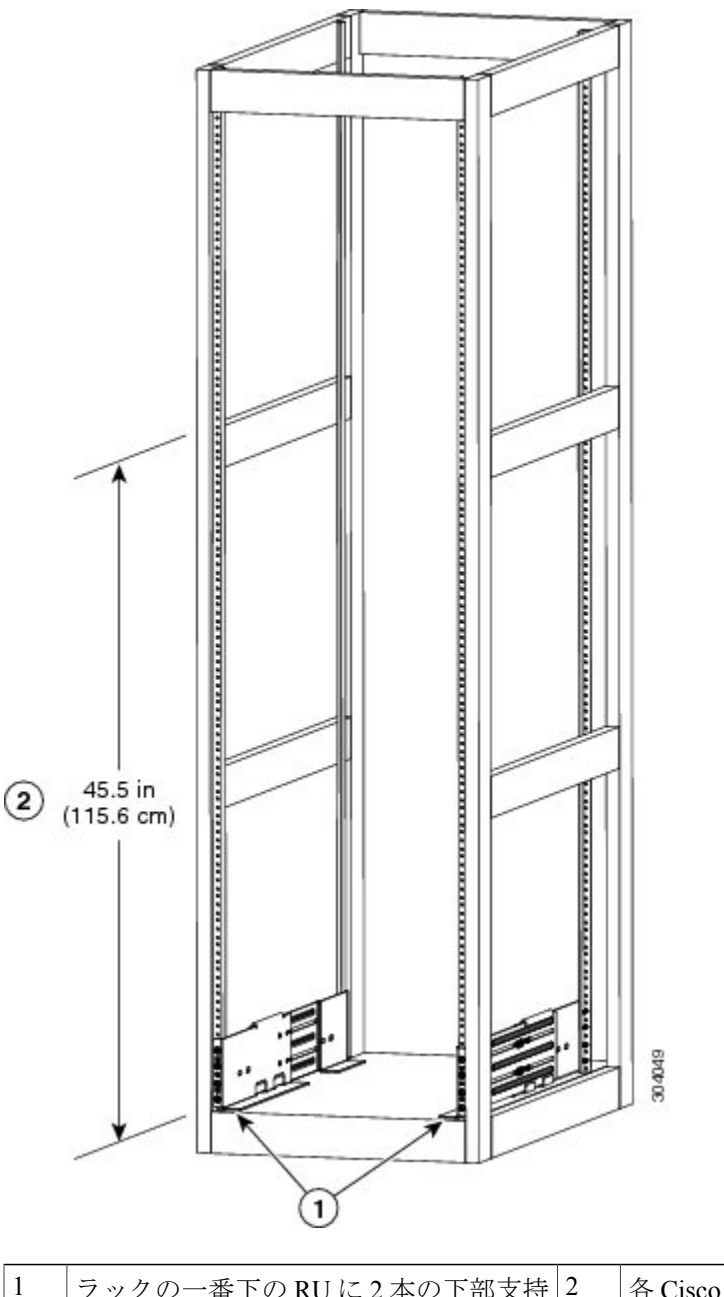

#### 図 5: Cisco Nexus 7718 シャーシの下部支持レールの配置

| ラックの一番下のRUに2本の下部支持 | 2 | 各 Cisco Nexus 7718 システムに最低 115.6 cm |
|--------------------|---|-------------------------------------|
| レールを配置します。         |   | (45.5 インチ)(26 RU)を確保                |

**ステップ2** 下部支持レールをラックまたはキャビネットに取り付けます。以下の図に示すように、プラスネジドライバーを使用して4つの M6 x 19 mm または 12-24 x 3/4 インチのプラス ネジをレールの各

端(レールに対して合計 8本のネジを使用)で締めます。 各ネジを 40 インチ ポンド(4.5 N.m) のトルクで締めます。

図 6: ラックへの下部支持レールの取り付け

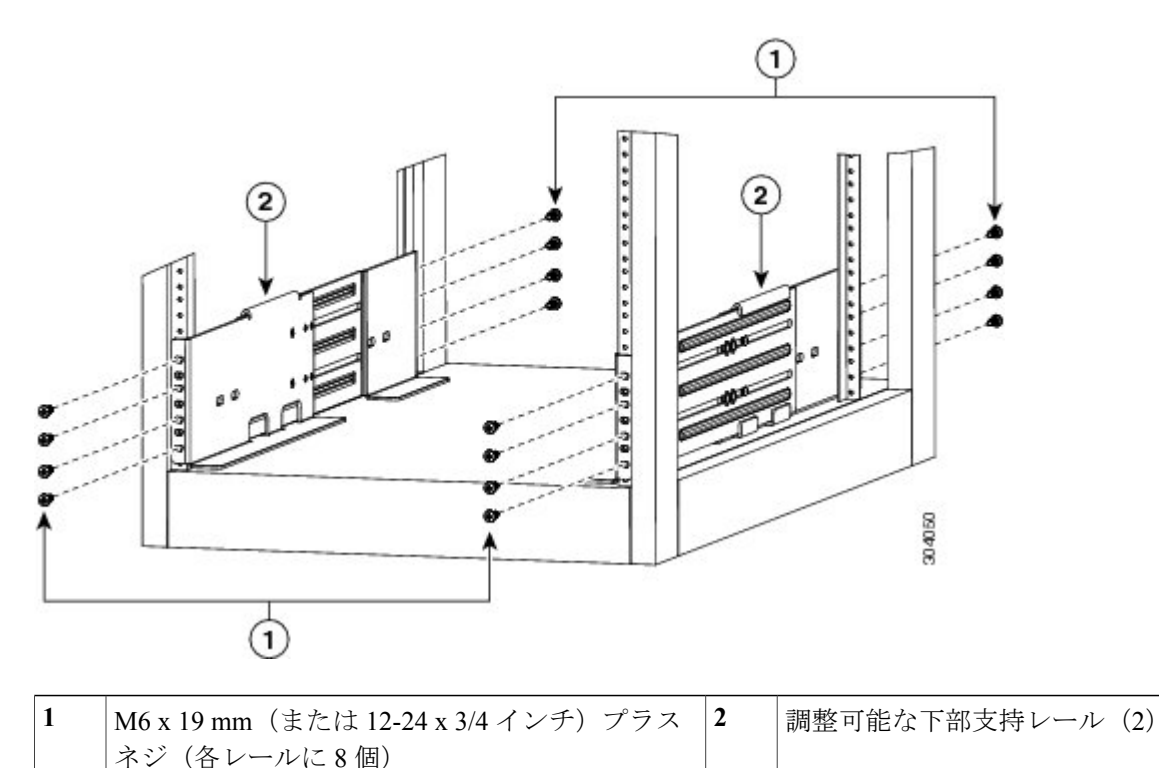

| ステップ3 | 最初の | )2つのステップを繰り返して、 | 他の下部支持レー | ルをラ | ックのもう一方の側に取り付けて |
|-------|-----|-----------------|----------|-----|-----------------|

ください。

(注) 2本の下部支持レールが同じ高さであることを確認します。高さが異なる場合は、高い ほうのレールを低いほうの高さに合わせます。

### 次の作業

下部支持レールが可能な限り最も低いRUに設置され、水平である場合、ラックまたはキャビネットにシャーシを取り付けることができます。

## ラックまたはキャビネットへのシャーシの設置

シャーシをラックに移動するには、シャーシをリフトにスライドさせ、このリフトを使用してラック内の設置位置の正面に置き、シャーシをリフトからラックへスライドさせ、シャーシをラック にボルトで固定します。電源モジュール、ファントレイ、およびファブリックモジュールを取 り外すとシャーシを移動するのが簡単になります。これらのモジュールは、静電放電(ESD)に よる破損の可能性を最小化するために密封されており、シャーシを移動しやすくするためにシャーシから取り外すことができます。

#### はじめる前に

ラックまたはキャビネットが完全にインストールしてあること(ラックまたはキャビネットの設置を参照)。

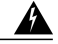

- 警告 安定性に関する警告。 ラックの安定装置をかけるか、ラックを床にボルトで 固定してから、保守のために装置を取り外す必要があります。 ラックを安定 させないと、転倒することがあります。 ステートメント 1048
- 下部支持レールをラック内の最も低い RU に設置し、レールの上部にシャーシを設置するための少なくとも 25 RU (111cm [43.75 インチ])のスペースがあること。
- ・シャーシを設置する場所でデータセンターのアースを利用できること。
- ラックに他のデバイスがある場合、より重いデバイスを軽いデバイスの下に配置し、すべてのデバイスはスイッチシャーシのスペースを残して可能な限り低い位置にインストールしてあること。
- シャーシ梱包内容を開梱し、部品が揃っていて損傷がないか調べてあること(シャーシ梱包の開梱および内容物と損傷の検査を参照)。
- 次の工具と部品があること。
  - 。シャーシおよびそれに取り付けられたモジュール、ファントレイ、および電源モジュールを持ち上げることが可能なリフト。フル装備の場合、スイッチは最大419kg(923ポンド)の重量になります。静電破壊から保護されたユニット(電源モジュール、ファントレイおよびファブリックモジュール)を取り外した場合、シャーシの最大重量は266kg(586lb)になります。モジュールが取り付けられた状態(または保護されたモジュールを取り外した状態)のシャーシの重量を判断するには、シャーシ、モジュール、ファントレイおよび電源モジュールの重量および数量、(114ページ)を参照してください。

∕!∖

**注意** 重さが 55 Kg(120 ポンド)を超えるものを持ち上げる場合は、リフトを使用 する必要があります。

。No.1 プラス ネジ用トルク ドライバ

。下部支持レール キットの 18本の 12-24 x 3/4 インチまたは M6 x 19 mm プラス ネジ

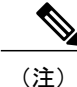

最大で449kg (923 ポンド)になるシャーシをリフトとラックの間で移動するには、最低3人 が必要です。 <u>▲</u> 警告

ラックへのユニットの設置や、ラック内のユニットの保守作業を行う場合は、負傷事故を防ぐ ため、システムが安定した状態で置かれていることを十分に確認してください。安全を確保 するために、次のガイドラインを守ってください。

- ・ラックに設置する装置が1台だけの場合は、ラックの一番下に取り付けます。
- ラックに複数の装置を設置する場合は、最も重い装置を一番下に設置して、下から順番
   に取り付けます。
- ・ラックにスタビライザが付いている場合は、スタビライザを取り付けてから、ラックに 装置を設置したり、ラック内の装置を保守したりしてください。

ステートメント1006

#### 手順

- **ステップ1** シャーシを移動のために可能な限り軽くするには、以下のモジュールを取り除いてコネクタに破 損が発生しない場所に置きます。
  - ・電源モジュール:電源モジュールごとに、イジェクトレバーを押した状態にし、電源モジュール前面のハンドルを使用して電源モジュールをシャーシから引き出します。
  - ファントレイ:4本の非脱落型ネジを緩め、ファントレイ上の2つのハンドルを使用して ファントレイをシャーシから引き出します。
  - ファブリックモジュール:各ファブリックモジュールの場合、顔を少なくとも12インチ(30 cm)モジュールから離して、前面のイジェクトボタンを両方押し、レバーをモジュール前面から回転し、レバーを使用してモジュールをシャーシから引き出します。
- **ステップ2** シャーシをリフトに載せる手順は次のとおりです。
  - a)シャーシを載せた輸送用パレットの横にリフトを配置します。
  - b) シャーシの最下部(またはシャーシ最下部の下 1/4 インチ [0.635 cm] 以内)の高さにリフトを 上げます。
  - c)シャーシをリフトに完全に載せてシャーシ側面がリフトの垂直レールに触れるか近づけるには、最低4人が必要となります。シャーシの前面および背面に障害物がなく、シャーシをラックに簡単に押し出せることを確認してください。
  - 警告 けがまたはシャーシの破損を防ぐために、モジュール(電源装置、ファン、またはカード など)のハンドルを持ってシャーシを持ち上げたり、傾けたりすることは絶対にしないで ください。これらのハンドルは、シャーシの重さを支えるようには設計されていません。 ステートメント 1032
  - 注意 シャーシを持ち上げるには、シャーシの側面のハンドルではなく、リフトを使用します (ハンドルは、200 ポンド [91 kg] を超える持ち上げに対応していません)。 側面のハン ドルは、リフトまたはラックかキャビネットにシャーシを載せたあとで、シャーシの位置 を調整するために使用します。
- ステップ3 リフトを使用して4支柱ラックまたはキャビネット前面にシャーシを配置し、シャーシを下部支 持レールと水平の位置かまたはブラケット上1/4インチ(0.6インチ)以内の位置に持ち上げてく ださい。
- **ステップ4** シャーシ後部(開いた電源モジュールスロットの側)が最初にラックまたはキャビネットに取り 付けられるようシャーシが配置されていることを確認してください。必要に応じて、シャーシ側 面の2つのハンドルを使用してシャーシをリフトに移動できます。
- **ステップ5** シャーシの半分をラックまたはキャビネットに押し込む作業は2人で実行し、シャーシが下部支 持ブラケットの端に引っかからないよう確認しながらシャーシを下部支持ブラケットにガイドす る作業は1人で実行します。

シャーシ前面下部だけを押します。モジュールを押したり、モジュールのハンドルを使用してシャーシを移動することは避けてください。

#### 図7:シャーシのラックまたはキャビネットへの移動

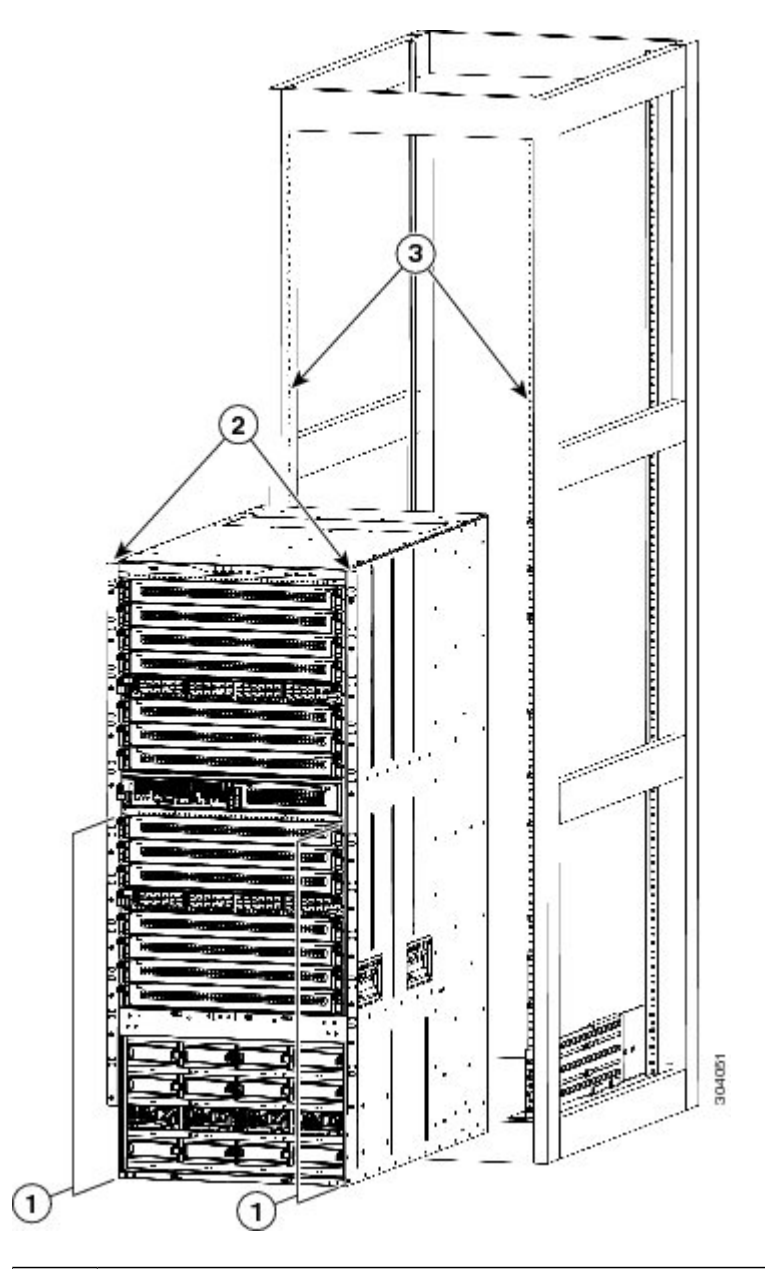

| 1 | シャーシ前面の下半分の両側を押します(モジュールまた<br>はモジュール ハンドルでは押さないでください)。 | 3 | ラック垂直取り付けレー<br>ル |
|---|--------------------------------------------------------|---|------------------|
| 2 | シャーシ取り付けブラケット                                          |   |                  |

- ステップ6 リフトが下部支持ブラケットの上に持ち上げられた場合、ブラケットと水平の位置かまたはブラケットの下 1/4 インチ(0.6 cm)の位置までリフトをそっと下げます。 これにより、シャーシはブラケットと水平に保たれ、シャーシが下部支持ブラケットの内部端に引っかかるのを防ぐことができます。
- ステップ1 シャーシをラックまたはキャビネットに完全に押し込む作業は2人で実行します。
   2つの縦型取り付けブラケットがラックまたはキャビネットの縦型レールに接触したらシャーシ は完全に押し込まれています。
- ステップ8 シャーシの取り付けブラケットとラック上の縦型取り付けレールの位置を合わせ、シャーシをラックに取り付けます。 シャーシ取り付けブラケット内のネジ穴の位置を、ラックまたはキャビネット上の縦型取り付けレールのネジ穴に合わせます。プラスドライバを使用し、9本のM6×19mmまたは12-24×3/4インチのネジで2個のシャーシ取り付けブラケットをそれぞれ固定します(2個の取り付けブラケットで合計18本のネジを使用)。次の図を参照してください。

**ヒント** 下部支持レールでシャーシの位置を調整するには、次の図に示されるシャーシハンド ルを使用します。

図8: ラックへのシャーシの取り付け

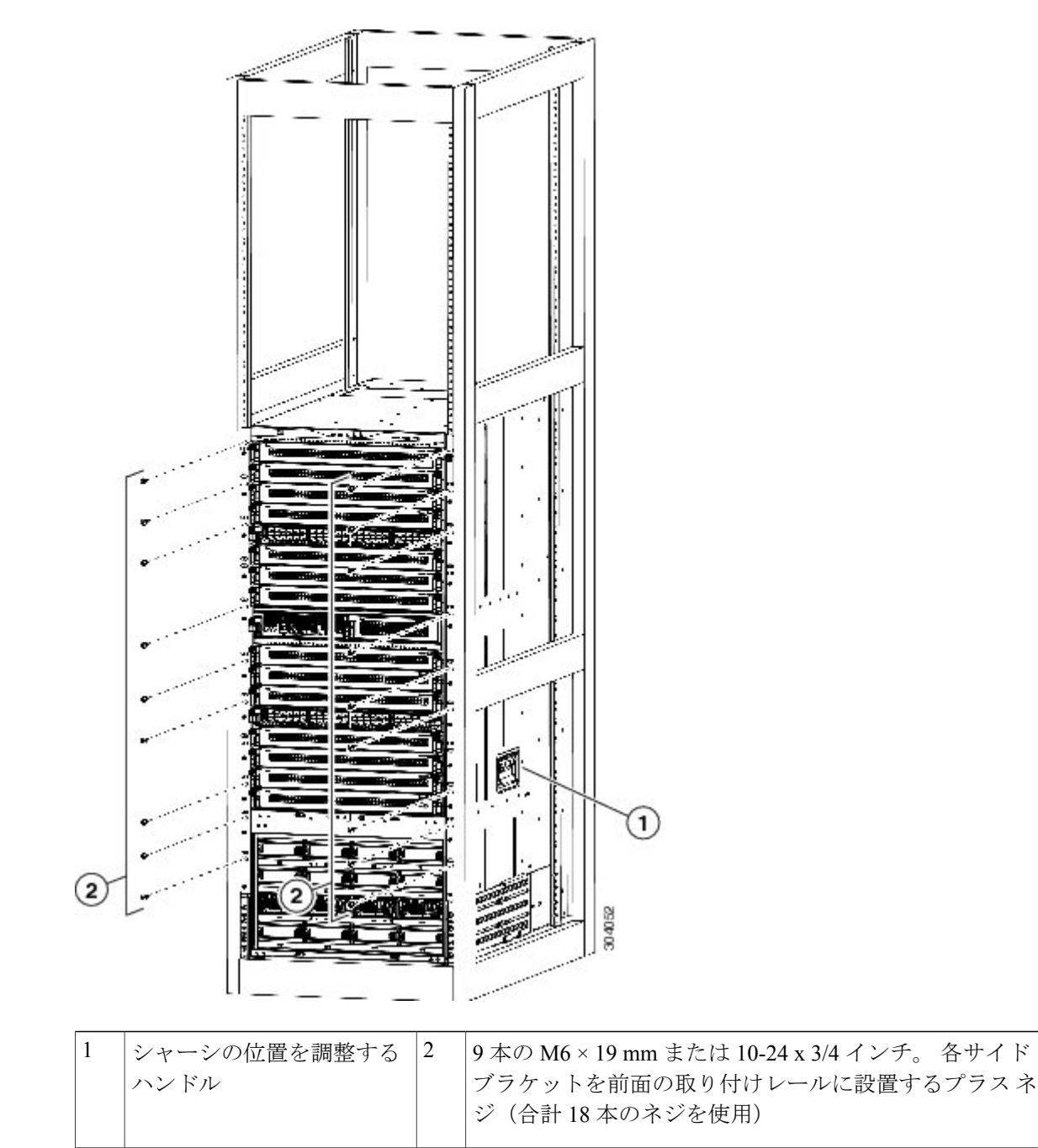

**ステップ9** ファブリックモジュールを再設置する必要がある場合、これらの手順に従って各ファブリックモジュールを設置してください。

- a) 新しいファブリック モジュールを開梱し、損傷をチェックします。 損傷または欠落しているものがある場合は、カスタマーサービス担当者にすぐに連絡してくだ さい。
- b) 片手でモジュールの前面を押さえて、もう一方の手をモジュールの下に置きます。
- c) モジュールを時計回りに回し、モジュールの背面をシャーシの空きファブリックスロットの上下のモジュール ガイドに合わせます。
- d) スロットにモジュールを半分差し込みます(次の図の付記1を参照)。

図 9: ファブリック モジュールのシャーシへの取り付け

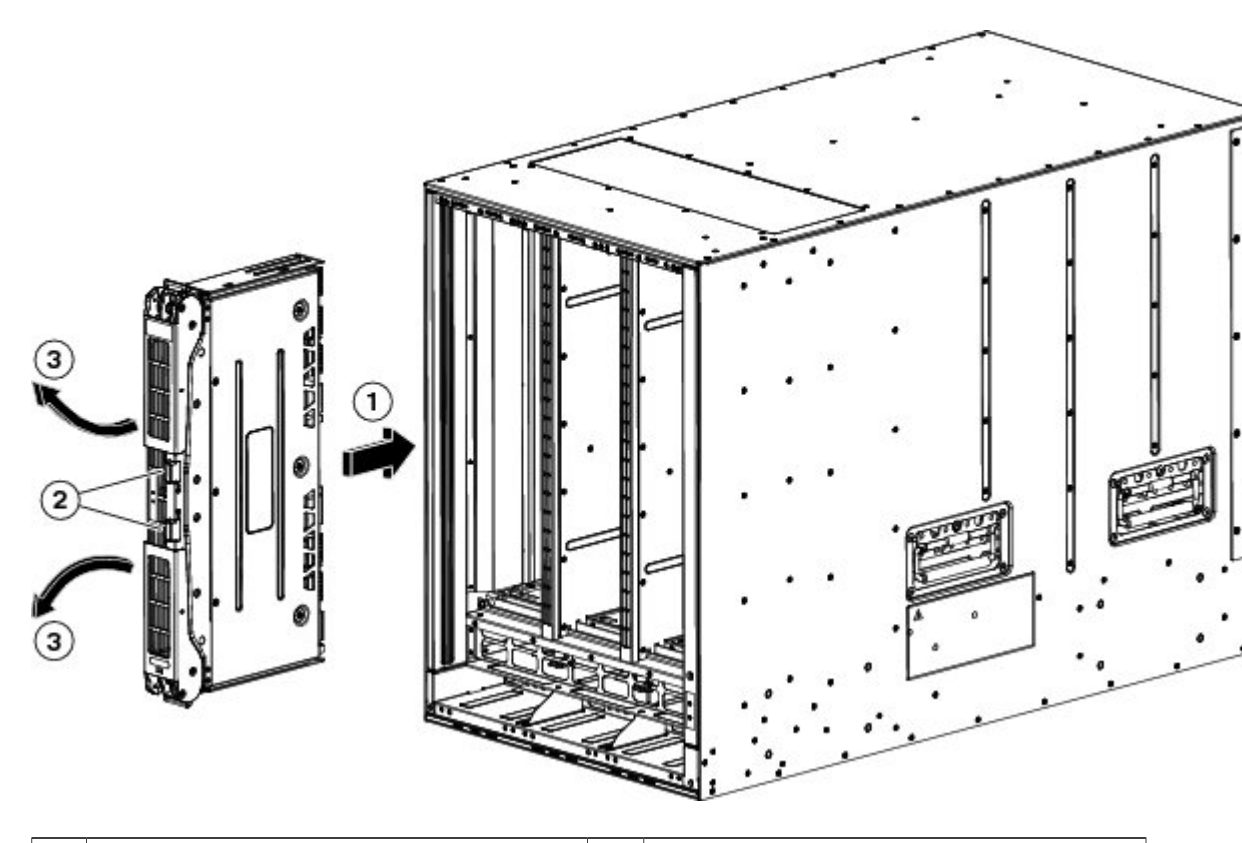

| 1 | 空きスロット内のガイドにモジュールの<br>位置を合わせ、モジュールをスロットに<br>半分差し込みます。 | 3 | モジュールからハンドルが飛び出します。 |
|---|-------------------------------------------------------|---|---------------------|
| 2 | 両方のイジェクトボタンを押します。                                     |   |                     |

- e) ファブリック モジュールから顔を離した状態で、モジュール前面のイジェクト ボタンを両方 押します。
  - 注意 イジェクタ ハンドルがモジュールから飛び出したときに顔に当たるのを避けるため、 ファブリック モジュールの前面から顔を少なくとも 12 インチ(30 cm)離した状態を 保ってください。

両方のイジェクタハンドルがモジュールの前面から飛び出します(前の図の付記2を参照)。

- f) 両方のハンドルをつかみ、モジュールの前面からレバーを完全に 90 度回して、スロットに装 着されるまでモジュールに押し込みます。 モジュールの前面は設置されたファブリック モジュールから約1/4 インチ出た状態になりま す。
- g) モジュールをスロットにさらに押し込みながら、同時にモジュールの前面に両方のハンドルを 回転させます(次の図の付記1を参照)。

ハンドルはモジュールの前面に完全に回転されたらカチリと音をたてます。

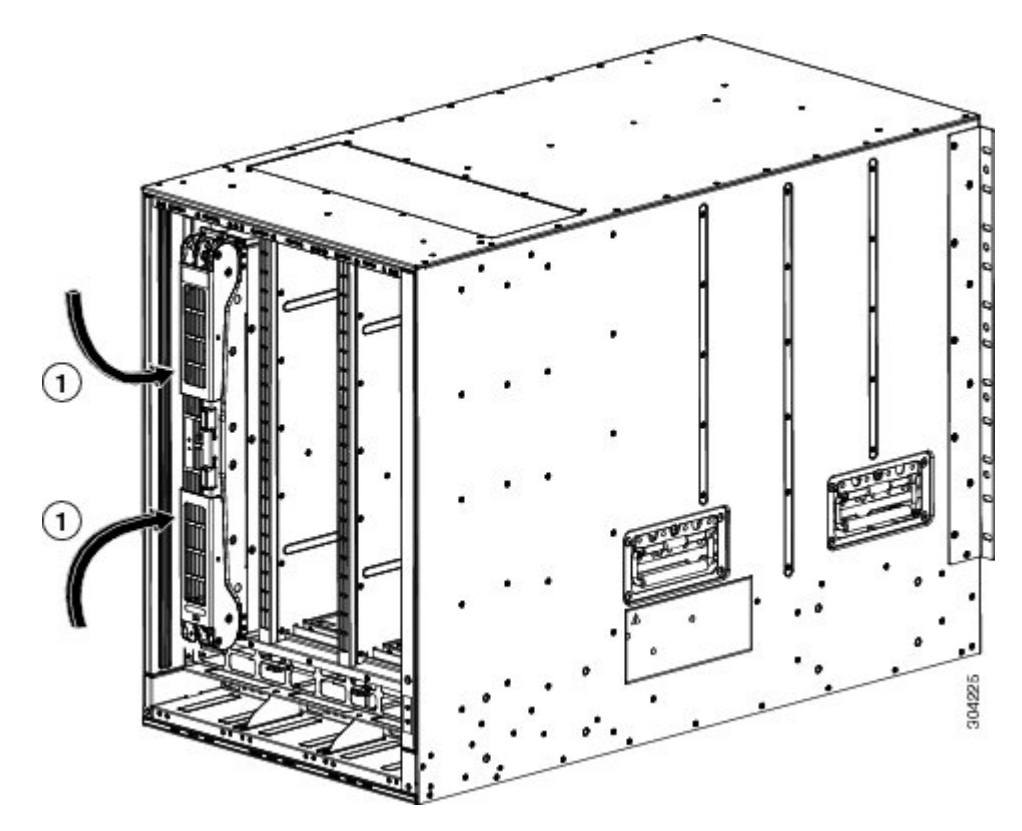

図 10: スロット ファブリック モジュールの固定

1 カチリと音をたてるまでモジュールの前 面にハンドルを回転させます。

- h) モジュールがシャーシに固定され、イジェクトボタンを押さないかぎり取り外すことができな いことを確認してください。
- ステップ10 ファントレイを再設置する必要がある場合は、これらの手順に従ってファントレイを設置してく ださい。
  - a) 新しいファン トレイを開梱し、損傷をチェックします。

損傷または欠落しているものがある場合は、カスタマーサービス担当者にすぐに連絡してくだ さい。

- b) 両手で両方のファントレイのハンドルを持ち、空きファントレイスロットにファントレイの 背面を合わせます。 上部の2つの配置ピンおよび下部の2つの配置ピンはファントレイスロットの上部と下部の 穴に位置が合っている必要があります。
- c) ファントレイの上部をシャーシに向けて傾けて部分的にスロットに押し込み、配置ピンがシャー シ内の穴に部分的に入り、モジュール上部のバネ クリップがファン トレイ スロットの内部お よびシャーシの外部表面の後部にあるようにします。

図11:ファントレイの取り付け

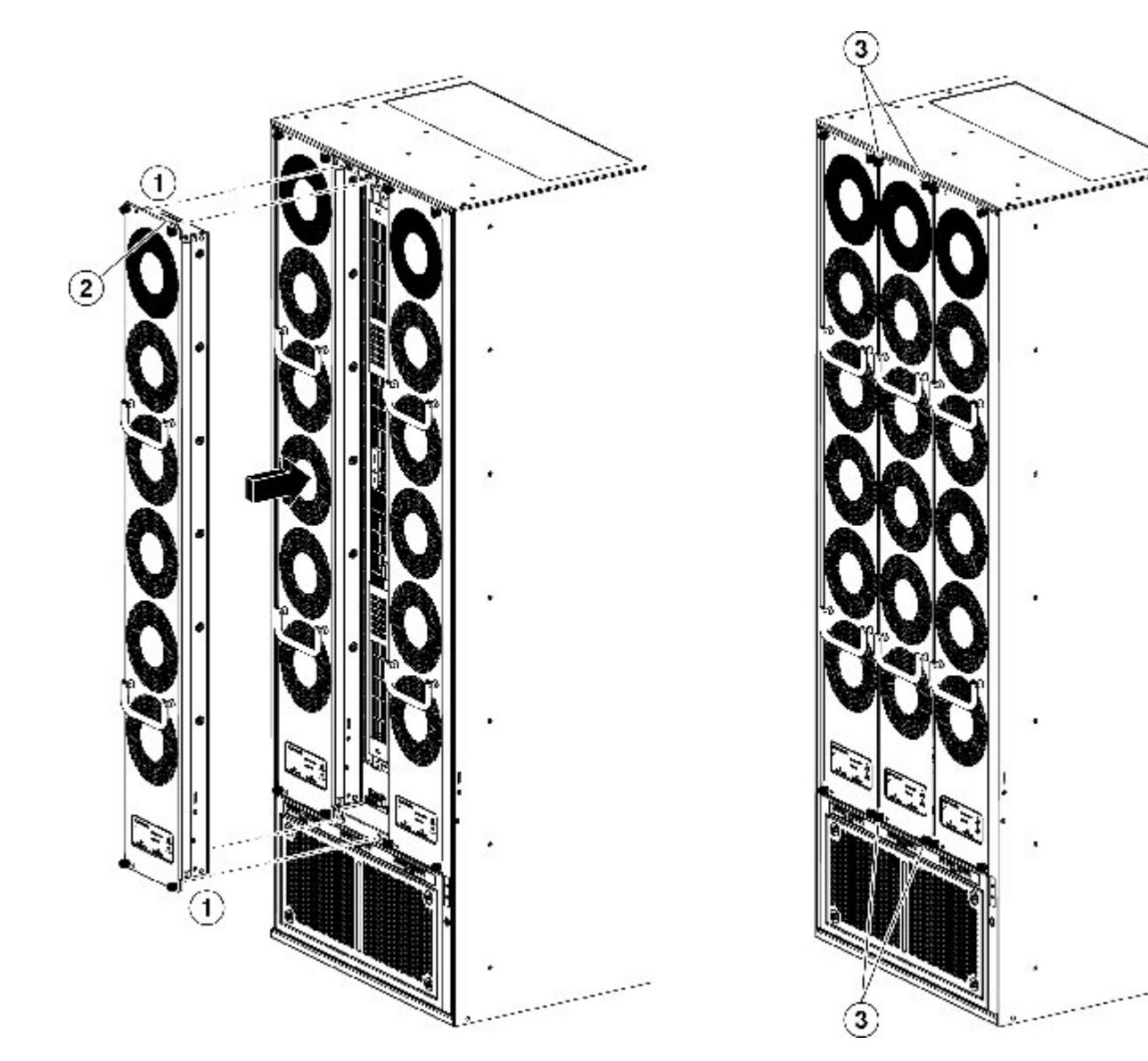

| 1 |   | ファントレイの4本のピンとシャーシの<br>4個のネジ穴の位置を合わせます。                  | 3 | 4 本の非脱落型ネジを 8 インチ ポンド<br>(0.9 N·m) で締めます。 |
|---|---|---------------------------------------------------------|---|-------------------------------------------|
| 2 | 2 | バネクリップをシャーシの端の背後に配<br>置し、ファン トレイ全体をシャーシス<br>ロットに押し込みます。 |   |                                           |

- d) ファントレイの下部をスロットに押し込んで、モジュール最下部の電気コネクタがスロット内 部のコネクタに挿入されているようにします。
- e) ファントレイの前面がシャーシの外面に接触し、モジュールの4本の非脱落型ネジがシャーシ の4個のネジ穴に揃うようにファントレイ全体をスロットに押し込みます。
- f) 4本の非脱落型ネジをそれぞれ取り付けてファントレイをシャーシに固定し、8インチポンド (0.9 N·m)のトルクで締めます。

#### 次の作業

シャーシをラックに固定すると、スイッチをアース接続できます(スイッチシャーシのアース接続, (32ページ)を参照)。

### スイッチ シャーシのアース接続

スイッチは、次の方法でシャーシと電源モジュールをアースに接続する場合、完全にアースが取られます。

 シャーシを完全結合されアース接続されたラックまたはデータセンターアースのいずれかに 接続します。

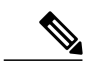

- (注) Network Equipment Building System (NEBS) アースとも呼ばれるシステムアー スでは、EMI シールド要件のアースおよびモジュールの低電圧電源(DC-DC コンバータ)のアースも提供されます。このアースシステムは、AC電源ケー ブルがシステムに接続されていなくても有効です。
- •AC 電源モジュールをAC 電源に接続すると、AC 電源モジュールはアースに自動的に接続されます。
- ・電源モジュールを DC 電源に接続する前に DC 電源をアースに接続します。

#### はじめる前に

シャーシをアースする前に、データセンタービルディングのアースに接続できるようになっている必要があります。データセンターのアースに接続している接合ラック(詳細についてはラック

メーカーのマニュアルを参照してください)にスイッチシャーシを設置した場合は、アースパッ ドをラックに接続してシャーシを接地できます。 接合ラックを使用していない場合は、シャーシ のアース パッドをデータセンターのアースに直接接続する必要があります。

スイッチシャーシをデータセンターのアースに接続する場合、以下のツールと材料が必要です。

- アース ラグ:最大6AWG線をサポートする、2穴の標準的バレル ラグ。このラグはアクセ サリキットに付属しています。
- •アース用ネジ: M4 x 8 mm (メトリック) なべネジ×2。 これらのネジはアクセサリ キット に付属しています。
- アース線:アクセサリキットには付属していません。アース線のサイズは、地域および国内の設置要件を満たす必要があります。米国で設置する場合は、電源とシステムに応じて、6~12 AWGの銅の導体が必要です。6~12 AWGの銅の導体が必要です。一般に入手可能な6 AWG線の使用を推奨します。アース線の長さは、スイッチとアース設備の間の距離によって決まります。
- •No.1 プラス ネジ用トルク ドライバ。
- ・アース線をアースラグに取り付ける圧着工具。
- アース線の絶縁体をはがすワイヤストリッパ。

#### 手順

- **ステップ1** ワイヤストリッパを使用して、アース線の端から 0.75 インチ(19 mm) ほど、被膜をはがします。
- **ステップ2** 次の図に示すように、アース ラグの開放端にアース線のむき出し部分を挿入します。

図 12: アース ラグへのアース線の取り付け

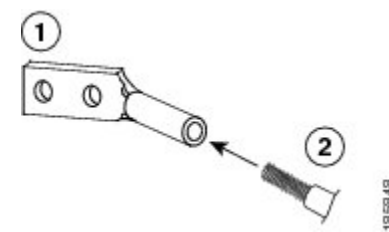

| 1 | 米国国家認定試験機関(NRTL)にリストさ | 2 | 片端の被膜が0.75インチ | (19 mm) | はが |
|---|-----------------------|---|---------------|---------|----|
|   | れている 45 度のアース ラグ      |   | されたアース ケーブル   |         |    |

- **ステップ3** 圧着工具を使用し、アース線をアース ラグに圧着します。 アース線を圧着ラグから引っ張り、 アース線がアース ラグにしっかりと接続されていることを確認します。
- **ステップ4** アース線のラグ端子を2本のM4ネジでアースパッドに取り付け、ネジを11.5~15インチポンド(1.3~1.7Nm)のトルクで締めます。

次の図は、シャーシ前面のアースパッドの位置を示しています。 シャーシの反対側にもう1つの アースパッドがあります。

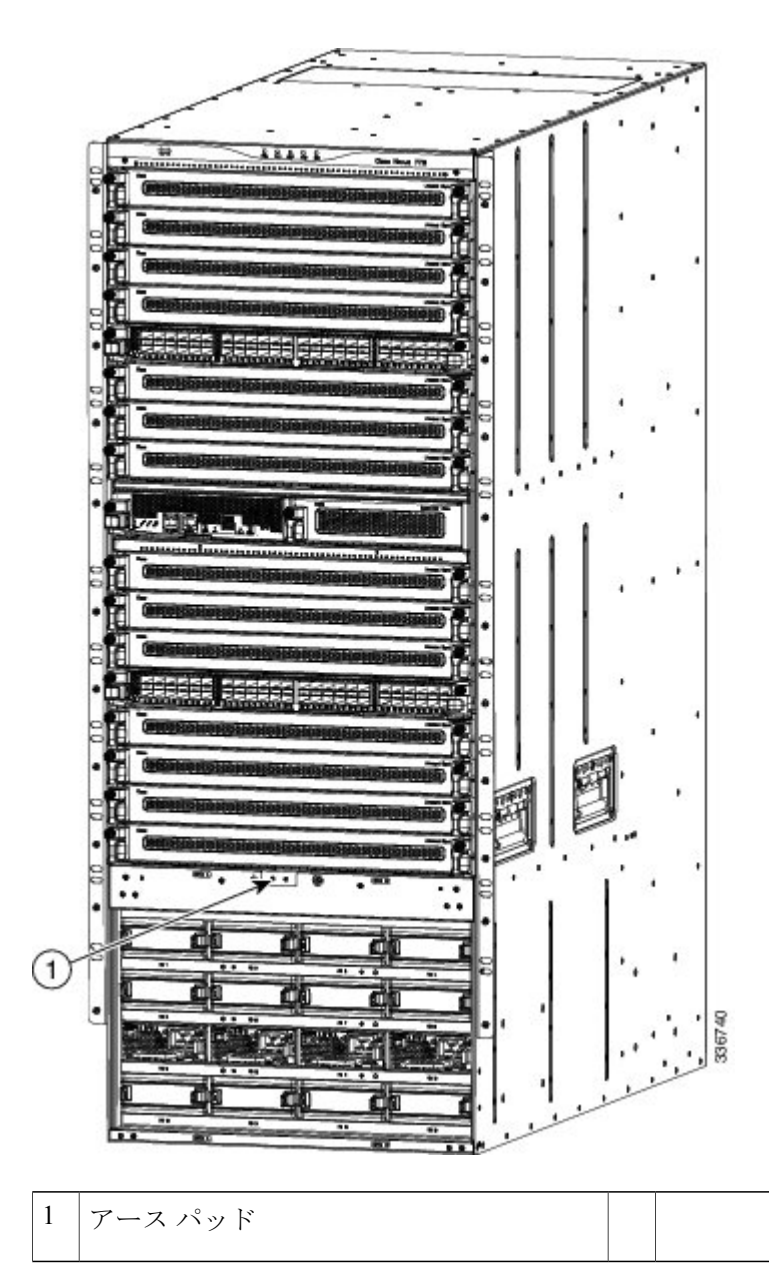

**ステップ5** アース線の反対側の端を処理し、設置場所の適切なアースに接続して、スイッチに十分なアースが確保されるようにします。 ラックが完全接合され、アースされている場合は、ラックのベン ダーが提供するマニュアルで説明されているようにアース線を接続します。

# ケーブル管理フレームの取り付け

中部ケーブル管理フレームを取り付けてからその上に下部および上部フレームを取り付けます。 シャーシ前面の左右にケーブル管理フレームを取り付けた後、フードを取り付け、すべてのフレー ムをシャーシに固定しているネジを締めます。

シャーシにオプションの前面扉を取り付ける場合は、シャーシに前面扉を固定するケーブル管理 フレームがすでに取り付けられている必要があります。

#### はじめる前に

- ・シャーシはラックまたはキャビネットに設置および固定されます。
- •次の工具と部品があること。
  - 。プラストルクドライバ(ユーザ提供)。
  - 。以下のフレームおよびネジ (スイッチに同梱)

。2つのケーブル管理上部フレーム

- 。2つのケーブル管理中部フレーム
- 。2つのケーブル管理下部フレーム
- 。1 つのケーブル管理フード フレーム
- 。36本の M4 x 13 mm 皿頭プラス ネジ

#### 手順

**ステップ1** 中部ケーブル管理フレームを次のように接続します。

a) 中部ケーブル管理フレームの4つのネジ穴をシャーシ前面に取り付けられた2つのブラケット のいずれかの上にある4つのネジ穴スタンドオフに位置を合わせます(次の図を参照)。

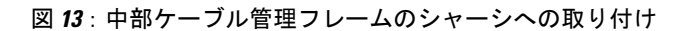

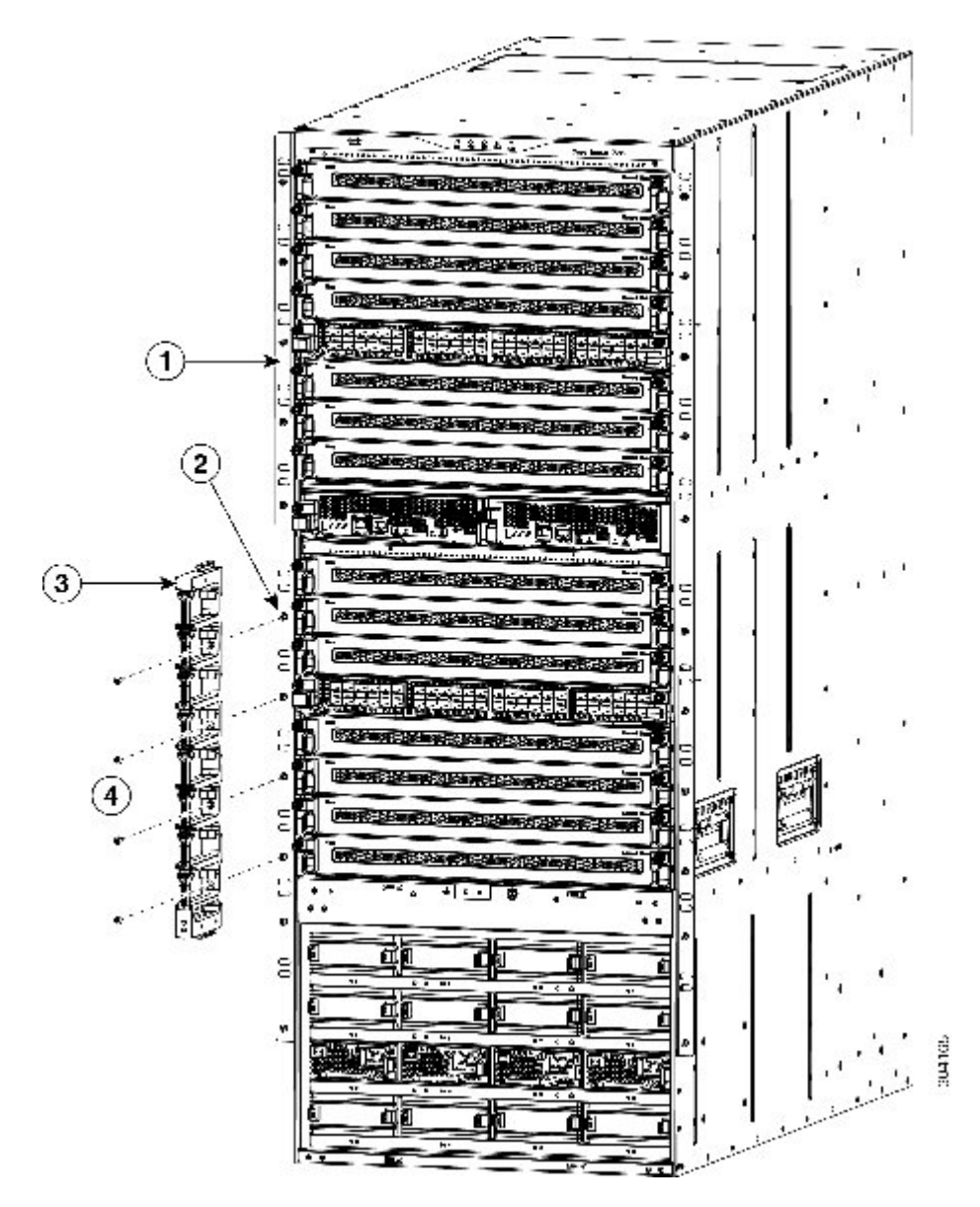

| 1 | シャーシ取り付けブラケット                  | 3 | 4 つのネジ穴を持つ中部ケーブル管理フ<br>レーム                            |
|---|--------------------------------|---|-------------------------------------------------------|
| 2 | シャーシ取り付けブラケットの4つのネ<br>ジ穴スタンドオフ | 4 | 中部ケーブル管理フレームをシャーシ取<br>り付けブラケットに固定する4本のM4x<br>13 mm ネジ |

- b) 4本の M4 x 13 mm ネジを使用してフレームをブラケットに取り付けます。 ネジはきつく締め ないでください。
- c) 手順 la および lb を繰り返して、他の中部ケーブル管理フレームをシャーシのもう一方の側に 取り付けます。
- **ステップ2** 下部ケーブル管理フレームを次のように接続します。
  - a) 下部ケーブル管理フレームを、取り付け済みの中部管理ケーブルの上に置き、下部フレームを 中部フレームの下のフランジにスライドさせます。
     フレーム上の2つのアングルブラケットがシャーシ前面に接触し、ブラケット内のネジ穴が シャーシのネジ穴に位置が合っていることを確認します。合っていない場合はこのフレームを 外して他の下部フレームと交換します。

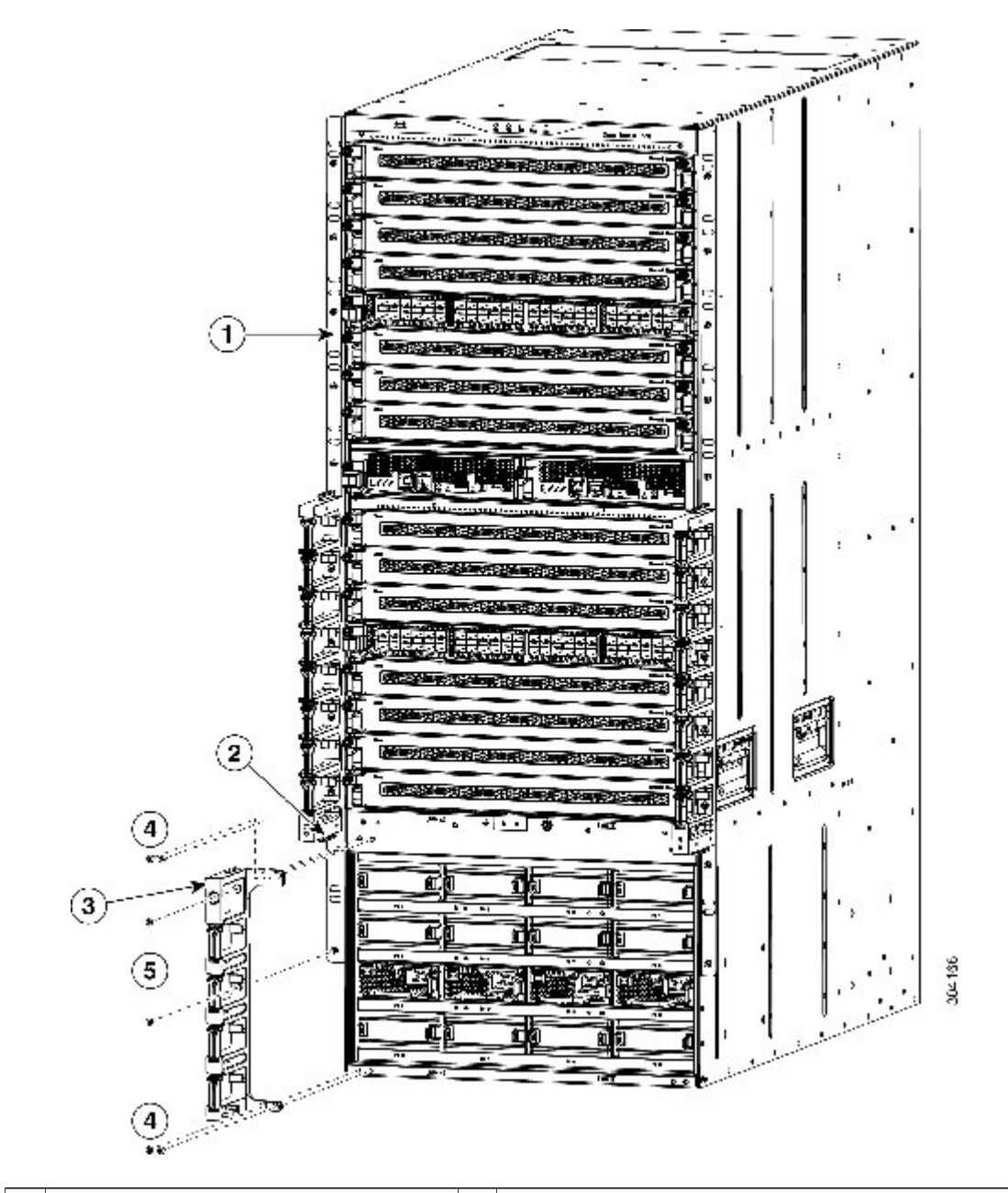

図 14: 下部ケーブル管理フレームのシャーシへの取り付け

| 1 | シャーシ取り付けブラケット           | 4 | 角ブラケットをシャーシに固定する 2 つの M4<br>x 13 mm ネジ         |
|---|-------------------------|---|------------------------------------------------|
| 2 | 中部ケーブル管理フレームの配置フ<br>ランジ | 5 | フレームをシャーシ取り付けブラケットに固定<br>する 2 つの M4 x 13 mm ネジ |

| 3 | 上面のガイドの溝、2つのネジ穴、 |  |
|---|------------------|--|
|   | およびそれぞれネジ穴が2つある2 |  |
|   | つの角ブラケットを持つ中部ケーブ |  |
|   | ル管理フレーム          |  |
|   |                  |  |

- b) 2本の M4 x 13 mm ネジを使用して、フレームを縦型シャーシ取り付けブラケットに取り付け てください。 ネジはきつく締めないでください。
- c) 2 つの M4 x 13 mm ネジを使用して 2 つの角ブラケットのそれぞれをシャーシに取り付けてく ださい(合計 4 本のネジ)。ネジはきつく締めないでください。
- d) 手順 2a、2b、および 2c を繰り返して、他の下部ケーブル管理フレームをシャーシのもう一方 の側に取り付けます。
- ステップ3 上部ケーブル管理フレームを次のように接続します。
  - a) 取り付け済みの中部ケーブル管理フレームの上に上部ケーブル管理フレームを位置付け、上部 フレームを中部フレーム上のフランジにスライドさせます(次の図を参照)。 フレームの5つのネジ穴がシャーシ取り付けブラケットの5つのネジ穴スタンドオフと位置が 合うことを確認してください。

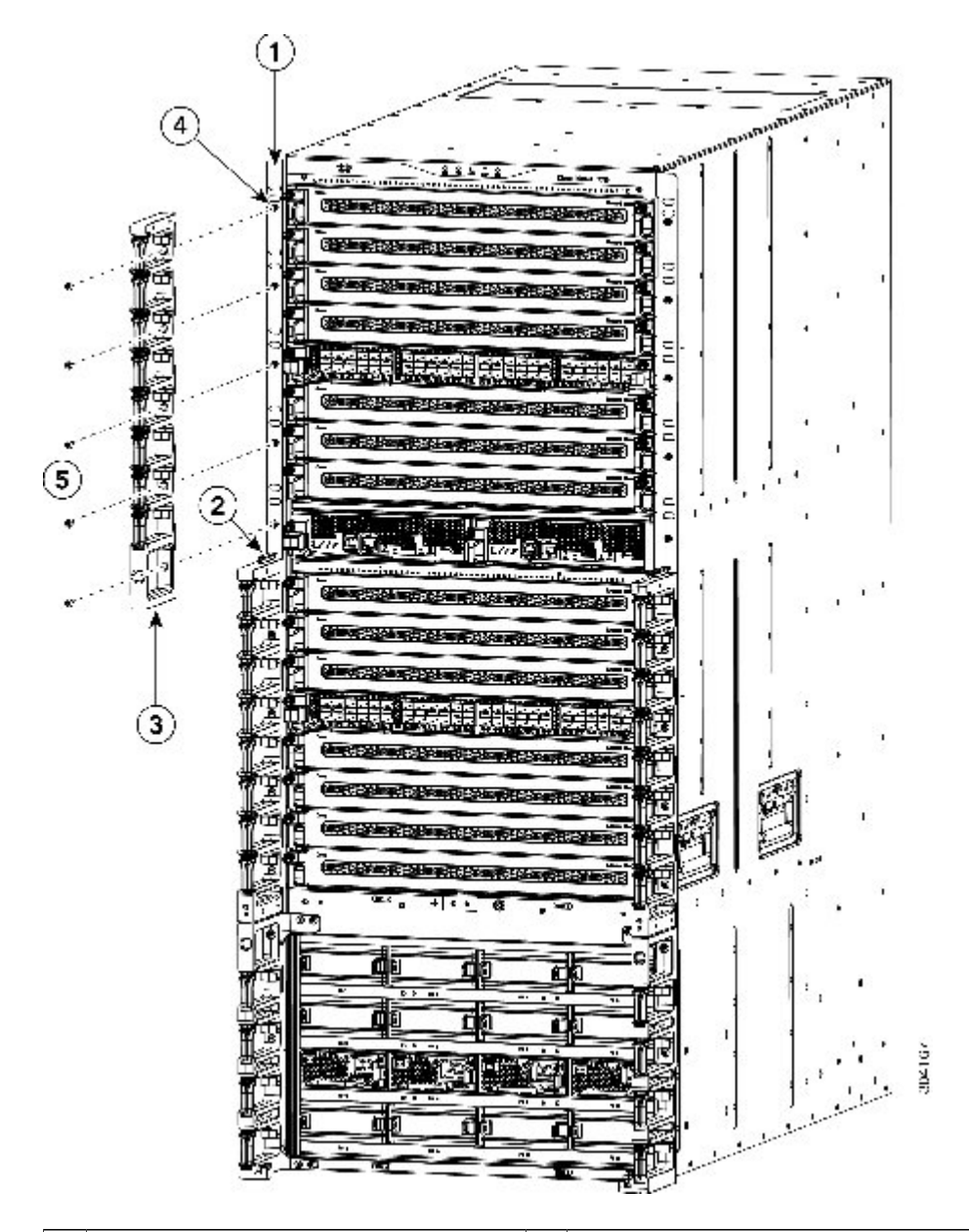

図 15: 上部ケーブル管理フレームのシャーシへの取り付け

| 1 | シャーシ取り付けブラケット                       | 4 | ネジ穴スタンドオフ(5)                                   |
|---|-------------------------------------|---|------------------------------------------------|
| 2 | 中部ケーブル管理フレームの配置フ<br>ランジ             | 5 | フレームをシャーシ取り付けブラケットに固定<br>する 5 つの M4 x 13 mm ネジ |
| 3 | 5 つのネジ穴と底部にガイドの溝を<br>持つ上部ケーブル管理フレーム |   |                                                |

- b) 5本の M4 x 13 mm ネジを使用してフレームをブラケットに取り付けます。 ネジはきつく締め ないでください。
- c) 手順 3a および 3b を繰り返して、他の上部ケーブル管理フレームをシャーシのもう一方の側に 取り付けます。
- **ステップ4** 次のようにフードをケーブル管理フレームおよびシャーシに取り付けます。
  - a) 角ブラケットが下を指した状態で、フードを2つの上部ケーブル管理フレーム上に設置します。フード背面の2つのガイドピンがシャーシ上部の2つのネジ穴に揃っていることを確認します(次の図の付記2と3を参照)。

図 16: フード ケーブル管理フレームのシャーシへの取り付け

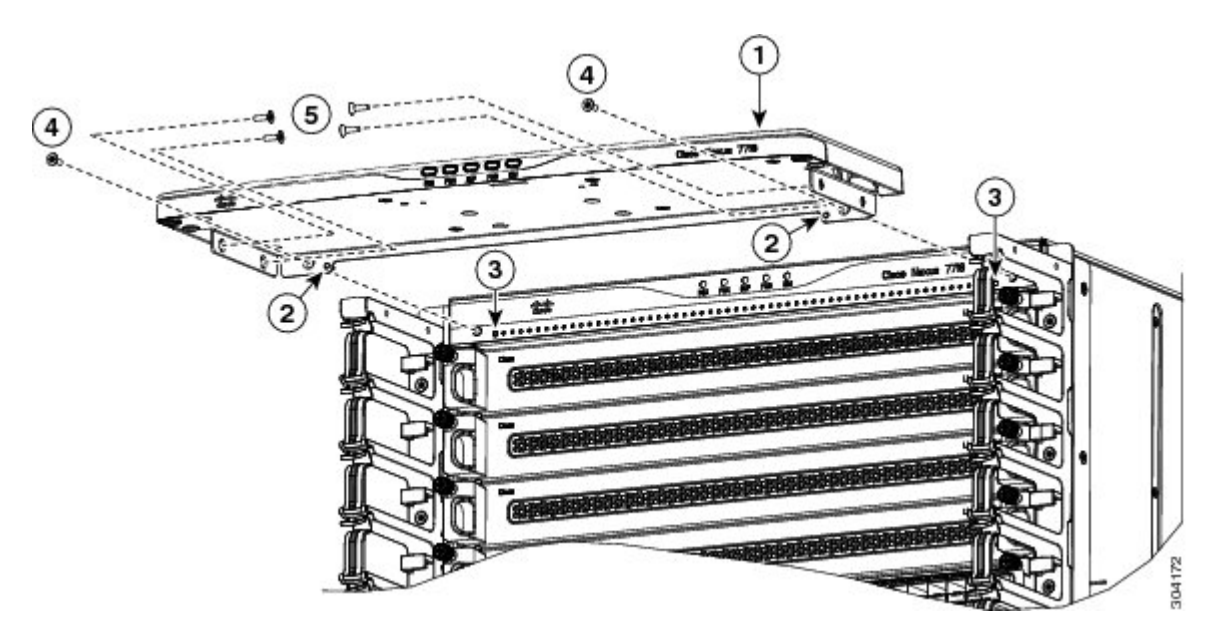

| 1 | フードのケーブル管理フレーム   | 4 | フードをシャーシに固定する M4 x 13 mm ネジ<br>(2 本)           |
|---|------------------|---|------------------------------------------------|
| 2 | フードフレーム背面の配置ピン   | 5 | フードを各上部ケーブル管理フレームに固定する4つの M4 x 13 mm ネジ(片側に2つ) |
| 3 | シャーシの穴の位置を合わせます。 |   |                                                |

- b) 配置ピンが2つの穴に入るようにフードをシャーシへ向けてスライドします。 アングルブラ ケットの両側の2つの穴がケーブル管理フレームの2つのネジ穴に位置が合い、バックアング ルブラケットの両側のネジ穴がシャーシ上のネジ穴に位置が合うことを確認します。
- c) 2本の M4 x 13 mm ネジを使用してフードをシャーシに取り付けます(前の図の付記 4 を参照)。

- d) 2本の M4 x 13 mm ネジを使用してフードの両側をケーブル管理フレームの両側に取り付けま す(合計4つのネジを使用、前の図の付記5を参照)。ネジはきつく締めないでください。
- e) 6 つのフード ネジをそれぞれ 11 ~ 15 インチポンド(1.2 ~ 1.7 N·m)のトルクで締めます。
- **ステップ5** 30本のケーブル管理サイドフレーム ネジをそれぞれ 11~15インチポンド(1.2~1.7 N·m)の トルクで締めます。

#### 次の作業

オプションの前面扉をケーブル管理フレームに取り付ける準備ができました。

### 前面扉の取り付け

オプションでシャーシに以下のドアをインストールできます。

- スーパーバイザモジュールおよび I/O モジュールをカバーする2個のロック付き扉
- 電源モジュールをカバーする1つの扉

扉を設置するには、2つの前面扉の下部を保持し、電源モジュールドアに戸当たりを提供するディ バイダブラケットをまずインストールする必要があります。エアーフィルタも設置する場合、 このブラケットは電源モジュールのエリアからスーパーバイザモジュールおよび I/O モジュール の空気取り入れ口に空気の微粒子が入ることも防ぎます。

また、ケーブル管理フレームのフードの下部に金属製の戸当たりを設置する必要があります。この戸当たりは、前面扉が閉められた場合に保持する磁石に対して金属の表面を提供します。

エアーフィルタキットを注文した場合、前面扉をシャーシにインストールする際に2つの前面扉 とケーブル管理フレーム上にエアーフィルタを取り付けることもできます。

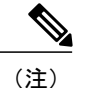

ケーブルをケーブル管理フレームから I/O モジュールに配線するには、前面扉を取り付ける前 に実行するか、前面扉を一時的に外してから実行するのが最も簡単です。

#### はじめる前に

前面扉を取り付ける前に、次の点を確認します。

- ケーブル管理フレームはシャーシに設置されます。
- •次の工具と部品があること。

。以下の破損のないコンポーネントを含む前面扉キット(N77-C7718-FDK=)。

- 。左扉(1つ、部品番号800-39049-01)
- 。右扉(1つ、部品番号800-39048-01)
- 。電源モジュール扉(1つ、部品番号 800-39049-01)

。ディバイダブラケット(1つ、部品番号800-39233-01)

。戸当たりブラケット(1つ、部品番号 700-39993-01)

◦ M4 x 13 mm 皿頭プラスネジ(10本、製品番号 48-3151-01)

エアーフィルタもインストールする場合、エアーフィルタキットを用意する必要があります。

。プラス ドライバ (トルク機能付き)

注意 トルク機能の付いた、手動のドライバのみ使用してください。 締めすぎてネ ジを破損するおそれのある電動ドライバ、周辺の電子機器を破損するおそれ のある磁気ドライバは使用しないでください。

#### 手順

- **ステップ1** 左右ケーブル管理フレームの間にディバイダブラケットを次のようにインストールします。
  - a) 左右中部ケーブル管理フレームの下部(シャーシのスーパーバイザおよびI/Oモジュールエリ アの下部)にディバイダブラケットを配置し、ブラケットの各側の2つのネジ穴の位置が左右 中部ケーブル管理フレームの下部の2つのネジ穴に合うようにします(次の図を参照)。 ブラケットの上部後面にある4つのネジ穴もシャーシの4つのネジ穴に合う必要があります。

図 17: ディバイダ ブラケットの取り付け

| 1 | 中部ケーブル管理フレーム下部にディバ<br>イダブラケットを配置し、ブラケットの<br>8つのネジ穴の位置をケーブル管理フレー | 2 | 8本の M4 x 13 mm ネジでブラケットを<br>ケーブル管理フレームおよびシャーシに<br>締めます。 各ネジを 11.5 ~ 15 インチ ポ |
|---|-----------------------------------------------------------------|---|------------------------------------------------------------------------------|
|   | ムの8つのネジ穴(各フレームに2つず<br>つの穴)およびシャーシ(シャーシ内に<br>4つの穴)に合わせます。        |   | ンド(1.3~1.7 Nm)で締めます。                                                         |

- b) 8本の M4 x 13 mm ネジを使用してこのブラケットを左中部ケーブル管理ブラケットの底部(2本のネジ)、右中部ケーブル管理ブラケットの底部(2本のネジ)、およびシャーシ(4つのネジ)に留めます。各ネジを11.5~15インチポンド(1.3~1.7 Nm)で締めます。
- ステップ2 エアーフィルタキットもある場合は、前面扉およびケーブル管理フレームに6個のエアーフィルタをエアーフィルタの取り付け、(45ページ)で説明されているとおりにインストールします。
- **ステップ3** ケーブル管理フレームのフードに戸当たりのブラケットを次のようにインストールします。
  - a) 2 個のネジ穴がフードの2本のネジ穴に揃うように、フードフレームの下に戸当たりのブラ ケットを配置します(次の図を参照)。

垂直の端が前面に向かっていることを確認してください。この端は前面扉を止め、扉が閉めら れた場合に磁石で保持できる金属表面を提供します。

図 18: 戸当たりブラケットの取り付け

| 1 | 下部側に2つのネジ穴を持つフードフ<br>レーム | 3 | ブラケット内の2つのネジ穴をフードの2<br>つのネジ穴に合わせます。2つの M4 x 2<br>~13 mm ネジで固定します。 |
|---|--------------------------|---|-------------------------------------------------------------------|
| 2 | 2個のネジ穴を持つ戸当たりブラケット。      |   |                                                                   |

- b) 2本の M4 x 13 mm ネジでこのブラケットをフードに留めます。 各ネジを 11.5 ~ 15 インチ ポ ンド (1.3 ~ 1.7 Nm) で締めます。
- ステップ4 次のようにスーパーバイザおよび I/O モジュール上のエリアに2つの前面扉を設置します。
  - a) 一方の扉の後部(開いた側)で、2つの突出したスプリングピンを引いて、ピンが扉フレーム 内で保持されるようにします(次の図を参照)。次の手順でこれら2つのピンを保持します。
    - 図 19: スーパーバイザおよび 1/0 モジュール エリア上での前面扉の取り付け

| 1 | 開いた側がシャーシ前面に向かった前面<br>扉(オプションで、扉の開いた空洞にエ<br>アーフィルタを設置できます)。 | 4 | 2本のスプリング ピンのハンドルを扉の<br>中央方向に引き出し、ピンが設定された<br>保持します。 |
|---|-------------------------------------------------------------|---|-----------------------------------------------------|
| 2 | フードのピン穴                                                     | 5 | フードとディバイダ ブラケットの穴にス<br>プリング ピンの位置を合わせます。            |
| 3 | ディバイダ ブラケット内のピン ホール                                         | 6 | フードおよびディバイダ ブラケットの穴<br>に入るようにピンを解放します。              |

- b) 前の図で示されるように、後部(開いた)側がシャーシの前面に面し、2つの保持スプリング ピンがフードおよびディバイダブラケットの2つの穴と位置が合うように配置します。
- c) フードおよびディバイダ ブラケットの穴に入るように 2 つのスプリング ピンを解放します。 扉はスプリング ピン上で自由に動くことが可能である必要があります。
- d) 扉を閉じて、スーパーバイザおよび I/O モジュール エリアの半分を覆います。
   扉の磁石がフードおよびディバイダブラケット上の戸当たりブラケットに扉を保持して閉じた ままにします。
- e) 他の前面扉を取り付けるには手順4aから4dを繰り返します。
- ステップ5 電源モジュール前面のドアを以下のようにインストールします。

a) 次の図に示すとおり、後部の2つのバーが左右電源モジュールケーブル管理フレームから突き 出た2つのホルダー上に置かれた状態になるように扉を電源モジュールエリアに配置します。

図 20:シャーシ上の電源モジュール ドアの配置

| 1 | 2つのバーを戸当たりブラケット上に置き | 2 | 扉上面をディバイダ ブラケット上の |  |
|---|---------------------|---|-------------------|--|
|   | ます(左右ケーブル管理フレームの底面  |   | 金属製の戸当たりに回転させます。  |  |
|   | 上)。                 |   |                   |  |
|   |                     |   |                   |  |

b) 扉の上部をケーブル管理フレームに取り付けられたディバイダブラケットに回転させます。 扉の磁石は扉をディバイダブラケットに保持します。

## エアーフィルタの取り付け

オプションで、2つの前面扉および左右のケーブル管理フレームに6台のエアーフィルタを取り 付けることができます。これらのエアーフィルタは、スーパーバイザモジュールおよび I/O モ ジュール用空気取り入れ口に入る空気の微粒子を大幅に減少します。

まだ前面扉を設置していない場合は、扉を取り付ける前に前面扉でエアーフィルタを取り付ける 手順について前面扉の取り付け, (42ページ)を参照してください。これ以外の場合は、これら の手順を使用してエアーフィルタをすでに設置された前面扉に設置します。

#### はじめる前に

- ケーブル管理フレームがシャーシに完全に設置されています
- 前面扉がシャーシに設置されています(前面扉をシャーシにインストールする準備ができている場合、前面扉の取り付け、(42ページ)を参照してください)。

#### 手順

- **ステップ1** 2つのドアフィルタおよび2つのドアサイドフィルタを2つの前面扉上に設置します。
  - a) 扉をフードとディバイダフレームに固定している2つのばねピン両方を引いて扉の前面を下にし、2つの前面扉のいずれかを外します。
     扉の窪みがある側が上を向いた状態になります。

- b) 次の図に示すように、最も大きいフィルタ上の6つの調節穴を扉の開いた側の6つの調節ス タッドに合わせます。
  - 図 21:ドアフィルタと扉の位置合わせ

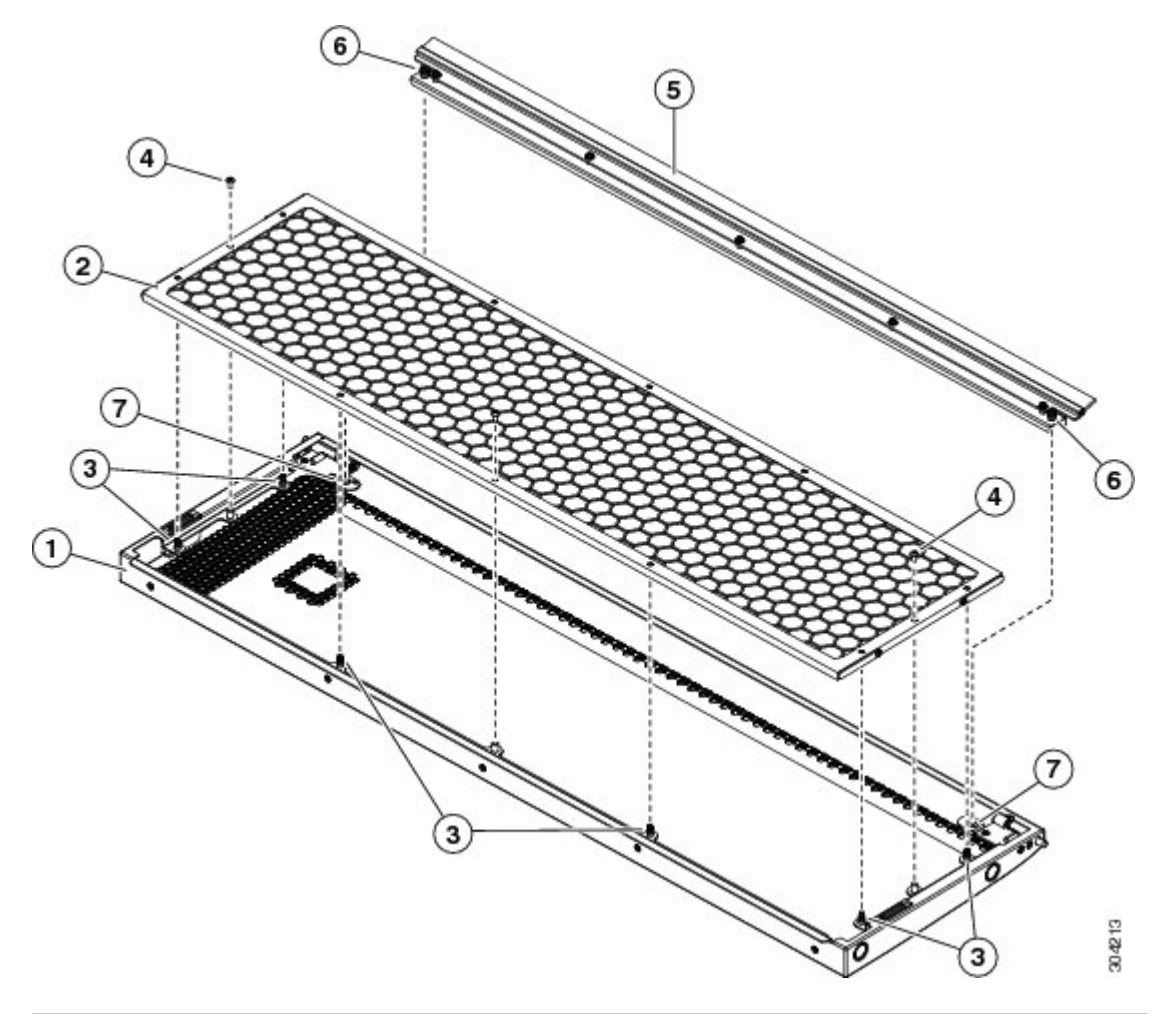

| 1 | 前面扉、背面が上を向いた状態                | 5 | 扉側のエアー フィルタ      |
|---|-------------------------------|---|------------------|
| 2 | 扉の内側のエアー フィルタ                 | 6 | 非脱落型ネジ(片側に1個ずつ)  |
| 3 | 調節ピン(扉の上部、側面、下部に2つず<br>つ)     | 7 | フィルタ上の非脱落型ネジのネジ穴 |
| 4 | フィルタを扉に固定するために使用される<br>ネジ (3) |   |                  |

- c) 位置合せ用スタッドにフィルタを押しこみ、2つの \_\_x \_\_ mm ネジを使用して扉にフィルタを 固定します。
- d) 2つのばねネジを引いてケーブル管理フレーム上のフードとディバイダブラケットの間に扉の 端を挿入し、ドアをシャーシに再度取り付けます。各ばねネジとフードの前面隅の穴の位置が 合わせられたら、ばねネジをリリースして穴に入るようにします。ばねネジが両方ともリリー スされ、扉が自由に開閉できる場合、扉の再設置が完了しています。
- e) ステップ la ~ ld をもう一方の扉に対して繰り返します。
- ステップ2 次のように左右のケーブル管理フレームに2本のケーブル管理フィルタをインストールします。
  - a) 次の図に示すように、2つのケーブル管理エアーフィルタのいずれかの5つのネジ穴を上部 ケーブル管理フレームのいずれかの5つのネジ穴に合わせます。

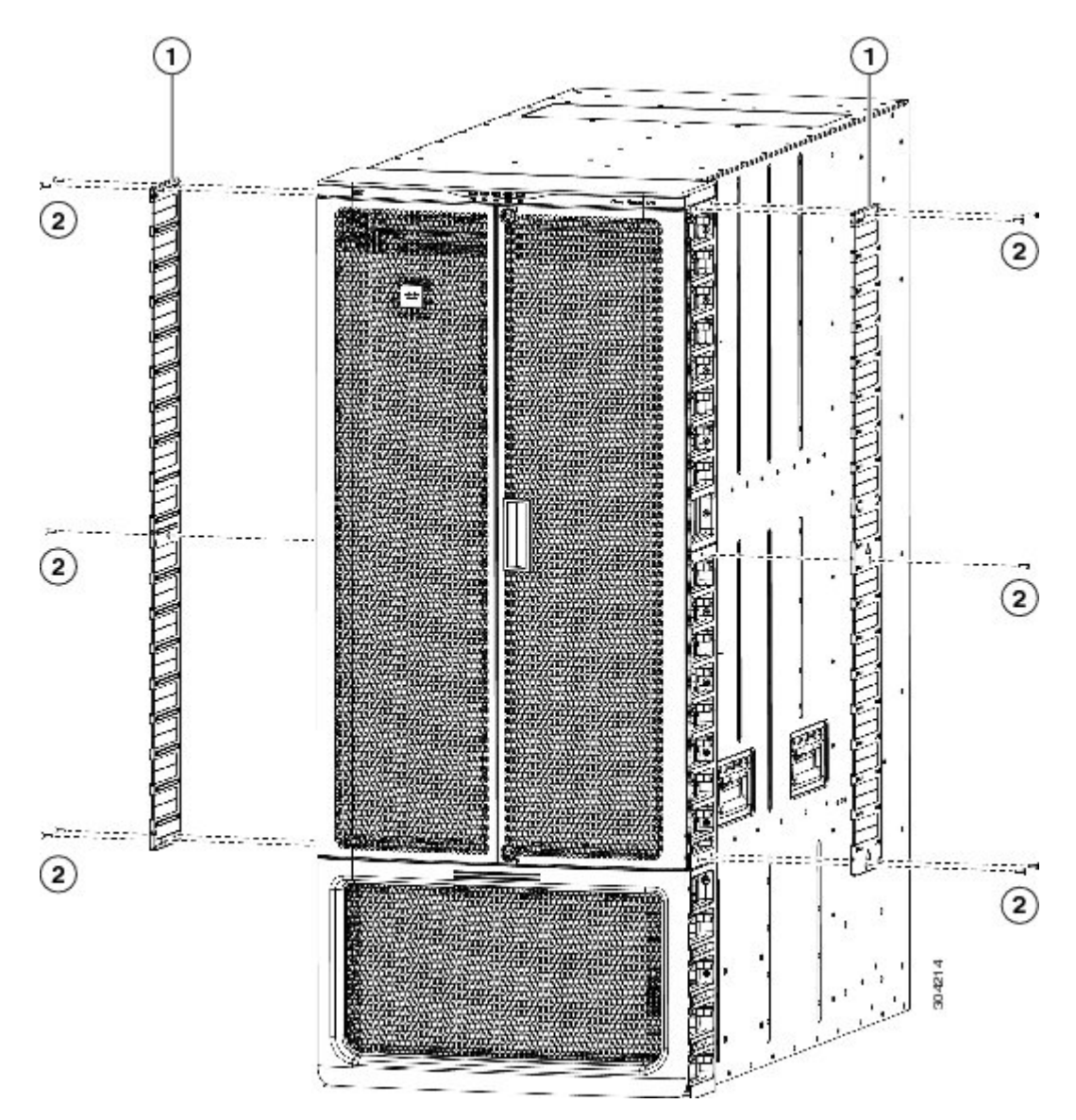

図 22: ケーブル管理フレームのエアー フィルタの取り付け

| 1 | ケーブル管理フレームのエアー フィルタ | 2 | 各エアーフィルタ用の M3 x 13 mm ネジ5 |
|---|---------------------|---|---------------------------|
|   |                     |   | 本                         |

- b) 5本の \_\_ x \_\_ mm ネジを使用して \_\_ のトルクで締め付け、エアーフィルタをケーブル管理フ レームに固定します。
- c) 残りのケーブル管理用エアーフィルタを取り付けるには手順2aと2bを繰り返して行ってください。

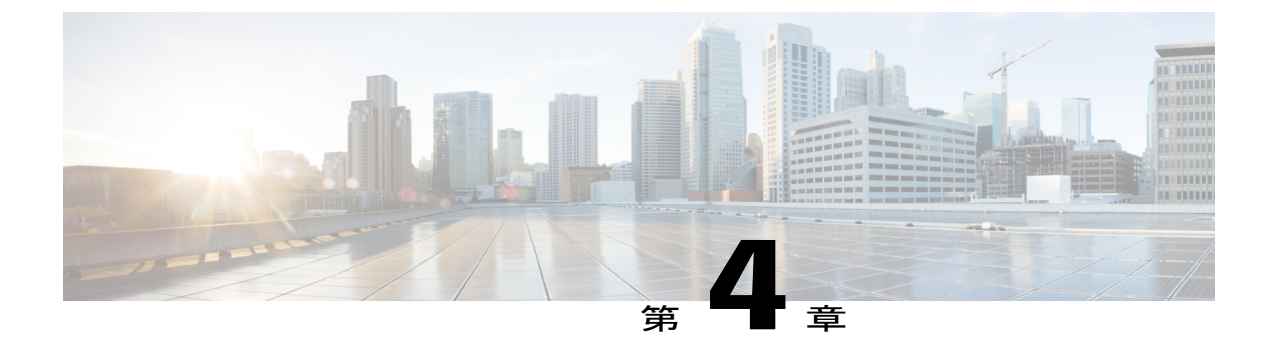

# ネットワークへの接続

この章は、次の項で構成されています。

- ・ポート接続に関する注意事項, 49 ページ
- ・ スイッチへのコンソールの接続,50 ページ
- 管理インターフェイスの接続, 52 ページ
- 初期スイッチ設定, 52 ページ
- ・ インターフェイス ポートのネットワークへの接続,54 ページ

## ポート接続に関する注意事項

Small Form-Factor Pluggable Plus (SFP+) または SFP トランシーバを使用して、I/O モジュール上 のポートを他のスイッチまたはファブリックエクステンダ (FEX) を含む他のネットワークデバ イスと接続することができます。SFP+トランシーバには、FEX と I/O モジュールを接続するた めのファブリック エクステンダ トランシーバ (FET) が含まれます。

銅ケーブルで使用する トランシーバはすでにケーブルと組み込まれています。 光ファイバ ケー ブルで使用するトランシーバはケーブルとは分離されています。 光ファイバケーブルおよびその トランシーバの破損を防止するため、トランシーバを I/O モジュールにインストールする場合に トランシーバの光ファイバ ケーブルを接続解除しておくことを推奨します。 光ファイバケーブ ルのトランシーバを削除する前に、トランシーバからケーブルを除いてください。

トランシーバおよび光ケーブルの有効性と寿命を最大化するには、以下の手順に従ってください。

- トランシーバを扱う場合は、アースに接続している静電気防止用リストストラップを着用してください。スイッチは通常インストール中にアース接続されており、リストストラップを接続できる静電気防止用のポートを提供します。
- •トランシーバの取り外しおよび取り付けは、必要以上に行わないでください。取り付けおよび取り外しを頻繁に行うと、耐用年数が短くなります。

- 高精度の信号を維持し、コネクタの損傷を防ぐためには、トランシーバおよび光ファイバケーブルを常に埃のない清潔な状態に保つ必要があります。減衰(光損失)は汚れによって増加します。減衰量は0.35 dB未満でなければなりません。
  - ・埃によって光ファイバケーブルの先端が傷つかないように、これらの部品を設置前に清 掃してください。
  - ・コネクタを定期的に清掃してください。必要な清掃の頻度は、設置環境によって異なります。また、埃が付着したり、誤って手を触れた場合には、コネクタを清掃してください。ウェットクリーニングやドライクリーニングが効果的です。設置場所の光ファイバ接続清掃手順に従ってください。
  - ・コネクタの端に触れないように注意してください。端に触れると指紋が残り、その他の 汚染の原因となることがあります。
- ・埃が付着していないこと、および損傷していないことを定期的に確認してください。損傷している可能性がある場合には、清掃後に顕微鏡を使用してファイバの先端を調べ、損傷しているかどうかを確認してください。

### スイッチへのコンソールの接続

スイッチをネットワーク管理接続するか、スイッチをネットワークに接続する前に、コンソール 端末でローカルの管理接続を確立して、スイッチのIPアドレスを設定する必要があります。コン ソールを使用し、次の機能を実行することもできます。それぞれの機能は、その接続を完了した あとで管理インターフェイスによって実行できます。

- コマンドラインインターフェイス(CLI)を使用してスイッチを設定
- ネットワークの統計データおよびエラーを監視する。
- ・簡易ネットワーク管理プロトコル (SNMP) エージェント パラメータを設定
- ソフトウェアアップデートをダウンロードする。

非同期伝送が可能なスーパーバイザモジュールおよびコンソール デバイス上の非同期シリアル ポート間でこのローカル管理接続を確立します。通常、コンソールデバイスとしてコンピュータ 端末を使用できます。 スーパーバイザモジュールでは、次の非同期シリアル ポートのうちいず れかを使用します。

• CONSOLE シリアル ポート

このポートは、コンソールへの直接接続に使用します。

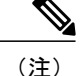

コンソールポートをコンピュータ端末に接続する前に、コンピュータ端末でVT100端末エミュ レーションがサポートされていることを確認してください。端末エミュレーションソフトウェ アにより、セットアップ中および設定中にスイッチとコンピュータ間の通信が可能になりま す。

#### はじめる前に

- スイッチは完全にラックに設置され、電源に接続され、アースされている必要があります。
- コンソール、管理、およびネットワーク接続に必要なケーブルが使用可能である必要があります。
  - 。RJ-45 ロールオーバーケーブルおよび DB9F/RJ-45 アダプタはスイッチのアクセサリキットに含まれています。
  - ネットワークケーブルは、設置したスイッチに場所にすでに配線されている必要があります。

#### 手順

- **ステップ1** 次のデフォルトのポート特性と一致するように、コンソール デバイスを設定します。
  - ・9600 ボー
  - ・8 データビット
  - •1ストップビット
  - ・パリティなし
- **ステップ2** コンソール シリアル ポートに RJ-45 ロール オーバー ケーブルを接続します。 このケーブルはアクセサリ キットに含まれています。
- **ステップ3** ケーブル管理システムの中央のスロットにRJ-45ロールオーバーケーブルを通してから、コンソー ルかモデムまで送ります。
- ステップ4 コンソールまたはモデムに RJ-45 ロール オーバー ケーブルの反対側を接続します。
   コンソールかモデムで RJ-45 接続を使用できない場合は、スイッチのアクセサリ キットに含まれる DB-9F/RJ-45F PC 端末アダプタを使用します。 または、RJ-45/DSUB F/F か RJ-45/DSUB R/P ア ダプタを使用できますが、これらのアダプタは自分で用意する必要があります。

#### 次の作業

スイッチの初期設定を作成する準備ができました(初期スイッチ設定, (52ページ)を参照)。

## 管理インターフェイスの接続

スーパーバイザ管理ポート(MGMTETH)によってアウトオブバンド管理が提供されるので、コ マンドラインインターフェイス(CLI)または Cisco Data Center Network Manager(DCNM)イン ターフェイスを使用して、IP アドレスでスイッチを管理できます。 このポートでは、RJ-45イン ターフェイスで 10/100/1000 イーサネット接続が使用されます。

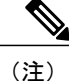

デュアルスーパーバイザスイッチでは、両方のスーパーバイザモジュール上の管理インター フェイスをネットワークに接続することでアクティブなスーパーバイザモジュールをネット ワークに常に接続された状態に保つことができます(つまり、このタスクを各スーパーバイザ モジュールに対して実行できます)。このようにすることで、どのスーパーバイザモジュー ルがアクティブであっても、ネットワークから実行され、アクセス可能な管理インターフェイ スをスイッチで自動的に使用できるようになります。

注意 IP アドレスの重複を防ぐために、初期設定が完了するまでは、MGMT 10/100/1000 イーサネット ポートを接続しないでください。 詳細については、初期スイッチ設定, (52 ページ)を参照してください。

#### はじめる前に

スイッチの初期設定を完了しておく必要があります(初期スイッチ設定,(52ページ)を参照)。

#### 手順

- **ステップ1** モジュラ型 RJ-45 UTP ケーブルをスーパーバイザモジュールの MGMT ETH ポートに接続します。
- **ステップ2** ケーブル管理システムの中央スロットにケーブルを通します。
- ステップ3 ケーブルの反対側をネットワーク デバイスの 10/100/1000 イーサネット ポートに接続します。

#### 次の作業

各 I/O モジュール上のインターフェイス ポートをネットワークに接続する準備ができました。

### 初期スイッチ設定

スイッチをネットワークに接続できるように、IPアドレスをスイッチ管理インターフェイスに割り当てる必要があります。

最初にスイッチの電源を入れるとブートが始まり、スイッチを設定するための一連の質問が表示 されます。スイッチをネットワークに接続できるようにするために、IPアドレス以外の各設定に はデフォルトを使用できるようになっています。IPアドレスは入力する必要があります。『Cisco *Nexus 7000 Series NX-OS Fundamentals Configuration Guide*』で説明されるように、他の設定は後で 実行することができます。

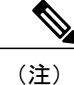

ネットワーク内のデバイス間でスイッチを識別するために必要な、一意の名前も知っておいて ください。

#### はじめる前に

- コンソールデバイスはスイッチに接続する必要があります。
- •スイッチは電源に接続する必要があります。
- ・次のインターフェイスに必要な IP アドレスとネットマスクを設定します。

。管理 (Mgmt0) インターフェイス

#### 手順

- ステップ1 スイッチシャーシに取り付けた各電源装置で、電源スイッチをスタンバイ(0)からオン(1)に 切り替えてスイッチの電源を入れます。
   電源モジュールがスイッチに電力を供給する場合、各電源モジュール上のInput LED と Output LED が点灯(グリーン)し、ソフトウェアからスイッチで使用するパスワードを指定するように促さ れます。
- ステップ2 このスイッチに使用する新しいパスワードを入力します。 パスワードのセキュリティ強度が確認され、強力なパスワードであると見なされない場合、その パスワードは拒否されます。パスワードのセキュリティ強度を上げるには、次のガイドラインに パスワードが従っていることを確認します。
  - 最低8文字
  - ・連続した文字(「abcd」など)の使用を最低限にするか使用しない
  - ・文字の繰り返し(「aaabbb」など)を最低限にするか使用しない
  - •辞書で確認できる単語が含まれない
  - •正しい名前を含んでいない
  - ・大文字および小文字の両方が含まれている
  - 数字と文字が含まれる

強力なパスワードの例を次に示します。

- If2CoM18
- 2004AsdfLkj30
- Cb1955S21

- (注) 平文のパスワードには、特殊文字のドル記号(\$)を含めることはできません。
- ヒント パスワードが弱い場合(短くて解読しやすいパスワードである場合)、そのパスワード 設定は拒否されます。この手順で説明したように、強力なパスワードを設定してくだ さい。パスワードは大文字と小文字が区別されます。

強力なパスワードを入力すると、パスワードを確認するように求められます。

- **ステップ3** 同じパスワードを再入力します。 同じパスワードを入力すると、パスワードが承認され、設定に関する一連の質問が開始されます。
- **ステップ4** IP アドレスを要求されるまで、質問ごとにデフォルト設定を入力できます。 Mgmt0 IPv4 アドレスを要求されるまで、質問ごとにこの手順を繰り返します。
- ステップ5 管理インターフェイスの IP アドレスを入力します。 Mgmt0 IPv4 ネットマスクの入力を求められます。
- **ステップ6** 管理インターフェイスのネットワークマスクを入力します。 設定を編集する必要があるかどうかを尋ねられます。
- **ステップ7** 設定を変更しない場合は、no と入力します。 設定を保存する必要があるかどうかを尋ねられます。
- ステップ8 設定を保存する場合は、yesと入力します。

#### 次の作業

これで、スイッチのスーパーバイザモジュールごとに管理インターフェイスを設定できるようになりました。

# インターフェイス ポートのネットワークへの接続

I/O モジュール上の光インターフェイス ポートをネットワーク接続のその他のデバイスと接続できます。

### トランシーバへの光ファイバ ケーブルの接続

光ファイバケーブルの損傷を防ぐために、ケーブルに公称制限値を超える張力をかけないでくだ さい。また、ケーブルに張力がかかっていない場合でも、ケーブルを半径1インチ(2.54 cm)未 満に曲げないでください。ケーブルに張力がかかっている場合は、半径2インチ(5.08 cm)未満 に曲げないでください。

ケーブルやトランシーバの破損を防止するため、トランシーバへのケーブルの取り付けは、トラ ンシーバをポートに設置してから行ってください。

#### 手順

- **ステップ1** 静電気防止用リストストラップを着用して、使用法に従います。
- ステップ2 ケーブルのポート コネクタからダスト カバーを外します。
- **ステップ3** トランシーバのケーブル側のダストカバーを外します。
- **ステップ4** ケーブル コネクタをトランシーバに合わせ、しっかりはまるまでコネクタをトランシーバに差し 込みます(SFP または SFP+ トランシーバについては、以下の図を参照してください)。

#### 図 23: トランシーバへの LC 光ケーブル プラグの接続

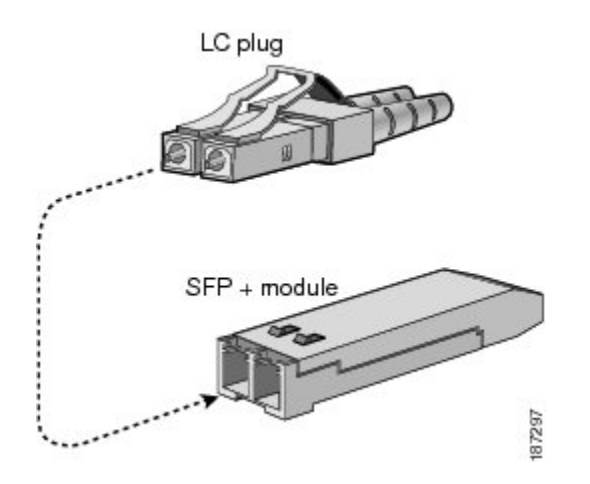

ケーブルが取り付けにくい場合、ケーブルの向きを確認してください。

### ネットワークからの光ポートの接続解除

光ファイバトランシーバを取り外す場合は、まずトランシーバから光ファイバケーブルを取り外し、その後でポートからトランシーバを取り外します。

### トランシーバおよび光ケーブルの維持

高精度の信号を維持し、コネクタの損傷を防ぐためには、トランシーバおよび光ファイバケーブルを常に埃のない清潔な状態に保つ必要があります。減衰(光損失)は汚れによって増加します。減衰量は 0.35 dB 未満でなければなりません。

メンテナンスの際には、次の注意事項に従ってください。

トランシーバは静電気に敏感です。静電破壊を防止するために、アースしたシャーシに接続している静電気防止用リストストラップを着用してください。

- トランシーバの取り外しおよび取り付けは、必要以上に行わないでください。取り付けおよび取り外しを頻繁に行うと、耐用年数が短くなります。
- ・未使用の光接続端子には、必ずカバーを取り付けてください。 埃によって光ファイバケー ブルの先端が傷つかないように、使用前に清掃してください。
- コネクタの端に触れないように注意してください。端に触れると指紋が残り、その他の汚染の原因となることがあります。
- コネクタを定期的に清掃してください。必要な清掃の頻度は、設置環境によって異なります。また、埃が付着したり、誤って手を触れた場合には、コネクタを清掃してください。 ウェットクリーニングやドライクリーニングが効果的です。設置場所の光ファイバ接続清 掃手順に従ってください。
- ・埃が付着していないこと、および損傷していないことを定期的に確認してください。損傷している可能性がある場合には、清掃後に顕微鏡を使用してファイバの先端を調べ、損傷しているかどうかを確認してください。

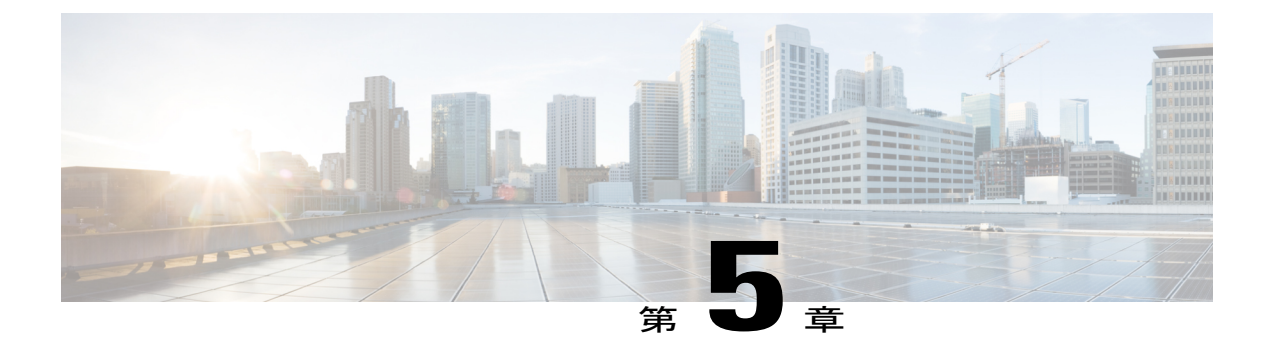

# スイッチの管理

- 設置済みのハードウェアモジュールに関する情報の表示, 57 ページ
- スイッチのハードウェアインベントリの表示, 60 ページ
- バックプレーンおよびシリアル番号情報の表示, 60 ページ
- スイッチの環境情報の表示, 62 ページ
- モジュールの温度の表示, 63 ページ
- ・モジュールへの接続, 65 ページ
- 電力消費量の表示, 66 ページ
- モジュールの電源再投入, 67 ページ
- スイッチのリブート, 68 ページ
- スーパーバイザモジュールの概要, 69 ページ
- I/O モジュールのサポートの概要, 71 ページ
- ファブリックモジュールサポートの概要,76ページ
- 電源モードの概要, 78 ページ
- ファントレイについて,84 ページ

# 設置済みのハードウェアモジュールに関する情報の表示

スイッチ シャーシに取り付けたスイッチ ハードウェアおよびハードウェア モジュールに関する 情報を表示するには、show hardware コマンドを使用します。

### 手順

|   | コマンドまたはアクション                                                                                                    | 目的                   |
|---|----------------------------------------------------------------------------------------------------|----------------------|
| 2 | show hardware                                                                                                    | スイッチのハード             |
| I | 例:<br>switch# show hardware<br>Cisco Nexus Operating System (NX-OS) Software<br>TAC support: http://www.cisco.com/tac<br>Documents:<br>http://www.cisco.com/en/US/products/ps9372/tsd_products_support_seri<br>es_home.html<br>Copyright (c) 2002-2013, Cisco Systems, Inc. All rights reserved.<br>The copyrights to certain works contained in this software are<br>owned by other third parties and used and distributed under<br>license. Certain components of this software are licensed under<br>the GNU General Public License (GPL) version 2.0 or the GNU<br>Lesser General Public License (LGPL) Version 2.1. A copy of each<br>such license is available at<br>http://www.opensource.org/licenses/gpl-2.0.php and<br>http://www.opensource.org/licenses/lgpl-2.1.php | ウェア情<br>報を表示<br>します。 |
|   | Software<br>BIOS: version 2.11.0<br>kickstart: version 6.2(2) [build 6.2(2)] [gdb]<br>system: version 6.2(2) [build 6.2(2)] [gdb]<br>BIOS compile time: 01/09/2013<br>kickstart image file is:<br>bootflash:///n7000-s2-kickstart-npe.6.2.2.91.gbin.S3<br>kickstart compile time: 12/25/2020 12:00:00 [04/25/2013 20:53:45]<br>system image file is: bootflash://n7000-s2-dk9.6.2.2.91.gbin.S3<br>system compile time: 4/22/2013 16:00:00 [04/26/2013 00:16:19]<br>Hardware                                                                                                    |                      |
|   | cisco Nexus7000 C ( Slot) Chassis ("Supervisor module-2")<br>Intel (R) Xeon (R) CPU with 12224576 kB of memory.<br>Processor Board ID JAF1553BDGT<br>Device name: N7<br>bootflash: 2007040 kB<br>slot0: 1998356 kB (expansion flash)                                                                                                    |                      |
|   | <pre>Kernel uptime is 46 day(s), 8 hour(s), 16 minute(s), 33 second(s) Last reset Reason: Unknown System version: 6.2(2) Service:</pre>                                                                                                    |                      |
|   | plugin<br>Core Plugin, Ethernet Plugin                                                                                                    |                      |
|   | Switch hardware ID information                                                                                                    |                      |
|   | Switch is booted up<br>Switch type is : Nexus7000 C ( Slot) Chassis<br>Model number is N7K-C7<br>H/W version is 0.4<br>Part Number is 73-14103-03<br>Part Revision is 01<br>Manufacture Date is Year 16 Week 12<br>Serial number is JAF1612ANSH<br>CLEI code is 0                                                                                                    |                      |

| コマンドまたはアクション                                                                                                    | 目的 |
|----------------------------------------------------------------------------------------------------|----|
| Chassis has Module slots                                                                                                    |    |
|                                                                                                    |    |
| Modulel empty                                                                                                    |    |
| Module2 ok                                                                                                    |    |
| Module type is : Supervisor module-2                                                                                                    |    |
| U submodules are present                                                                                                    |    |
| Model number is N/K-SUP2                                                                                                    |    |
| n/w Version is 0.102<br>Part Number is 73-14663-01                                                                                                    |    |
| Part Revision is 08                                                                                                    |    |
| Manufacture Date is Year 15 Week 53                                                                                                    |    |
| Serial number is JAF1553BDGT                                                                                                    |    |
| CLEI code is                                                                                                    |    |
| Module3 ok                                                                                                    |    |
| Module type is : 10/40 Gbps Ethernet Module                                                                                                    |    |
| 2 submodules are present                                                                                                    |    |
| Model number is N/K-M206FQ-23L<br>H/W version is 0 403                                                                                                    |    |
| Part Number is 73-13248-04                                                                                                    |    |
| Part Revision is 10                                                                                                    |    |
| Manufacture Date is Year 15 Week 40                                                                                                    |    |
| Serial number is JAF1540ALML                                                                                                    |    |
| CLEI CODE IS                                                                                                    |    |
| Module4 ok                                                                                                    |    |
| Module type is : 10 Gbps Ethernet Module                                                                                                    |    |
| 2 submodules are present                                                                                                    |    |
| Model number is N/K-M224XP-23L<br>H/W version is 0 208                                                                                                    |    |
| Part Number is 73-14077-02                                                                                                    |    |
| Part Revision is 07                                                                                                    |    |
| Manufacture Date is Year 15 Week 47                                                                                                    |    |
| Serial number is JAF1547BKSD                                                                                                    |    |
| CLEI CODE IS                                                                                                    |    |
|                                                                                                    |    |
| Chassis has PowerSupply Slots                                                                                                    |    |
| 201                                                                                                    |    |
| Power supply type is: 3000 00W 220v AC                                                                                                    |    |
| Model number is N7K-AC-3KW                                                                                                    |    |
| H/W version is 1.0                                                                                                    |    |
| Part Number is 341-0428-01                                                                                                    |    |
| Part Revision is P3                                                                                                    |    |
| Manufacture Date is Year 16 Week 23                                                                                                    |    |
| Serial number is DTM16230208<br>CLEI code is CMUPIBRCII                                                                                                    |    |
| CTTL CORE TO CHICLUDICCUN                                                                                                    |    |
| PS2 absent                                                                                                    |    |
| PS3 absent                                                                                                    |    |
| PS4 absent                                                                                                    |    |
|                                                                                                    |    |
| Chassis has 1 Fan slots                                                                                                    |    |
|                                                                                                    |    |
|                                                                                                    |    |
| Fanl(sys fanl) ok                                                                                                    |    |
| Fanl(sys_fanl) ok<br>Model number is N7K-C7FAN                                                                                                    |    |
| Fanl(sys_fanl) ok<br>Model number is N7K-C7FAN<br>H/W version is 0.110                                                                                             |    |
| Fanl(sys_fanl) ok<br>Model number is N7K-C7FAN<br>H/W version is 0.110<br>Part Number is 73-14104-01                                                               |    |
| Fanl(sys_fanl) ok<br>Model number is N7K-C7FAN<br>H/W version is 0.110<br>Part Number is 73-14104-01<br>Part Revision is 08<br>Manufacture Date is Year 16 Mock 12 |    |

| <br>コマンドまたはアクション | 目的 |
|------------------|----|
| CLEI code is     |    |

# スイッチのハードウェア インベントリの表示

製品 ID、シリアル番号、バージョン ID などの現場交換可能ユニット(FRU)に関する情報を表示するには、show inventory コマンドを使用します。

#### 手順

|           | コマンドまたはアクション                                                                                                    | 目的                                        |
|-----------|----------------------------------------------------------------------------------------------------|-------------------------------------------|
| ステッ<br>プ1 | Show inventory例:switch# show inventoryNAME: "Chassis", DESCR: "Nexus7000 C7 ( Slot) Chassis"PID: N7K-C7, VID: V01 , SN: JAF1437APPDNAME: "Slot 1", DESCR: "Supervisor module-2"PID: N7K-SUP-2, VID: V09 , SN: JAF1414AQFDNAME: "Slot 2", DESCR: "Supervisor module-2"PID: N7K-SUP-2, VID: V03 , SN: JAF1240AHNHNAME: "Slot 3", DESCR: "10 Gbps Ethernet Module"PID: N7K-F2, VID: V01 , SN: JAB115000NJNAME: "Slot 4", DESCR: "10 Gbps Ethernet Module"PID: N7K-F2, VID: V01 , SN: JAB115000NJNAME: "Slot 33", DESCR: "Nexus7000 C7 ( Slot) ChassisPower Supply"PID: N7K-AC-6.0KW, VID: V01 , SN: DTM141600XTNAME: "Slot 35", DESCR: "Nexus7000 C7 ( Slot) ChassisPower Supply"PID: N7K-AC-6.0KW, VID: V01 , SN: DTM1414007TNAME: "Slot 35", DESCR: "Nexus7000 C7 ( Slot) ChassisFan Module"PID: N7K-C7FAN, VID: V00 , SN: JAF1433DDEJswitch# | シャーシに搭載され<br>たモジュールのイン<br>ベントリを表示しま<br>す。 |
|           |                                                                                                    | 1                                         |

# バックプレーンおよびシリアル番号情報の表示

show sprom backplane コマンドを使用して、スイッチのシリアル番号を含むバックプレーン情報 を表示できます。
手順

|           | コマンドまたはアクション                                                                             | 目的               |
|-----------|------------------------------------------------------------------------------------------|------------------|
| ステッ<br>プ1 | show sprom backplane                                                                     | バックプレー<br>ンの情報を表 |
|           | 例:                                                                                       | 示します。            |
|           | switch# show sprom backplane 1                                                           |                  |
|           | Common block:                                                                            |                  |
|           | Block Signature : Oxabab                                                                 |                  |
|           | Block Length : 160                                                                       |                  |
|           | Block Checksum : 0x13bd                                                                  |                  |
|           | EEPROM Size : 65535<br>Block Count : 5                                                   |                  |
|           | FRU Major Type : 0x6001                                                                  |                  |
|           | FRU Minor Type : 0x0                                                                     |                  |
|           | OEM String : Cisco Systems, Inc.<br>Product Number : N7K-C7                              |                  |
|           | Serial Number : TBM11493268                                                              |                  |
|           | Part Number : 73-10900-04                                                                |                  |
|           | Mfg Deviation : 0                                                                        |                  |
|           | H/W Version : 0.406                                                                      |                  |
|           | Mfg Bits : 0<br>Engineer Use : 0                                                         |                  |
|           | snmpOID : 0.0.0.0.0.0.0                                                                  |                  |
|           | Power Consump : 0                                                                        |                  |
|           | CLEI Code : 0                                                                            |                  |
|           | VID : V01                                                                                |                  |
|           | Chassis specific block:                                                                  |                  |
|           | Block Version : 3                                                                        |                  |
|           | Block Length : 39                                                                        |                  |
|           | Block Checksum : Ux268<br>Feature Bits : 0x0                                             |                  |
|           | HW Changes Bits : 0x0                                                                    |                  |
|           | Stackmib OID : 0                                                                         |                  |
|           | Number of MACs : 128                                                                     |                  |
|           | OEM Enterprise : 9                                                                       |                  |
|           | OEM MIB Offset : 5<br>MAX Connector Power: 0                                             |                  |
|           | WWN software-module specific block:                                                      |                  |
|           | Block Signature : 0x6005                                                                 |                  |
|           | Block Length : 0                                                                         |                  |
|           | Block Checksum : 0x66                                                                    |                  |
|           | WWN USage bits:<br>00 00 00 00 00 00 00 00                                               |                  |
|           | 00 00 00 00 00 00 00                                                                     |                  |
|           |                                                                                          |                  |
|           |                                                                                          |                  |
|           | License software-module specific block:<br>Block Signature : 0x6006<br>Plock Vorsion : 1 |                  |
|           | Block Length : 16                                                                        |                  |
|           | Block Checksum : 0x77                                                                    |                  |
|           | LIC USAGE DITS:                                                                          |                  |
|           | Second Serial number specific block:                                                     |                  |
|           | Block Signature : 0x6007                                                                 |                  |
|           | Block Length : 28                                                                        |                  |
|           | I                                                                                        |                  |

| コマンドまたはア                                   | クション                     | 目的 |
|--------------------------------------------|--------------------------|----|
| Block Checksum<br>Serial Number<br>switch# | : 0x312<br>: TBM11476798 |    |

# スイッチの環境情報の表示

show environment コマンドを使用し、環境関連のスイッチの情報をすべて表示できます。

### 手順

show environment コマンドを入力します。

### 例:

| switch#<br>Clock:                                                                                           | show environme                                                                                                    | ent                                                                |                                                                         |                                                                |                                                          |
|----------------------------------------------------------------------------------------------------|----------------------------------------------------------------------------------------------------|--------------------------------------------------------------------|-------------------------------------------------------------------------|----------------------------------------------------------------|----------------------------------------------------------|
| Clock                                                                                                    | Model                                                                                                    |                                                                    | <br>Hw                                                                  | Status                                                         |                                                          |
| A<br>B<br>Fan:                                                                                              | Clock<br>Clock                                                                                                    | Module<br>Module                                                   |                                                                         | NotSupported<br>NotSupported                                   | /None<br>/None                                           |
| Fan                                                                                                    | Model                                                                                                    |                                                                    | Hw                                                                      | Status                                                         |                                                          |
| Fan1 (sys<br>Fan2 (sys<br>Fan3 (fak<br>Fan4 (fak<br>Fan_in_F<br>Fan_in_F<br>Fan_in_F<br>Fan_Air<br>Temperat | 5 fan1) N7K-C7<br>5 fan2) N7K-C7<br>5 fan1) N7K-C7<br>5 fan2) N7K-C7<br>5 fan2) N7K-C7<br>5                                                                                                 | 010-FAN-S<br>010-FAN-S<br>010-FAN-F<br>010-FAN-F                   | 1.1<br>1.1<br>1.1<br>1.1<br><br>                                        | Ok<br>Ok<br>Ok<br>Ok<br>Ok<br>Ok<br>Ok                         |                                                          |
| Module                                                                                                    | Sensor                                                                                                    | MajorThresh<br>(Celsius)                                           | MinorThres<br>(Celsius)                                                 | CurTemp<br>(Celsius)                                           | Status                                                   |
| 2<br>2<br>2<br>2<br>2<br>2<br>2<br>2<br>2<br>2<br>2<br>2<br>2<br>2<br>2<br>2<br>2<br>2<br>2                 | Crossbar(s5)<br>CTSdev4 (s9)<br>CTSdev5 (s10)<br>CTSdev7 (s12)<br>CTSdev9 (s14)<br>CTSdev10 (s15)<br>CTSdev11 (s16)<br>CTSdev12 (s17)<br>QEng1Sn1 (s18)<br>QEng1Sn2 (s19)<br>QEng1Sn3 (s20) | 105<br>115<br>115<br>115<br>115<br>115<br>115<br>115<br>115<br>115 | 95<br>105<br>105<br>105<br>105<br>105<br>105<br>105<br>105<br>105<br>10 | 43<br>58<br>56<br>53<br>51<br>50<br>48<br>47<br>49<br>46<br>44 | Ok<br>Ok<br>Ok<br>Ok<br>Ok<br>Ok<br>Ok<br>Ok<br>Ok<br>Ok |
| xbar-1<br>xbar-1<br>xbar-2<br>xbar-2<br>xbar-3<br>xbar-3<br>xbar-4                                          | Intake (s2)<br>Crossbar(s3)<br>Intake (s2)<br>Crossbar(s3)<br>Intake (s2)<br>Crossbar(s3)<br>Intake (s2)                                                                                    | 60<br>105<br>60<br>105<br>60<br>105<br>60                          | 42<br>95<br>42<br>95<br>42<br>95<br>42<br>95<br>42                      | 27<br>59<br>26<br>50<br>26<br>54<br>26                         | Ok<br>Ok<br>Ok<br>Ok<br>Ok<br>Ok                         |

| xbar-4                             | Crossbar(s3)     | 105      | 95 53      |         |           | Ok        |            |
|------------------------------------|------------------|----------|------------|---------|-----------|-----------|------------|
| xbar-5                             | Intake (s2)      | 60       | 42         |         |           | 26        | Ok         |
| xbar-5                             | Crossbar(s3)     | 105      | 95         |         |           | 55        | Ok         |
| Power Su                           | pply:            |          |            |         |           |           |            |
| Voltage:                           | 50 Volts         |          |            | -       |           | -         |            |
| Power                              |                  |          | Actua      | a⊥      | Tota      | a⊥<br>    | <u>.</u>   |
| Supply                             | Model            |          | Outpu      | It,     | Capaci    | ity )     | Status     |
|                                    |                  |          | (Watts     | 5)      | (Watt     | LS )      |            |
| 1                                  | N7K-AC-6.0KW     |          | 816        | <br>W   | 6000      | <br>D W C | Ok         |
| 2                                  | N7K-AC-6.0KW     |          | 713        | W       | 6000      | W C       | Ok         |
| 3                                  | N7K-AC-6.0KW     |          | 730        | W       | 6000      | D W       | Ok         |
|                                    |                  |          | Actual     | L       | Power     | r         |            |
| Module                             | Model            |          | Drav       | v       | Allocated | b         | Status     |
|                                    |                  |          | (Watts     | )       | (Watts    | )         |            |
| 2                                  | N712 M1/00m 11   |          |            | -       |           |           | Deverad Up |
| 2                                  | N7K-M140G1-11    |          | N/A<br>N/A |         | 400       | VV<br>TAT | Powered-Up |
| 1                                  | N7K-M140G1-11    |          | N/A<br>N/A |         | 400       | VV<br>TAT | Powered-Up |
| 7                                  | N7K-MI40GI-II    |          | N/A<br>N/A |         | 210       | VV<br>TAT | Powered-Up |
| 6                                  | N7K-SUF1         |          | N/A<br>N/A |         | 210       | TAT       | Powered-Up |
| 7                                  | N7K_M132VD_12    |          | N/A        |         | 750       | TAT       | Powered-Up |
| 9                                  | N7K-M148GS-11    |          | 283        | 747     | 400       | TAT       | Powered-Up |
| yh1                                | N7K-C7010-FAB-1  |          | N/A        | ~~      | -00       | TAT.      | Powered-Up |
| Xb1<br>Xb2                         | N7K-C7010-FAB-1  |          | N/A        |         | 60        | TAT.      | Powered-Up |
| Xb3                                | N7K-C7010-FAB-1  |          | N/A        |         | 60        | W         | Powered-Up |
| Xb4                                | N7K-C7010-FAB-1  | -        | N/A        |         | 60        | W         | Powered-Up |
| Xb5                                | N7K-C7010-FAB-1  | -        | N/A        |         | 60        | W         | Powered-Up |
| fan1                               | N7K-C7010-FAN-S  |          | 88         | W       | 72.0      | W         | Powered-Up |
| fan2                               | N7K-C7010-FAN-S  |          | 88         | W       | 72.0      | W         | Powered-Up |
| fan3                               | N7K-C7010-FAN-F  | ,        | 9          | W       | 120       | W         | Powered-Up |
| fan4                               | N7K-C7010-FAN-F  | •        | 9          | W       | 120       | W         | Powered-Up |
| N/A - Pe                           | r module power r | ot ava:  | ilable     |         |           |           | ÷          |
| Power Us                           | age Summary:     |          |            |         |           |           |            |
|                                    |                  |          | <u> </u>   |         |           | _         |            |
| Power Su                           | pply redundancy  | mode (   | configured | 1)      |           | Re        | dundant    |
| Power Su                           | ppiy reaunaancy  | mode (d  | operationa | 1⊥)<br> |           | Ke        | aundant    |
| Total Por                          | wer Capacity (ba | isea on  | coniigure  | ed :    | moae)     |           | 9000 W     |
| TOTAL PO                           | wer of all input | s (cumi  | ulative)   |         |           |           | TRAAA M    |
| Total Por                          | wer Output (acti | la⊥ drat | M)         |         |           |           | 2259 W     |
| Total Power Allocated (budget) 475 |                  |          |            |         | 4/50 W    |           |            |
| Total Po                           | wer Available ic | or addi  | cional mod | u⊥⊥     | es        |           | 4250 W     |
| switch#                            |                  |          |            |         |           |           |            |

# モジュールの温度の表示

各スーパーバイザ、I/O、およびファブリックモジュールには、2 つのしきい値を持つ温度セン サーがあります。

- マイナーしきい値:マイナーしきい値を超えると、マイナーアラームが発生し、4つのすべてのセンサーで次の処理が行われます。
  - 。システム メッセージの表示
  - 。Call Home アラートを送信します(設定されている場合)
  - 。SNMP 通知を送信します(設定されている場合)
- •メジャーしきい値:メジャーしきい値を超えると、メジャーアラームが発生し、次の処理が 行われます。

- ・センサー1、3、4(空気吹き出しロセンサーおよびオンボードセンサー)に対しては、
   次の処理が行われます。
  - 。システム メッセージの表示
  - °Call Home アラートを送信します(設定されている場合)
  - °SNMP 通知を送信します(設定されている場合)
- 。センサー2(吸気ロセンサー)に対しては、次の処理が行われます。
  - スイッチングモジュールでしきい値を超えた場合は、そのモジュールだけがシャットダウンします。
  - ・HA-standby または standby が存在するアクティブなスーパーバイザモジュールでし きい値を超えた場合は、そのスーパーバイザモジュールだけがシャットダウンし、 スタンバイ状態のスーパーバイザモジュールが引き継ぎます。
  - スタンバイ状態のスーパーバイザモジュールがスイッチに存在しない場合は、温度を下げるために2分間まで待機します。このインターバル中はソフトウェアが5秒ごとに温度を監視し、設定に従ってシステムメッセージを送信しつづけます。

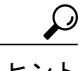

ヒント デュアルスーパーバイザモジュールを取り付けることを推奨します。デュアルスーパーバイザモジュールを持たないスイッチを使用している場合は、1つでもファンが動作しなくなったら、ファンモジュールをすぐに交換することを推奨します。

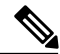

(注)

しきい値の -127 は、しきい値が設定または適用されていないことを示します。

**show environment temperature** コマンドを使用し、モジュール温度センサーの温度を表示できます。

#### 手順

|               | コマント                                            | コマンドまたはアクション                                   |                          |                         |                      |                      | 目的                              |
|---------------|-------------------------------------------------|------------------------------------------------|--------------------------|-------------------------|----------------------|----------------------|---------------------------------|
| ス<br>テッ<br>プ1 | show en<br>例:<br><sup>switch#</sup><br>Temperat | show environme                                 | erature                  | e                       |                      |                      | 電源の入っ<br>たモジュー<br>ルの温度<br>データを表 |
|               | Module                                          | Sensor                                         | MajorThresh<br>(Celsius) | MinorThres<br>(Celsius) | CurTemp<br>(Celsius) | Status               | 小しより。                           |
|               | 1<br>1<br>1                                     | Crossbar(s5)<br>QEnglSn1(s12)<br>QEnglSn2(s13) | 105<br>115<br>115        | 95<br>110<br>110        | 60<br>70<br>68       | Ok<br>Ok<br>Ok<br>Ok |                                 |

| コマント              | ドまたはアクショ               | ン   |           |     |     | 目的 |
|-------------------|------------------------|-----|-----------|-----|-----|----|
| 1                 | QEnglSn3(s14)          | 115 | 110       | 67  | Ok  |    |
| 1                 | QEng1Sn4(s15)          | 115 | 110       | 68  | Ok  |    |
| 1                 | QEng2Sn1(s16)          | 115 | 110       | 70  | Ok  |    |
| 1                 | OEng2Sn2(s17)          | 115 | 110       | 68  | Ok  |    |
| 1                 | OEng2Sn3(s18)          | 115 | 110       | 68  | Ok  |    |
| 1                 | ÕEng2Sn4(s19)          | 115 | 110       | 68  | Ok  |    |
| 1                 | L2Lookup(s27)          | 115 | 105       | 57  | Ok  |    |
| 1                 | L3Lookup(s28)          | 120 | 110       | 62  | Ok  |    |
| 2                 | Crossbar(s5)           | 105 | 95        | 65  | Ok  |    |
| 2                 | OEnglSn1(s12)          | 115 | 110       | 70  | Ok  |    |
| 2                 | OEng1Sn2(s13)          | 115 | 110       | 68  | Ok  |    |
| 2                 | OEng1Sn3(s14)          | 115 | 110       | 67  | Ok  |    |
| 2                 | OEng1Sn4 (s15)         | 115 | 110       | 68  | 0 k |    |
| 2                 | OEng2Sn1(s16)          | 115 | 110       | 69  | 0k  |    |
| 2                 | OEng2Sn2(s17)          | 115 | 110       | 68  | Ok  |    |
| 2                 | OEng2Sn3(s18)          | 115 | 110       | 67  | Ok  |    |
| 2                 | OEng2Sn2(S10)          | 115 | 110       | 68  | Ok  |    |
| 2                 | I 2I ookup (s27)       | 115 | 105       | 56  | Ok  |    |
| 2                 | L3Lookup(s28)          | 120 | 110       | 63  | Ok  |    |
| 5                 | $O_{11}+O_{10}+1$ (s1) | 125 | 125       | 19  | Ok  |    |
| 5                 | Outlet (31)            | 125 | 125       | 37  | Ok  |    |
| 5                 | Tn + ake (s3)          | 60  | 120       | 32  | Ok  |    |
|                   | EODC MAC(cd)           | 105 | 42        | 12  |     |    |
| 5                 | CDU (a5)               | 105 | 95        | 43  | Ok  |    |
| 5                 | Crocobar (SS)          | 105 | 95        | 40  |     |    |
| 5                 | Arbitor (50)           | 110 | 9J<br>100 | 67  | Ok  |    |
| 5                 | AIDILEI (S/)           | 115 | 105       | 10/ |     |    |
| 5                 | UISUEVI (SØ)           | 105 | 103       | 43  | OK. |    |
| 5                 | INDEFGA (S9)           | 115 | 95        | 44  | OK  |    |
| 5                 | QEngiSni(sl0)          | 115 | 105       | 6U  | OK  |    |
| 2                 | QEngISn2(sll)          | 115 | 105       | 59  | OK  |    |
| 5                 | QEngiSn3(sl2)          | 115 | 105       | 56  | OK  |    |
| 5                 | QEngiSn4(s13)          | 115 | 105       | 57  | Ok  |    |
| xbar-1            | Outlet (s1)            | 125 | 125       | 38  | Ok  |    |
| xbar-1            | Intake (s2)            | 60  | 42        | 32  | Ok  |    |
| xbar-1            | Crossbar(s3)           | 105 | 95        | 56  | Ok  |    |
| xbar-2            | Outlet (s1)            | 125 | 125       | 39  | Ok  |    |
| xbar-2            | Intake (s2)            | 62  | 42        | 31  | Ok  |    |
| xbar-2<br>switch# | Crossbar(s3)           | 105 | 95        | 56  | Ok  |    |
| C # 1 C C I I #   |                        |     |           |     |     |    |

# モジュールへの接続

attach module コマンドを使用し、任意のモジュールにいつでも接続できます。モジュールのプロ ンプトが表示されたら、モジュール固有のコマンドを EXEC モードで使用してモジュールの詳細 を取得できます。

attach module コマンドを使用してスタンバイ状態のスーパーバイザモジュールの情報を表示する こともできますが、このコマンドを使用してスタンバイ状態のスーパーバイザモジュールを設定 することはできません。

|           | コマンドまたはアクション                                                                                                    | 目的                                                                                                    |  |
|-----------|----------------------------------------------------------------------------------------------------|----------------------------------------------------------------------------------------------------|--|
| ステッ<br>プ1 | attach module slot_number<br>例:<br>switch# attach module 4<br>switch(standby)#                                                                                                    | 指定したモジュールに直接アクセスします(、の例の場合は、スタンバイ状態のスーパーバン<br>ザモジュールがスロット6にあります)。                                                                                                    |  |
| ステッ<br>プ2 | dir bootflash<br>例:<br>switch(standby)# dir bootflash<br>Example:<br>switch# dir bootflash:<br>80667580 Feb 21 22:04:59 2008<br>is855.S7<br>22168064 Feb 21 22:04:19 2008<br>ks855.S7<br>16384 Jan 03 19:56:00 2005<br>lost+found/<br>Usage for bootflash://sup-local<br>234045440 bytes used<br>1684602880 bytes free<br>1918648320 bytes total<br>switch# | <ul> <li>スタンバイ状態のスーパーバイザモジュールの<br/>使用可能な領域の情報が表示されます。</li> <li>(注) モジュール固有のプロンプトを終了<br/>するには、exit コマンドを使用しま<br/>す。</li> <li>ヒント コンソール端末からスイッチにアク<br/>セスしていない場合は、この手順が<br/>スタンバイ状態のスーパーバイザモ<br/>ジュールにアクセスする唯一の方法<br/>です。</li> </ul> |  |

### 手順

# 電力消費量の表示

スイッチ全体の電力使用状況を表示するには、show environment power コマンドを使用します。 このコマンドでは、スイッチに取り付けられた多くのモジュールの電力消費量が示されます。 こ の情報を出力する能力を持たない古いモジュールに対しては、出力は N/A と表示されます。

(注)

スーパーバイザモジュールが1つしか存在しないか、両方とも存在するかに関係なく、両方のスーパーバイザモジュールの電力使用状況が保存されます。

### 手順

| ス<br>テッ<br>プ1 |
|---------------|
| ス<br>テッ<br>プ1 |

| コマンド                                                                                                    | コマンドまたはアクション                                                                                                    |                                                                                                   |                                                                                                    |                                                                                                    |  |
|----------------------------------------------------------------------------------------------------|----------------------------------------------------------------------------------------------------|---------------------------------------------------------------------------------------------------|----------------------------------------------------------------------------------------------------|----------------------------------------------------------------------------------------------------|--|
| Power Su<br>Power Su<br>Voltage:                                                                               | pply:<br>pply:<br>50 Volts                                                                                                    |                                                                                                   |                                                                                                    |                                                                                                    |  |
| Power<br>Supply                                                                                                | Model                                                                                                    | Actual<br>Output<br>(Watts )                                                                      | Total<br>Capacity<br>(Watts )                                                                                                    | Status                                                                                                    |  |
| 1<br>2<br>3<br>Module                                                                                          | N7K-AC-6.0KW<br>N7K-AC-6.0KW<br>N7K-AC-6.0KW<br>Model                                                                                                    | 812 W<br>704 W<br>727 W<br>Actual<br>Draw<br>(Natto)                                              | 6000 W<br>6000 W<br>6000 W<br>Power<br>Allocated                                                                                                 | Ok<br>Ok<br>Ok<br>Status                                                                                                    |  |
| 2<br>3<br>4<br>5<br>6<br>7<br>9<br>Xb1<br>Xb2<br>Xb3<br>Xb4<br>Xb5<br>fan1<br>fan2<br>fan3<br>fan4<br>N/A - Pe | N7K-M148GT-11<br>N7K-M148GT-11<br>N7K-M148GT-11<br>N7K-SUP1<br>N7K-SUP1<br>N7K-M132XP-12<br>N7K-M148GS-11<br>N7K-C7010-FAB-1<br>N7K-C7010-FAB-1<br>N7K-C7010-FAB-1<br>N7K-C7010-FAB-1<br>N7K-C7010-FAB-1<br>N7K-C7010-FAN-S<br>N7K-C7010-FAN-S<br>N7K-C7010-FAN-F<br>N7K-C7010-FAN-F<br>r module power not a | N/A<br>N/A<br>N/A<br>N/A<br>N/A<br>N/A<br>N/A<br>N/A<br>N/A<br>N/A                                | 400 W<br>400 W<br>400 W<br>210 W<br>210 W<br>210 W<br>750 W<br>400 W<br>60 W<br>60 W<br>60 W<br>60 W<br>60 W<br>720 W<br>720 W<br>720 W<br>120 W | Powered-Up<br>Powered-Up<br>Powered-Up<br>Powered-Up<br>Powered-Up<br>Powered-Up<br>Powered-Up<br>Powered-Up<br>Powered-Up<br>Powered-Up<br>Powered-Up<br>Powered-Up<br>Powered-Up<br>Powered-Up<br>Powered-Up<br>Powered-Up |  |
| Power Su<br>Power Su<br>Power Su<br>Total Po<br>Total Po<br>Total Po<br>Total Po<br>Total Po<br>switch#        | age Summary:<br><br>pply redundancy mode<br>wer Capacity (based<br>wer of all Inputs (c<br>wer Output (actual d<br>wer Allocated (budge<br>wer Available for ad                                                                                                    | (configured)<br>(operational)<br>on configured mo<br>umulative)<br>raw)<br>t)<br>ditional modules | P<br>P<br>Dde)                                                                                                    | Redundant<br>Redundant<br>9000 W<br>18000 W<br>2243 W<br>4750 W<br>4250 W                                                                                                    |  |

# モジュールの電源再投入

reload module コマンドを使用して、モジュールをシャーシ内のスロット番号で指定することでモジュールをリセットできます。

モジュールをリロードすると、モジュールを通過するトラフィックが中断されます。

| 手順            |                                                     |                               |
|---------------|-----------------------------------------------------|-------------------------------|
|               | コマンドまたはアクション                                        | 目的                            |
| ステップ1         | configure terminal                                  | 設定端末モードを入力します。                |
|               | 例:<br>switch# configure terminal<br>switch(config)# |                               |
| ステップ <b>2</b> | reload module slot_number                           | リセットするモジュールのスロット<br>番号を指定します。 |
|               | <b>例:</b><br>switch(config)# reload module 2        |                               |

# スイッチのリブート

スイッチをリブートまたはリロードするには、オプションを指定せずに reload コマンドを実行し ます。 このコマンドを使用すると、スイッチはリブートします。

(注)

reload コマンドを使用する必要がある場合は、あらかじめ copy running-config startup-config コマンドを使用して実行コンフィギュレーションを保存してください。

#### 手順

|           | コマンドまたはアクション                                                                                      | 目的                         |
|-----------|---------------------------------------------------------------------------------------------------|----------------------------|
| ステップ1     | configure terminal<br>例:<br>switch# configure terminal<br>switch(config)#                         | コンフィギュレーション モードを<br>開始します。 |
| <br>ステップ2 | copy running-config startup-config<br>例:<br>switch(config)# copy running-config<br>startup-config | 実行コンフィギュレーションを保存<br>します。   |
| ステップ3     | reload<br>例:<br>switch(config)# reload                                                            | スイッチをリロードします。              |

# スーパーバイザ モジュールの概要

スイッチには次のタイプの1つまたは2つのスーパーバイザ モジュールがあります

• Supervisor 2 Enhanced (N77-SUP2E)

スイッチに2つのスーパーバイザモジュールがある場合、片方のスーパーバイザモジュールは、 他方がスタンバイモードになっている間、自動的にアクティブになります。アクティブなスー パーバイザモジュールがダウンするか、交換するために接続解除されると、スタンバイ状態の スーパーバイザモジュールが自動的にアクティブになります。1つまたは2つの設置されたスー パーバイザモジュールをの別のモジュールに置き換える必要がある場合、操作に干渉することな く実行できます。交換しないスーパーバイザがアクティブなスーパーバイザになり、他のスーパー バイザを交換する間にキックスタート設定を保持します。スイッチのスーパーバイザが1つだけ の場合、操作中に新規スーパーバイザを空きスーパーバイザスロットに設置し、このスーパーバ イザを設置中にアクティブにできます。

スーパーバイザモジュールの電源はスイッチで自動的に入り、スーパーバイザモジュールは起動 されます。

| モジュールの用語                      | 使用方法     | 説明                                                                                                    |
|-------------------------------|----------|----------------------------------------------------------------------------------------------------|
| module-9および module-10         | 固定       | <ul> <li>Module-9はシャーシスロット9のスーパーバイ<br/>ザモジュールを指します。</li> <li>Module-10はシャーシスロット10のスーパーバ<br/>イザモジュールを指します。</li> </ul>                                                        |
| sup-1 および sup-2               | 固定       | <ul> <li>sup-1はスロット9のスーパーバイザモジュールを指します。</li> <li>sup-2はスロット10のスーパーバイザモジュールを指します。</li> </ul>                                                                                 |
| sup-active および<br>sup-standby | Relative | <ul> <li>sup-active はアクティブなスーパーバイザモジュールを表し、アクティブなスーパーバイザモジュールを含むスロットが基準となります。</li> <li>sup-standby はスタンバイ状態のスーパーバイザモジュールを表し、スタンバイ状態のスーパーバイザモジュールを含むスロットが基準となります。</li> </ul> |

スーパーバイザモジュールで使用される用語については次の表を参照してください。

| モジュールの用語                 | 使用方法     | 説明                                                                                                    |
|--------------------------|----------|----------------------------------------------------------------------------------------------------|
| sup-local および sup-remote | Relative | アクティブ スーパーバイザ モジュールにログインし<br>た場合、次が適用されます。                                                                    |
|                          |          | ・sup-localはアクティブなスーパーバイザモジュー<br>ルを指します。                                                                       |
|                          |          | ・sup-remoteはスタンバイスーパーバイザモジュー<br>ルを指します。                                                                       |
|                          |          | スタンバイ スーパーバイザ モジュールにログインし<br>た場合、次が適用されます。                                                                    |
|                          |          | • sup-local はスタンバイ スーパーバイザ モジュー<br>ル(ログイン対象)を指します。                                                            |
|                          |          | <ul> <li>スタンバイスーパーバイザモジュールから使用<br/>可能なsup-remoteはありません(アクティブスー<br/>パーバイザのファイルシステムにアクセスでき<br/>ません)。</li> </ul> |
|                          |          |                                                                                                    |

# スーパーバイザ モジュールのシャット ダウン

スーパーバイザモジュールをシャットダウンするには、次のように、out-of-service module コマンドを使用して、そのモジュールのシャーシスロットを指定します。

|       | コマンドまたはアクション                                                        | 目的                                     |
|-------|---------------------------------------------------------------------|----------------------------------------|
| ステップ1 | configure terminal                                                  | コンフィギュレーションモードを開始<br>します。              |
|       | 例:<br>switch# config t<br>switch(config)#                           |                                        |
| ステップ2 | out-of-service module <i>slot_number</i>                            | 特定のスロット内のスーパーバイザモ<br>ジュールをシャット ダウンします。 |
|       | 例:<br>switch(config)# out-of-service module<br>9<br>switch(config)# |                                        |

# I/0 モジュールのサポートの概要

次の表は、スイッチによってサポートされる I/O モジュールを示しています。

| サポートされる Cisco                                      |        |        |        |          | Xモデル   | ,      |          |
|----------------------------------------------------|--------|--------|--------|----------|--------|--------|----------|
| 1/0 モジュール                                          | 2224TP | 2232PP | 2232TM | 2232TM-E | 2248PQ | 2248TP | 2248TP-E |
| XL 付き F2 シリーズ拡張 48 ポート<br>1-/10-GE(N77-F248XP-23E) | Yes    | Yes    | Yes    | Yes      | Yes    | Yes    | Yes      |

## モジュール設定の保存

新しい設定を不揮発性ストレージに保存するには、EXEC モードから copy running-config startup-config コマンドを使用します。このコマンドを入力すると、実行中および起動時の設定が同一の内容になります。

次の表は、モジュール設定が保存されたか失われた場合の各種のシナリオを示しています。

| シナリオ                                                                                                  | 結果                 |
|----------------------------------------------------------------------------------------------------|--------------------|
| 特定のスイッチング モジュールを取り外し、<br>copy running-config startup-config コマンドを再<br>使用。                             | 設定したモジュール情報は失われる。  |
| 特定のスイッチングモジュールを取り外して同<br>ーのスイッチングモジュールを再び取り付けて<br>から、copy running-config startup-config コマン<br>ドを再入力。 | 設定したモジュール情報は保存される。 |
| 特定のスイッチングモジュールを取り外して同<br>じタイプのスイッチングモジュールで置き換<br>え、reload module <i>slot_number</i> コマンドを入力。          | 設定したモジュール情報は保存される。 |
| <b>reload module</b> <i>slot_number</i> コマンドの入力時に<br>特定のスイッチング モジュールをリロード。                            | 設定したモジュール情報は保存される。 |

# コンソールから I/O モジュールにアクセスする方法

コンソール ポートからモジュールにアクセスすることにより、I/O モジュールのブートアップの 問題を解決できます。 このアクションは、他の Cisco NX-OS コマンドを使用する場合には終了す る必要のある、コンソール モードを確立します。 I/O モジュールのコンソール ポートに接続するには、attach console module コマンドを使用して、 作業対象のモジュールを指定します。1~8または11~18までのスロットを指定します。

(注)

コンソール モードを終了するには、~, コマンドを入力します。

手順

|       | コマンドまたはアクション                                                                                 | 目的                                        |
|-------|----------------------------------------------------------------------------------------------|-------------------------------------------|
| ステップ1 | attach console module <i>slot_number</i>                                                     | 指定された I/O モジュールのスロット<br>番号に、コンソール ポートを接続し |
|       | 例:<br>switch# attach console module 3<br>connected<br>Escape character is `~,' (tilde comma] | ます。                                       |

## 設置されたモジュールに対する情報の表示

show module コマンドを使用してスイッチ シャーシに取り付けたモジュールに関する情報を表示 できます。この情報には、モジュールタイプ、ブートアップ状態、MACアドレス、シリアル番 号、ソフトウェアバージョン、およびハードウェアバージョンが含まれます。インストールさ れたモジュールすべてまたは特定のモジュールに関する情報を表示するには、このコマンドを次 のように使用します。

- ・すべてのモジュールの詳細については、show module コマンドを使用します。
- 特定のスーパーバイザモジュールまたは I/O モジュールの詳細については、show module slot number コマンドを使用してスロット番号を指定します。
- 特定のファブリックモジュールの詳細については、show module xbar slot\_number コマンド を使用してスロット番号を指定します。

上記の show module コマンドのいずれかで示されたモジュール ステータスの説明については、以下の表を参照してください。

| <b>I/0</b> モジュールの<br>状態 | 説明                                                  |
|-------------------------|-----------------------------------------------------|
| powered up              | ハードウェアの電源が入っています。ハードウェアの電源が入ると、ソフト<br>ウェアはブートを始めます。 |
| testing                 | モジュールがスーパーバイザとの接続を確立し、モジュールが起動診断を実<br>行しています。       |
| initializing            | この診断が正常に完了し、設定がダウンロードされています。                        |

| <b>I/0 モジュールの</b><br>状態 | 説明                                                               |
|-------------------------|------------------------------------------------------------------|
| failure                 | スイッチは初期化中にモジュール障害を検出し、モジュールの電源投入を3回試行します。3回の試行後、モジュールの電源はダウンします。 |
| ok                      | スイッチを設定できます。                                                     |
| power-denied            | スイッチは I/O モジュールへの電源が十分でないことを検出します。                               |
| active                  | このモジュールはアクティブなスーパーバイザモジュールであり、スイッチ<br>を設定できます。                   |
| HA-standby              | HA スイッチオーバー メカニズムが、スタンバイ状態のスーパーバイザ モ<br>ジュールでイネーブルです。            |

### 手順

|           | コマンドまたはアク                                     | コマンドまたはアクション                                              |                         |  |
|-----------|-----------------------------------------------|-----------------------------------------------------------|-------------------------|--|
| ステッ<br>プ1 | show module [slot_nt                          | <pre>show module [slot_number]   [xbar slot_number]</pre> |                         |  |
|           | オプション                                         | 説明                                                        | ジュールについての情報<br>が表示されます。 |  |
|           | show module                                   | 設置されているモジュールすべての<br>情報を表示します。                             |                         |  |
|           | <b>show module</b><br><i>slot_number</i>      | スロット番号ごとに指定するスー<br>パーバイザまたは I/O モジュールに<br>対する情報を表示します。    |                         |  |
|           | <b>show module xbar</b><br><i>slot_number</i> | スロット番号ごとに指定するファブ<br>リックモジュールに対する情報を表<br>示します。             |                         |  |
|           |                                               | 1                                                         |                         |  |

## 設置されたモジュールすべてに対する情報の表示

| swite | ch# show | w module                            |                |        |   |
|-------|----------|-------------------------------------|----------------|--------|---|
| Mod   | Ports    | Module-Type                         | Model          | Status |   |
|       |          |                                     |                |        |   |
| 4     | 48       | 1/10 Gbps Ethernet Module           | N7K-F248XP-24  | ok     |   |
| 5     | 32       | 1/10 Gbps Ethernet Module           | N7K-F132XP-15  | ok     |   |
| 6     | 8        | 10 Gbps Ethernet XL Module          | N7K-M108X2-12L | ok     |   |
| 8     | 48       | 1000 Mbps Optical Ethernet XL Modul | N7K-M148GS-11L | ok     |   |
| 9     | 0        | Supervisor module-1X                | N7K-SUP1       | active | * |
| Mod   | Sw       | Hw                                  |                |        |   |

```
____
   -----
4 6.2
                0.500
5
   6.2
                 0.616
6
   6.2
                 0.303
  6.2
                 0.102
8
                 1.6
9
   6.2
Mod MAC-Address(es)
                                      Serial-Num
         _____
___
                                       _____
   40-55-39-26-ba-bc to 40-55-39-26-ba-ef JAF1530CJAQ
a8-b1-d4-55-9b-24 to a8-b1-d4-55-9b-67 JAF1424CFPK
4
5
   00-24-f7-19-84-70 to 00-24-f7-19-84-7b JAF1329ALRN
00-24-f7-1f-ff-94 to 00-24-f7-1f-ff-c7 JAF1322AMRF
6
8
   f8-66-f2-09-f2-e8 to f8-66-f2-09-f2-ef JAF1432AFBD
9
Mod Online Diag Status
    _____
___
4
   Pass
5
   Pass
6
    Fail
8
   Pass
9
   Pass
Xbar Ports Module-Type
                                        Model
                                                       Status
          -----
----
                                        _____ ____
1 0
        Fabric Module 1
                                        N7K-C7018-FAB-1 ok
Xbar Sw
                 Ηw
---
    _____
                 _____
1
   NA
                 0.101
Xbar MAC-Address(es)
                                      Serial-Num
· · ·
                                      _____
1 NA
                                      JAF1225AGHJ
* this terminal session
switch#
```

## 特定のスーパーバイザモジュールまたは 1/0 モジュールに関する情報の表示

| swito<br>Mod                             | ch# show<br>Ports                                                                                                    | w module 2<br>Module-T | 2<br>7pe                | Model         | Status |  |
|------------------------------------------|----------------------------------------------------------------------------------------------------|------------------------|-------------------------|---------------|--------|--|
| 2                                        | 48                                                                                                    | 1/10 Gbp:              | s Ethernet Module       | N7K-F248XP-24 | ok     |  |
| Mod                                      | Sw                                                                                                    |                        | Hw<br>                  |               |        |  |
| 2                                        | 6.2(1.                                                                                                    | 69)                    | 0.500                   |               |        |  |
| Mod                                      | MAC-Ado                                                                                                    | dress(es)              |                         | Serial-Num    |        |  |
| 2                                        | 40-55-3                                                                                                    | 39-26-ba-1             | oc to 40-55-39-26-ba-ef | JAF1530CJAQ   |        |  |
| Mod<br><br>2                             | Online Diag Status<br>Pass                                                                                                    |                        |                         |               |        |  |
| Chass<br>Eject<br>Left<br>eject<br>switt | Chassis Ejector Support: Enabled<br>Ejector Status:<br>Left ejector CLOSE, Right ejector CLOSE, Module HW does support<br>ejector based shutdown, Ejector policy enabled.<br>switch# |                        |                         |               |        |  |

### 特定のファブリック モジュールに関する情報の表示

| swito<br>Xbar                             | ch# show<br>Ports                                  | w module :<br>Module-T                        | kbar 1<br>ype                                           | Model                            | Status  |
|-------------------------------------------|----------------------------------------------------|-----------------------------------------------|---------------------------------------------------------|----------------------------------|---------|
| 1                                         | 0                                                  | Fabric Mo                                     | odule 1                                                 | N7K-C7018-FAB-1                  | ok      |
| Xbar                                      | Sw                                                 |                                               | Hw                                                      |                                  |         |
| 1                                         | NA                                                 |                                               | 0.101                                                   |                                  |         |
|                                           |                                                    |                                               |                                                         |                                  |         |
| Xbar                                      | MAC-Ado                                            | dress(es)                                     |                                                         | Serial-Num                       |         |
| 1                                         | NA                                                 |                                               |                                                         | JAF1225AGHJ                      |         |
| Chass<br>Eject<br>Top e<br>based<br>switt | sis Ejec<br>tor Stat<br>ejector<br>d shutdo<br>ch# | ctor Suppo<br>cus:<br>OPEN, Bot<br>own, Eject | ort: Enabled<br>tom ejector OPEN,<br>tor policy disable | Module HW does not support<br>d. | ejector |

## モジュール設定の削除

EXEC モードで purge module コマンドを使用して、機能していない I/O スロットの実行コンフィ ギュレーションをクリアすることができます。

(注)

このコマンドは、現在電源がオンになっているモジュールがあるスーパーバイザスロットや I/O スロットでは動作しません。

## はじめる前に

I/O スロットが空であるか、スロットにインストールされている I/O モジュールの電源がオフに なっていることを確認します。

### 手順

|       | コマンドまたはアクション                                        | 目的                                     |
|-------|-----------------------------------------------------|----------------------------------------|
| ステップ1 | <pre>purge module slot_number runnning-config</pre> | 指定の I/O スロットの実行コンフィ<br>ギュレーションをクリアします。 |
|       | 例:<br>switch# purge module 4 running-config         |                                        |

たとえば、スイッチAのスロット3において、48 ポート10/100/1000 イーサネット I/O モジュー ルでIP ストレージ設定を作成したとします。 このモジュールは、IP アドレスを使用します。 こ のI/O モジュールは取り外してスイッチBに移動することにしたのでIP アドレスが必要なくなっ たとします。 この未使用 IP アドレスを設定しようとすると、設定を阻止するエラーメッセージ が表示されます。 この場合は purge module 3 running-config コマンドを入力して、スイッチAの 古い設定をクリアしてから、IP アドレスを使用する必要があります。

## I/O モジュールのシャット ダウンまたは電源投入

シャーシに poweroff module または no poweroff module コマンドを使用してモジュールをシャーシ内のスロット番号で指定することでI/Oモジュールをシャットダウンまたは電源投入できます。

手順

|               | コマンドまたはアクション                                                                                   | 目的                                           |
|---------------|------------------------------------------------------------------------------------------------|----------------------------------------------|
| ステップ1         | <b>configure terminal</b><br>例:<br>switch# configure terminal<br>switch (config)#              | コンフィギュレーションモードを開<br>始します。                    |
| ステップ <b>2</b> | [no] shutdown module slot_number<br>例:<br>switch(config)# poweroff module 3<br>switch(config)# | 指定された I/O モジュールをシャッ<br>トダウン(または電源投入)しま<br>す。 |
|               | <b>例</b> :<br>switch(config)# no poweroff module 3<br>switch(config)#                          |                                              |

# ファブリック モジュール サポートの概要

このスイッチは、以下のファブリックモジュールをサポートします。

・ファブリック2(N77-C7718-FAB-2)

# ファブリック モジュールの予備電力量の変更

デフォルトでは、各スイッチはシャーシにインストールできるファブリックモジュールの最大容量に対して十分な電力を予約します。ファブリックモジュールの最大数より少ないファブリックモジュールを設置した場合で、I/Oモジュール用に未使用の予備電力を解放する必要がある場合は、未使用のスロットの電源をオフにし、より小さいファブリックモジュールの最大数を指定します。

システムに別の最大ファブリックモジュール数を指定するには、hardware fabrics max number コマンドを使用します。インストールされているファブリックモジュールの状態を確認するには、 show module xbar コマンドを使用します。予備電力量を確認するには、show environment power コマンドを使用します。

### はじめる前に

*x*をファブリックモジュールの新しい最大数として、使用しているファブリックモジュール がスロット1から*x*に設置されていることを確認します。

ファブリックスロットすべてを満たす必要はありませんが、設置するファブリックモジュー ルはスロット1からxにする必要があります。たとえば、ファブリックモジュールの新しい 最大数として4を指定すると、使用しているファブリックモジュールがスロット1~4に存 在することを確認する必要があります。また、空のファブリックモジュールスロットには、 ブランクフィラープレートが装着されていることを確認します。

- no poweroff xbar slot\_number コマンドを使用して、設置された各ファブリックモジュールに 電源が投入されていることを確認します(ファブリックモジュールのシャットダウンまたは 電力投入,(77ページ)を参照)。
- poweroff xbar slot\_number コマンドを使用して、未使用のスロットの電源をオフにします (ファブリックモジュールのシャットダウンまたは電力投入, (77ページ)を参照)。

### 手順

|               | コマンドまたはアクション                                                                     | 目的                                                                     |
|---------------|----------------------------------------------------------------------------------|------------------------------------------------------------------------|
| ステップ1         | configure terminal                                                               | コンフィギュレーション モードを開始し<br>ます。                                             |
|               | 例:<br>switch# configure terminal<br>switch(config)#                              |                                                                        |
| ステップ <b>2</b> | hardware fabrics max quantity<br>例:<br>switch(config)# hardware fabrics<br>max 4 | スイッチ内の指定されたファブリック モ<br>ジュールの電源をオフにします。 quantity<br>には、1 ~ 5 の数字を使用します。 |
|               | <pre>max 4 switch(config)#</pre>                                                 |                                                                        |

# ファブリック モジュールのシャットダウンまたは電力投入

ファブリックモジュールをシャットダウンするには、out-of-service xbar コマンドまたは poweroff xbar コマンドを使用します。 poweroff xbar コマンドを使用すると、no poweroff コマンドを使用 するまで、スロットはその状態を維持します。 out-of-service xbar コマンドを使用すると、モジュー ルを取り外し、別のモジュールに置き換えるなどの作業を行うまで、out-of-service 状態のままに なります。

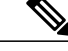

(注)

ファブリック モジュールの最大数を制限する場合は、nをファブリック モジュールの新しい 最大数として、電源が入っているファブリック モジュールが最初の n 個のファブリック モ ジュール スロットに挿入されていることを確認してください。 たとえば、ファブリック モ ジュールの最大数を4に制限する場合、電源が入っている4台のファブリック モジュールが ファブリック スロット1~4にあることを確認する必要があります。

現在の最大数で許可されるファブリック モジュールよりも多くのファブリック モジュールに 電源を投入する場合、電源を投入するファブリック モジュールが最初の n 個のファブリック スロットに装着されていることを確認します(スロット 1 ~ n)。no poweroff xbar コマンド でこれらのモジュールに電源を投入し、ファブリック モジュールの最大数を n に変更します (ファブリック モジュールの予備電力量の変更、(76 ページ)を参照)。

#### 手順

|       | コマンドまたはアクション                                                                                                  | 目的                                            |
|-------|----------------------------------------------------------------------------------------------------|-----------------------------------------------|
| ステップ1 | <b>configure terminal</b><br>例:<br>switch# config t                                                           | コンフィギュレーション モードを開<br>始します。                    |
| ステップ2 | <pre>switch(config)# [no] shutdown xbar slot_number 何]: switch(config)# poweroff xbar 1 switch(config)#</pre> | 特定のファブリック モジュールが<br>シャットダウン(または電源投入)<br>されます。 |
|       | 例:<br>switch(config)# no poweroff xbar 1<br>switch(config)#                                                   |                                               |

# 電源モードの概要

次の電源モードのいずれかを設定して、取り付けた各電源モジュール ユニット(電力冗長性な し)から供給される電力を合わせて利用したり、電源ロスが発生した際の電源の冗長性を備えた りできます。

#### 複合モード

このモードは、すべての電源モジュールの複合電源をスイッチ動作のアクティブな電源に割 り当てます。このモードは、停電または電源に障害が発生した場合に電力冗長性のための 予備電力を割り当てません。

## 電源モジュール(n+1) 冗長モード

このモードでは、使用可能電力が失敗した場合の予備電源として1つの電源モジュールを割 り当てます。残りの電源モジュールが使用可能電力に割り当てられます。予備電源モジュー ルは、使用可能電力に使用される各電源モジュールと少なくとも同等の電力を持つ必要があ ります。

たとえば、スイッチに 7.1 kW の使用可能電力が必要で、スイッチにそれぞれ出力 3 kW の 4 台の電源モジュールがある場合、電源モジュールの 3 つが 9.0 kW の使用可能電力を提供 し、残り 1 つが別の電源モジュールに障害が発生したときのための予備電力 3.0 kW を提供 します。

#### 入力電源(グリッド)冗長モード

このモードは、電力の半分を使用可能電力に、残り半分を予備電力に割り当てます。アク ティブな電源に使用する電源に障害が発生した場合、予備電力で使用される他の電源がス イッチに電力を供給できるようにアクティブおよび予備電源用に別の電源を使用する必要が あります。

たとえば、スイッチに7.1 kW の電力が必要で、スイッチにそれぞれ3 kW を出力する6つの電源モジュールがあり、2つの220-V 電源グリッドがある場合、スイッチの給電に必要な使用可能電力を提供する3つの3 kW 電源モジュールの給電にグリッドAを使用して、グリッドAに障害が発生した場合に予備電力を供給する他の3つの3 kW 電源モジュールの給電にグリッドBを使用します。

#### 完全冗長モード

このモードは両方の電源モジュール(n+1)と入力電源(グリッド)冗長性を提供します。 入力電源冗長性モードと同様、このモードは電源モジュールの半分を使用可能電力に、残り の半分の電源モジュールを予備電力に提供します。使用可能電力を提供する電源モジュー ルに障害が発生した場合、予備電源モジュールのいずれかを代わりに電力供給に使用するこ ともできます。

スイッチを使用するのに利用可能な最大電力量は、電源モジュールのタイプと数、使用される入 力電圧、および使用される電源モードによって異なります。次の手順に従って、スイッチで使用 可能な最大電力量を設定します:

- •3 kW AC 電源モジュール ユニットについては、表 3:3 kW 電源モジュールを備えたスイッ チで利用可能な最大電力, (113ページ)を参照してください。
- •3 kW DC 電源モジュール ユニットについては、を参照してください。

## 電力冗長モードの設定に関するガイドライン

使用可能な電力および予備電力は、指定する電力冗長モードおよびスイッチに設置された電源モジュールの数によって異なります。 各冗長モードについて、次の点を考慮してください。

#### 複合モード

使用可能な電力は、設置されたすべての電源モジュールの出力合計と同等です。 予備電力 はありません。 このモードは、power redundancy-mode combined コマンドを使用して動作 します。

たとえば、スイッチの電力要件が 5.2 kW で、スイッチに 220 V 入力および 3.0-kW 出力を持つ 3-kW の電源モジュールが 1 つある場合、以下の電力計画シナリオを考慮してください。

・シナリオ1:追加電源モジュールなし

電源モジュールを追加しない場合、使用可能電力(3.0kW)がスイッチの所要電力5.2 kWに達していないため、スイッチは、スーパーバイザモジュール、ファブリックモジュール、およびファントレイに給電してから、残りの使用可能電力でサポートできる数のI/Oモジュールに給電します(1つ以上のI/Oモジュールが給電されません)。

・シナリオ2:追加の3kW 電源モジュールを設置

3.0 kW を出力できる追加の3 kW 電源モジュールを取り付けた場合、使用可能電力は 6.0 kW になります。使用可能電力量はスイッチの所要電力5.2 kW を超えているので、 スイッチ内のすべてのモジュールおよびファントレイに給電できます。

次の表は、各シナリオの結果を示しています。

| シナリオ | 所要<br>電力  | 電力モジル出力   | 電力モジル出力<br>カモジル出力 | 利用可能な電力   | 予備電力 | 結果                                                                   |
|------|-----------|-----------|-------------------|-----------|------|----------------------------------------------------------------------|
| 1    | 5.2<br>KW | 3.0<br>kW |                   | 3.0<br>kW |      | 使用可能電力がスイッチの所要電力より少ないため、<br>スイッチ全体に給電できません(I/Oモジュールの一部<br>を起動できません)。 |
| 2    | 5.2<br>KW | 3.0<br>kW | 3.0<br>kW         | 6.0<br>kW |      | 使用可能電力がスイッチの所要電力を超えているため、<br>スイッチ全体に給電できます。                          |

### 電源モジュール(n+1) 冗長モード

大半の電力を出力する電源モジュールが故障したどの電源モジュールも引き継ぐことができ るように予備電力を提供し、その他の設置された電源モジュールが使用可能電力を提供しま す。この電源モードは、power redundancy-mode ps-redundant コマンドを使用してアクティ ブ化します。

たとえばスイッチの所要電力が 5.2 kW で、スイッチにそれぞれ 3.0 kW (グリッドから 220 V 入力)を出力する 2 つの 3.0 kW の電源モジュールがある場合は、次の電源計画のシナリ オを考慮してください。

・シナリオ1:追加電源モジュールなし

110 V の入力電源に 3.0 kW のみを出力する 1 つの 3-kW 電源モジュールが予備電力を 提供し、3.0 kW を出力するもう一方の 3-kW が使用可能電力を提供します。 使用可能 電力 (3.0 kW) は 5.2 kW のスイッチ要件を満たしていないため、スイッチは I/O モ ジュールの一部を除いて給電されます。

・シナリオ2:3kW電源モジュールを1つ追加

1.45 kW を出力する1 つの3-kW 電力モジュールが予備電力を提供し、それぞれ3.0 kW 出力する他の2 つの3-kW 電源モジュールがスイッチ要件(5.2 kW)を満たすのに十分な量の電力(6.0 kW)を提供するため、スイッチ全体に給電されます。

| 次の表は、 | 各シナリ             | 「オの結果を示 | しています。               |
|-------|------------------|---------|----------------------|
|       | — н т <i>/ /</i> |         | <b>C L</b> · O · / O |

| シ<br>ナ | 所要電<br>カ  | 電源モジュール<br>の出力( <b>kW</b> ) |           |           | 利 予<br>用 備                                                                                       |                            | 結果                                                                         |  |  |
|--------|-----------|-----------------------------|-----------|-----------|--------------------------------------------------------------------------------------------------|----------------------------|----------------------------------------------------------------------------|--|--|
| リオ     |           | 1                           | 2         | 3         | 可<br>能<br>:<br>:<br>:<br>:<br>:<br>:<br>:<br>:<br>:<br>:<br>:<br>:<br>:<br>:<br>:<br>:<br>:<br>: | 可<br>電<br>力<br>て<br>電<br>力 |                                                                            |  |  |
| 1      | 5.2<br>KW | 3.0<br>kW                   | 3.0<br>kW |           | 3.0<br>kW                                                                                        | 3.0<br>kW                  | 使用可能電力がスイッチの所要電力より少ない<br>ため、スイッチ全体に給電できません(I/O モ<br>ジュールの1つまたは2つを起動できません)。 |  |  |
| 2      | 5.2<br>KW | 3.0<br>kW                   | 3.0<br>kW | 3.0<br>kW | 6.0<br>kW                                                                                        | 3.0<br>kW                  | 使用可能電力がスイッチの所要電力を超えてい<br>るため、スイッチ全体に給電できます。                                |  |  |

### 入力電源(グリッド)冗長モード

3 kW 電源装置の半分は、1 つの電源(グリッド)に接続され、残りの半分は別の電源に接 続されます。使用可能電力は1 つの電源によって提供され、予備電力は他の電源によって 供給されます。使用可能な電力を供給する電源が故障した場合、スイッチは必要な電力を 提供するために予備電源を使用します。 この電源モードは、power redundancy-mode insrc redundant コマンドを使用してアクティブ化します。

スイッチの所要電力が 5.2 kW で、スイッチが 2 つの 220-V 電源を使用し、スイッチに 2 つ の 3-kW 電源モジュール (220-V 電源を使用している場合にそれぞれ 3.0 kW を出力) がある 場合、以下の電源計画シナリオを考慮してください。

・シナリオ1:追加電源モジュールなし

使用可能電力は3.0 kW(1 つの3 kW電源モジュールからの出力)となり、予備電力は 3.0 kW(他の電源モジュールからの出力)です。使用可能電力(3.0 kW)はスイッチ 要件(5.2 kW)に満たないため、モジュールの大部分に給電されますが、一部のI/Oモ ジュールに給電することができません。

シナリオ2:2つの3kW 電源の追加

使用可能電力は2.9kW (グリッドA上の2つの3-kW 電源モジュールからの出力)で、 予備電力は2.9kW (グリッドB上の他の2つの電源モジュールからの出力)です。使 用可能電力 (2.9kW) はスイッチの所要電力 (2.8kW) を超えているため、スイッチ 全体に給電されます。

| シナ | 所要電力      | 電源<br>カ   | モジ        | ュール       | <i>·</i> の出 | 利用可能な電力   | 結果        |                                                                                   |
|----|-----------|-----------|-----------|-----------|-------------|-----------|-----------|-----------------------------------------------------------------------------------|
| リオ |           | 1         | 2         | 3         | 4           |           | 電力        |                                                                                   |
| 1  | 5.2<br>KW | 3.0<br>kW | 3.0<br>kW |           |             | 3.0<br>kW | 3.0<br>kW | 使用可能電力(3.0 kW)はスイッチ(5.2 kW)の電力要件より少ないため、スイッチの大部分に給電されますが1つまたは複数のI/Oモジュールに給電されません。 |
| 2  | 5.2<br>KW | 3.0<br>kW | 3.0<br>kW | 3.0<br>kW | 3.0<br>kW   | 6.0<br>kW | 6.0<br>kW | 使用可能電力(6.0kW)はスイッチの所要電<br>力(5.2kW)を超えているため、スイッチ全<br>体に給電されます。                     |

次の表は、各シナリオの結果を示しています。

### 完全冗長モード

完全な冗長性モードは電源モジュールの冗長性と入力電源の冗長性の両方を提供します。 電源モジュールの冗長性では、大部分の出力を持つ電源モジュールが予備電力を提供し、他 の電源モジュールが使用可能電力を提供します。入力電源の冗長性では、使用可能電力は 1つの電源で提供され、予備電力は別の電源によって提供されます。 3kW 電源モジュール の半分は1つの電源から給電され、もう半分は別の電源から給電されます。 この電源モー ドは、power redundancy-mode redundant コマンドを使用してアクティブ化します。

スイッチの所要電力が 2.8 kW で、スイッチが 2 つの 110-V 電源を使用し、スイッチに 2 つの 3-kW 電源モジュール(110-V 電源でそれぞれ 1.45 kW を出力)がある場合、以下の電源 計画シナリオを考慮してください。

・シナリオ1:追加電源モジュールなし

使用可能電力は 1.45 kW (110-V 電源を使用する 1 つの 3-kW 電源モジュールからの出 力) で、予備電力は 1.45 kW (他の電源モジュールからの出力) です。 使用可能電力 は 2.8 kW のスイッチ要件に一致しないため、モジュールのほとんどに給電されます が、1 つまたは複数の I/O モジュールに給電することができません。

・シナリオ2:2つの3kW 電源の追加

使用可能電力は 2.9 kW (110-V 電源を使用する 2 つの 3-kW 電源モジュールからの出 力) で、予備電力は 2.9 kW (2 つの電源モジュールからの出力) です。 使用可能電力 (2.9 kW) はスイッチの所要電力 (2.8 kW) を超えているため、スイッチ全体に給電 されます。

| シナ<br>リオ | 所要電<br>カ | 電源<br>力    | モジ         | ı—.        | ル出         | 入力電源の冗<br>長性 |            | 電源の冗長性     |            | 結果                                                                  |
|----------|----------|------------|------------|------------|------------|--------------|------------|------------|------------|---------------------------------------------------------------------|
|          |          | 1          | 2          | 3          | 4          | 応対<br>可      | 予約         |            |            |                                                                     |
| 1        | 2.8 KW   | 1.45<br>kW | 1.45<br>kW |            |            | 1.45<br>kW   | 1.45<br>kW | 1.45<br>kW | 1.45<br>kW | 両方の冗長性の使用可能<br>電力がスイッチ要件を満<br>たしていないため、I/O<br>モジュールの一部を起動<br>できません。 |
| 2        | 2.8 KW   | 1.45<br>kW | 1.45<br>kW | 1.45<br>kW | 1.45<br>kW | 2.9<br>KW    | 2.9<br>KW  | 4.35<br>kW | 1.45<br>kW | 両方の冗長性の使用可能<br>電力がスイッチ要件を超<br>えているので、スイッチ<br>全体に給電できます。             |

次の表は、各シナリオの結果を示しています。

## 電源モードの設定

power redundancy-mode コマンドを使用して電源モジュール モードを設定できます。

\_\_\_\_\_\_ (注)

現在の電源モジュール設定を表示するには、show environment power コマンドを使用します。

#### 手順

|               | コマンドまたはアクション                                         | 目的                                                                    |
|---------------|------------------------------------------------------|-----------------------------------------------------------------------|
| ステップ1         | configure terminal                                   | コンフィギュレーションモードを開始します。                                                 |
|               | 例:<br>switch# configure terminal<br>switch(config)#  |                                                                       |
| ステップ <b>2</b> | power redundancy-mode mode                           | 次のうちいずれかの電源モードを指定します。                                                 |
|               | 例:<br>switch(config)# power                          | <ul> <li>       ・ 複合モードの場合は、combined キーワードを<br/>含めます。     </li> </ul> |
|               | <pre>redundancy-mode redundant switch(config)#</pre> | <ul> <li>電源冗長モードの場合は、ps-redundant キー<br/>ワードを含めます。</li> </ul>         |
|               |                                                      | <ul> <li>入力電源冗長モードの場合は、<br/>insrc_redundant キーワードを含めます。</li> </ul>    |
|               |                                                      | <ul> <li>完全冗長モードの場合は、redundantキーワードを含めます。</li> </ul>                  |

# ファン トレイについて

ファントレイは、スイッチに冷却するためのエアーフローを提供します。 それぞれのファント レイには複数のファンが含まれており、冗長性が提供されます。 スイッチは次の状況で機能を継 続できます。

- ファントレイの1つ以上のファンが故障:複数のファンが故障していても、のスイッチは機能を継続できます。トレイのファンが故障すると、モジュール内で機能しているファンが速度を上げて、故障したファンを補います。
- ファントレイを交換するために取り外す:ファントレイは、スイッチが動作している間でも、電気的な事故を発生させずに、またはシステムを損傷せずに、取り外して交換できるように設計されています。スイッチは交換するファントレイなしに3分間稼働可能ですが、スイッチのエアインレット温度が30℃(86°F)未満の場合、ファントレイの交換に72時間

まで費やすことができます。温度は時間の経過につれて変わる場合があるため、ファント レイを3分以内に交換することをお勧めします。

一度に複数のファントレイを取り外すと、ファンは最大3分稼働した後シャットダウンします。シャットダウンを防ぐには、一度に1台のファントレイを取り外すようにしてください。

(注)

ファンに障害が発生するか、ファン トレイを取り外す場合、ファンの損失を補うために残り の稼働するファンの速度が増加します。 これにより、取り外されたファン トレイまたは故障 したファン トレイを交換するまでファン トレイからのノイズが増加します。

(注)

実行中のシステムで故障したファン トレイを交換するときは、ファン トレイを迅速に交換し てください。

**ヒント** ファントレイの1つ以上のファンが故障すると、ファンステータス LED が赤く点灯します。 ファンが故障した場合、すぐに修正しないと、温度アラームが発生することがあります。

ファンのステータスは、ソフトウェアによって継続的に監視されます。ファンが故障した場合 は、次の処理が行われます。

- ・システムメッセージが表示されます。
- Call Home アラートが送信されます(設定されている場合)。
- SNMP 通知が送信されます(設定されている場合)。

ファン モジュールの状態を表示するには、ファン トレイ ステータスの表示, (85 ページ)を参照してください。

## ファン トレイ ステータスの表示

複数のファン トレイ のステータスを表示するには、次の例のように show environment fan コマン ドを使用します。

手順

|       | コマンドまたはアクション         | 目的              |
|-------|----------------------|-----------------|
| ステップ1 | show environment fan | ファンの環境情報を表示します。 |

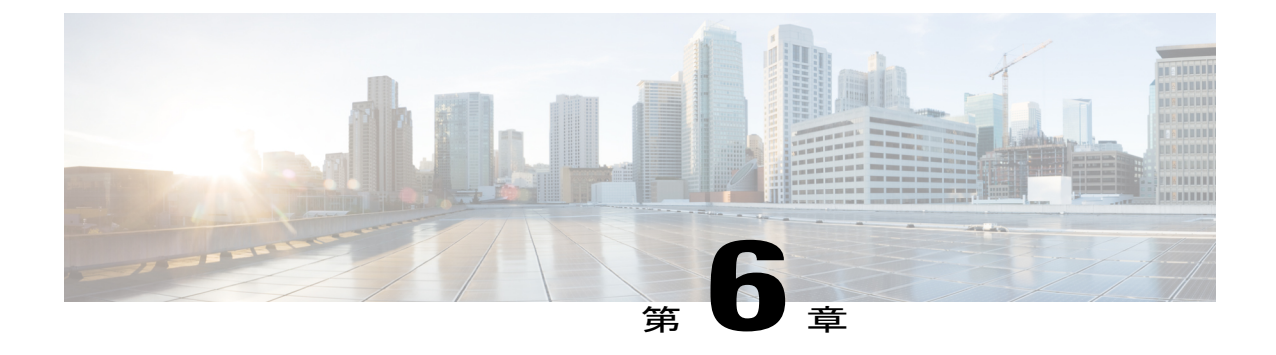

# モジュール、ファン トレイおよび電源モ ジュールの設置または交換

この章では、次の事項について説明します。

- 静電気による悪影響を防ぐために静電気防止用リストストラップを使用,87ページ
- スーパーバイザモジュールの取り付けまたは交換, 89 ページ
- I/O モジュールの取り付けまたは交換, 93 ページ
- ・ファントレイの交換,95ページ
- ファブリックモジュールの取り付けまたは交換, 100 ページ
- 電源モジュールのシャーシへの取り付けおよび交換, 107 ページ

# 静電気による悪影響を防ぐために静電気防止用リストス トラップを使用

スイッチ モジュールに触れる前に、静電放電からモジュールを保護するために自分自身をアース 接続する必要があります。 アースされたシャーシまたはアースされたラックに接続された静電気 防止用リスト ストラップを着用して、使用して自分自身をアースできます。

**注意** モジュールは運搬用の端(通常カバーの付いた下部、側面、および前面にあります)のみを取り扱い、モジュールの回路には決して触れないでください。

## はじめる前に

シャーシのコンポーネントを取り付ける場所の近くにアース接続がある必要があります。

### 手順

- ステップ1 腕に静電気防止用リストストラップを取り付けるか巻き付けます。
- ステップ2 ストラップのもう一方の端をアース接続されたシャーシに以下のいずれかの方法で取り付けます。
  - リストストラップのもう一方の端にバナナプラグが付いている場合、プラグをシャーシ上のESDポートに差し込みます(シャーシ前面のポートの位置に関しては以下の図を参照してください)。シャーシの背面には別のESDポートがあります。

図 24:シャーシ前面の静電気防止用ポートの位置

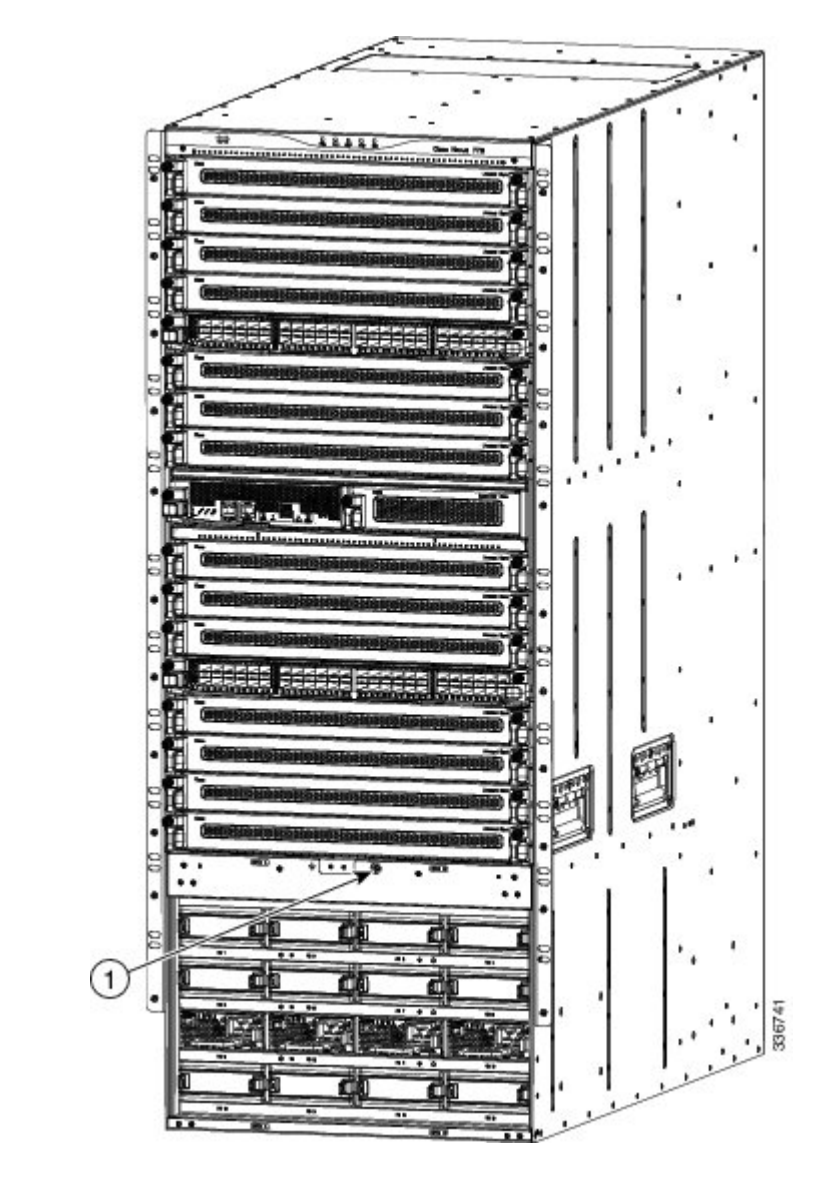

1 シャーシ前面の静電気防止用ポート

 リストストラップの他端にワニロクリップが付いている場合は、アースラグをシャーシに 固定している2本のネジのいずれかに留めます。

#### 次の作業

自分自身をアース接続したら、シャーシ上のモジュールを交換することができます。

# スーパーバイザ モジュールの取り付けまたは交換

スイッチ上に別のスーパーバイザモジュールが設置され、稼働している場合、スーパーバイザモ ジュールをスイッチ操作中に取り付けまたは交換できます。2つのスーパーバイザモジュールを 持つシャーシ内のスロットからアクティブなスーパーバイザをイジェクトした場合、操作はスタ ンバイ スーパーバイザモジュールに自動的に切り替えられます。シャーシ内のスーパーバイザ を1つのみのスーパーバイザで交換する必要がある場合、新しいスーパーバイザを空きスーパー バイザスロットに設置し、新しいスーパーバイザをアクティブにし、他のスーパーバイザモジュー ルを取り外すことができます。

(注)

交換せずにスーパーバイザモジュールを取り外す場合、フロットをブランクフィラープレートで満たして、シャーシの設計されたエアーフローを確保する必要があります。

#### はじめる前に

- 次を含む静電気防止用のプロトコルに従ってください。
  - アースされたシャーシの外の電子モジュールを取り扱う場合は常に静電気防止用リストバンド(またはその他の個人用アースデバイス)を着用してください。
  - 電子モジュールはカバー付きの端またはハンドルのみを持って運搬してください。電子
     コンポーネントには触れないでください。
  - 。モジュールがアースされたシャーシの外にある場合は常に、静電気防止用シート上または静電気防止用袋内に水平に置きます。モジュールを何かに立てかけたり、モジュールの上に何かを置いたり、モジュールに何かを立てかけることは決してしないでください。
- ・シャーシがアース接続されていることを確認します(スイッチシャーシのアース接続, (32 ページ)を参照)。
- 次の工具と部品があることを確認してください。

。静電気防止用リスト ストラップ(またはその他の個人用アース デバイス)

。No.1 プラス ネジ用トルク ドライバ

手動トルク ドライバの使用をお勧めします。 作業を行うネジに対する推奨トルク設定 を超過しないよう気をつけてください。

。交換用のスーパーバイザモジュール

°スーパーバイザ2E (N77-SUP2E=)

### 手順

- ステップ1 新しいモジュール用にスロットを空けるためにスーパーバイザモジュールを取り外す必要がある 場合、これらの手順に従います(空きスロットがすでにある場合は次のステップに進んでください)。
  - (注) 空ける必要があるスロットにブランク フィラー プレートがある場合は、プレートの非 脱落型ネジを緩め、プレートのハンドルを引いてプレートを取り外し、ステップ3に進 みます。
  - a) モジュール前面に接続されているすべてのネットワーク ケーブルを外します。
  - b) モジュールの左側の非脱落型ネジを緩めてシャーシから外します(次の図の付記1を参照)。

#### 図 25:半分の幅のスーパーバイザモジュールの取り外し

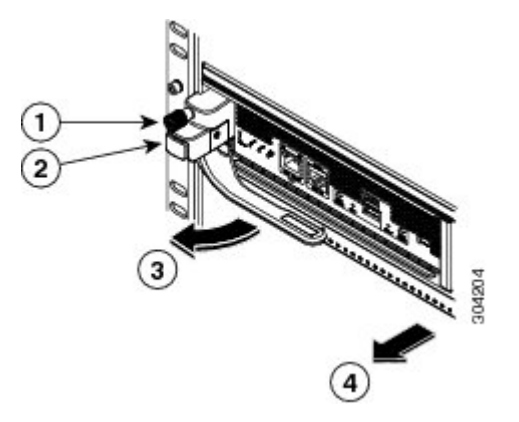

| 1 | シャーシから外れるまで非脱落型ネジを<br>緩めます。 | 3 | ハンドルが開きます。                                                                     |
|---|-----------------------------|---|--------------------------------------------------------------------------------|
| 2 | イジェクト ボタンを押します。             | 4 | ハンドルを引いてモジュールを部分的にス<br>ロットから引き出します。もう一方の手を<br>モジュールの底面に置き、スロットから完<br>全に取り外します。 |

c) モジュールの左側のイジェクトボタンを押します(前の図のステップ2を参照)。 イジェクタが部分的にモジュールの前面から飛び出します。

- d) モジュールの前面からハンドルを完全に回転させて、ハンドルを引いてモジュールをスロット から部分的に引き出します。
- e) もう一方の手をモジュールの下に置いて重量を支え、モジュールをスロットから完全に引き出 します。
- f) 静電気防止素材の上または中にモジュールを置きます。
- **ステップ2** 新規または交換用スーパーバイザ モジュールを次のようにインストールします。
  - a)新しいスーパーバイザモジュールを開梱し、損傷をチェックします。 損傷または欠落しているものがある場合は、カスタマーサービス担当者にすぐに連絡してくだ さい。
    - **注意** モジュールの電気コンポーネントやコネクタには触れないでください。モジュールは 常にカバー付き前面または底面を持つようにしてください。
  - b) ハンドルの横にあるイジェクトボタンを押してモジュールの前面からハンドルを解放します (次の図の付記1を参照)。

#### 図 26:半分の幅のスーパーバイザモジュールをスロットに設置

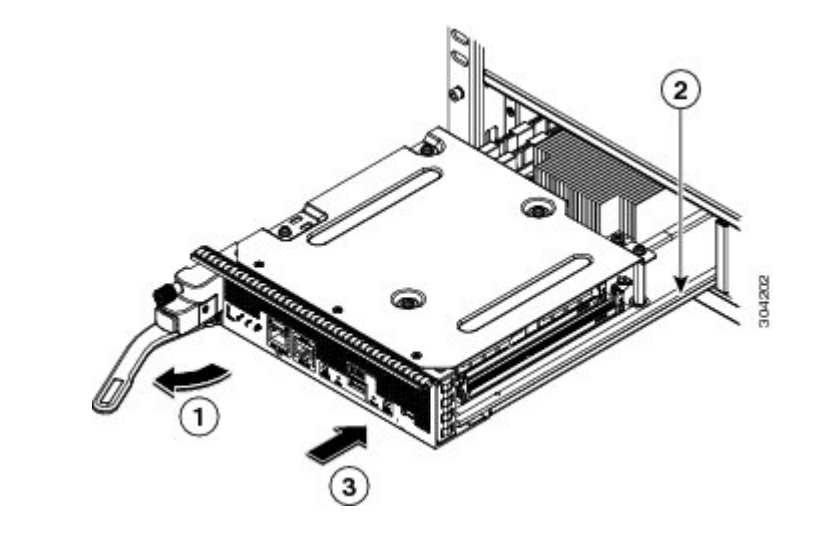

| 1 | モジュールの前面からハンドルを完全に回<br>転させます。     | 3 | モジュール全体をスロットに押し込みます<br>(これ以上押し込むことができず、前面が<br>シャーシ前面の約 1/4 インチになるま<br>で)。 |
|---|-----------------------------------|---|---------------------------------------------------------------------------|
| 2 | モジュールの底面をモジュール スロット<br>ガイドに合わせます。 |   |                                                                           |

- c) ハンドルの端をモジュール前面から動かなくなるまで回転させます(前の図の付記1を参照)。
- d) スーパーバイザモジュールの底面に片手を置いてもう一方の手でモジュール前面を持ち、モジュール背面を空きスーパーバイザスロットと合わせます。

- e) モジュールをスロット内のガイドにスライドさせ、モジュールをこれ以上押し込めなくなるまで完全にスロットに押し込みます。 モジュール前面はシャーシ前面から約1/4インチ(0.6 cm)出ている必要があります。
- f) ハンドルがモジュール前面に達してカチリと音を立てるまでハンドルをモジュール前面に向けて回転させます(次の図の付記1を参照)。 モジュールはスロットに完全に挿入され、モジュール前面は他のすべての設置されたモジュールの前面と位置が合っている必要があります。モジュールのイジェクトボタンの横の非脱落型ネジはシャーシのネジ穴と位置が合っている必要があります。
  - 図 27: スロットへのスーパーバイザ モジュールの固定

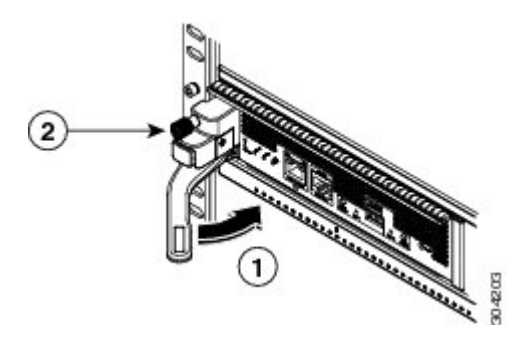

| 1 | ハンドルをモジュールの前面いっぱいに | 2 | 8インチポンド (0.9N·m) のトルクで非脱 |
|---|--------------------|---|--------------------------|
|   | 回転させます。            |   | 落型ネジを締めます。               |

- g) 非脱落型ネジでモジュールをシャーシに固定します(前の図の付記2を参照)。8インチポンド(0.9 N·m)のトルクでネジを締めます。
- h) 次のようにスーパーバイザモジュールの LED が点灯し、表示されていることを確認してください。
  - STATUS LED はグリーンです。
  - SYSTEM LED はグリーンです。
  - ACTIVE LED は、オレンジまたはグリーンです。

このモジュールの LED の状態の詳細については、スーパーバイザ モジュールの LED, (131 ページ)を参照してください。

i) MGMT ETH ポートに管理ケーブルを接続します。 MGMT ETH LED はグリーンになります。 グリーンではない場合、LED ステータスについて スーパーバイザ モジュールの LED, (131 ページ)を参照してください。

# I/0 モジュールの取り付けまたは交換

スイッチにインストールされ実行されている少なくとももう1つの I/O モジュールがある限り、 操作中に I/O モジュールをインストールまたは交換できます。 代替なしに I/O モジュールを取り 外す場合、ブランクフィラープレートでスロットを満たしてシャーシの設計されたエアーフロー が保持されるようにします。

### はじめる前に

- ・次を含む静電気防止用のプロトコルに従ってください。
  - アースされたシャーシの外の電子モジュールを取り扱う場合は常に静電気防止用リストバンド(またはその他の個人用アースデバイス)を着用してください。
  - 。電子モジュールはカバー付きの端またはハンドルのみを持って運搬してください。電子 コンポーネントには触れないでください。
  - 。モジュールがアースされたシャーシの外にある場合は常に、静電気防止用シート上また は静電気防止用袋内に水平に置きます。モジュールを何かに立てかけたり、モジュール の上に何かを置いたり、モジュールに何かを立てかけることは決してしないでください。
- ・シャーシがアース接続されていることを確認します(スイッチシャーシのアース接続, (32 ページ)を参照)。
- •次の工具と部品があることを確認してください。

°No.1 プラス ネジ用トルク ドライバ

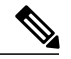

(注) 手動トルク ドライバの使用をお勧めします。作業を行うネジに対する推奨ト ルク設定を超過しないよう気をつけてください。

。代替または新規 I/O モジュール

### 手順

**ステップ1** 新規 I/O モジュール用のシャーシ内のスロットを以下のように空けます。

- (注) ブランクフィラープレートをスロットから取り外す必要がある場合、モジュールのい ずれかの側で非脱落型ネジを外し、プレート上のハンドルを引いてスロットから取り外 します。 ステップ2に進みます。
- a) 取り外す I/O モジュール前面に接続されているすべてのネットワーク ケーブルを外します。

b) モジュールの両側の非脱落型ネジを緩めてシャーシから外します(次の図の付記1を参照)。

図 28: 1/0 モジュールの取り外し

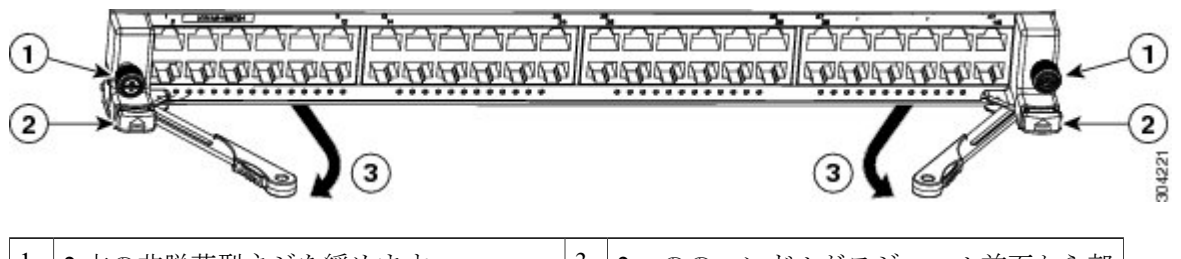

| 1 | 2本の非脱落型ネジを緩めます      | 3 | 2つののハンドルがモジュール前面から部<br>分的に飛び出します |
|---|---------------------|---|----------------------------------|
| 2 | 2 つのイジェクタ ボタンを押します。 |   |                                  |

- c) モジュールのそれぞれの側の2つのイジェクタボタンを押します(上図の付記2を参照)。 2つののハンドルがモジュール前面から部分的に飛び出します。
- d) 2 つのハンドルをモジュール前面から完全に回し、引いてモジュールの一部をスロットから引き出します。
- e) 片方の手をモジュールの下に置いて重量を支え、もう一方の手でモジュール前面をつかんでモジュールをスロットから完全に引き出し、静電気防止用シートの上にモジュールを置きます。
  - 注意 取り外した I/O モジュールの電気回路には触れないでください。 モジュールを扱う際 はカバーの付いた表面(モジュールの前面と底面)のみに触れるようにし、シャーシ 内にない場合は常にモジュールを静電気防止用シートの上に置くようにしてください。
- ステップ2 新規 I/O モジュールを空きスロットに以下のように設置してください。
  - a) 新しい I/O モジュールを開梱し、静電気防止用シート上に(モジュールの上から電子部品が見 えるように)右側を上にして置き、モジュールに破損がないか調べます。 何かに破損があった場合は、カスタマー サービス担当者にすぐに連絡してください。
  - b) 2 つのイジェクトボタン (モジュール前面の各側に1 つずつ) を押してモジュール前面から反 対側にハンドルを回転します。
  - c) 電子回路に触れないようにして、I/O モジュールの前面を片方の手で持ち、もう一方の手をモジュールの下に置いて重量を支え、モジュールをスロットから持ち上げます。
  - d) モジュールの背面をスロット内のガイドに合わせ、モジュールの前面を押すことでモジュール を完全にスロットに入れます。 モジュールをスロットに完全に入れた場合、スロット内部のコネクタに据えられ、ハンドルは モジュールの前面に向かって部分的に動きます。モジュール前面はスロットから 1/4 インチ (0.6 cm) 出ている必要があります。
  - e) カチリという音がするまで2つのハンドルをモジュール前面に向けて同時に回転します。 ハンドルをモジュールの前面に回転すると、モジュールはスロット内に完全におさまります。

- f) モジュールの前面が設置されている他の I/O モジュールの前面と位置が合っていることを確認 してください。合っていない場合は、イジェクタボタンを両方押し、ハンドルを引いてモ ジュールの一部を引き出し、ステップ2dと2eを繰り返してモジュールをスロットに据え直し ます。
- g) 2本(モジュールのそれぞれの側に1つずつ)の非脱落型ネジを留めてモジュールをシャーシ に固定します。8インチポンド(0.9 N·m)のトルクでネジを締めます。 Statusのモジュール LED はグリーンになります。グリーンではない場合、LED ステータスに ついてI/O モジュールの LED、(133ページ)を参照してください。
- h) ネットワーク ケーブルを I/O ポートに接続します。
   各ポートの LED はグリーンになります。 グリーンではない場合、LED ステータスについてI/O モジュールの LED, (133 ページ) を参照してください。

# ファントレイの交換

シャーシで動作するファントレイモジュールが少なくとも他に2つある限り作業中にファント レイモジュールを交換できます。また、背後にインストールされた2つのファブリックモジュー ルのいずれかを交換するためにファントレイを削除することもできます。ファントレイまたは ファブリックモジュールを交換しない場合は、シャーシで動作する3台のファントレイが必要で す。

(注)

スイッチは交換するファントレイなしに3分間稼働可能ですが、スイッチの空気吸入口の温度が86°F(30°C)より低い場合、ファントレイの交換まで最長72時間費やすことができます。 温度は時間の経過につれて変わる場合があるため、ファントレイを3分以内に交換することをお勧めします。

ファブリックモジュールを交換するためにファントレイを取り外す必要がある場合、ファブリックモジュールの取り付けまたは交換, (100ページ)を参照してください。

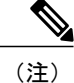

ファン トレイの背後に設置された 2 つのファブリック モジュールの状態を認識できるように するため、ファン トレイにはファブリック モジュール LED が表示されます。

### はじめる前に

- 次を含む静電気防止用のプロトコルに従ってください。
  - アースされたシャーシの外の電子モジュールを取り扱う場合は常に静電気防止用リストバンド(またはその他の個人用アースデバイス)を着用してください。
  - 電子モジュールはカバー付きの端またはハンドルのみを持って運搬してください。電子
     コンポーネントには触れないでください。

- 。モジュールがアースされたシャーシの外にある場合は常に、静電気防止用シート上また は静電気防止用袋内に水平に置きます。モジュールを何かに立てかけたり、モジュール の上に何かを置いたり、モジュールに何かを立てかけることは決してしないでください。
- ・シャーシがアース接続されていることを確認します(スイッチシャーシのアース接続, (32 ページ)を参照)。
- •次の工具と部品があることを確認してください。
  - 。静電気防止用リストストラップ(またはその他の個人用アースデバイス)
  - 。No.1 プラス ネジ用トルク ドライバ

手動トルク ドライバの使用をお勧めします。作業を行うネジに対する推奨トルク設定 を超過しないよう気をつけてください。

。交換用ファン トレイ

• N77-C7718-FAN=

### 手順

- **ステップ1** 次のようにファントレイを取り外します。
  - a) プラスのトルクドライバーを使用して、ファントレイ上の4つの非脱落型ネジを緩めてシャーシから外します。
  - b) 両手を使用してファントレイハンドルの両方を持ちます。
c) ファントレイを 1/2 インチ (1.2 cm) 引き出し、下部ハンドルを引いてトレイの下部のコネク タを外し、ハンドルを両方引き下げてファントレイ全体をスロットから外します。

図29:ファントレイの取り外し

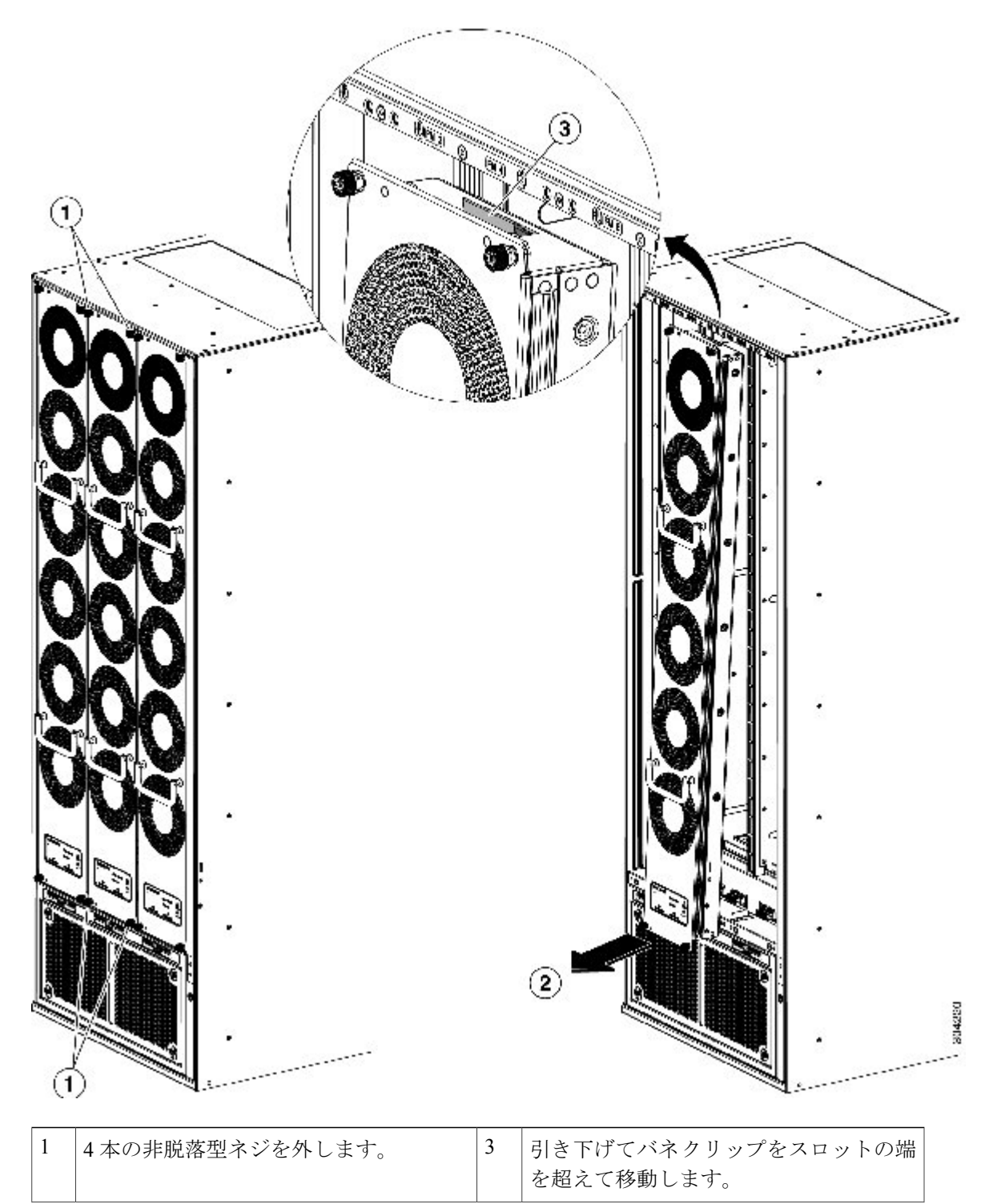

| 2 | 下部ハンドルを引いて、下部を約2イン   |  |
|---|----------------------|--|
|   | チ(5 cm)程引き出し、背部のコネクタ |  |
|   | を外します。               |  |
|   |                      |  |

d) ファントレイを静電気防止用シートの上や静電気防止用袋内部に設置します。

- 注意 背面の電気コネクタに触れたり、背面のコネクタを何かに設置したりすることは避け てください。コネクタを保護するためファントレイは常にカバー付きの側を下にして 置いてください。
- **ステップ2** 新規ファントレイを空きスロットに以下のようにインストールします。
  - a) 新しいファン トレイを開梱し、損傷をチェックします。 損傷または欠落しているものがある場合は、カスタマーサービス担当者にすぐに連絡してくだ さい。
  - b) 両手で両方のファントレイのハンドルを持ち、空きファントレイスロットにファントレイの 背面を合わせます。 上部の2つの配置ピンおよび下部の2つの配置ピンはファントレイスロットの上部と下部の 穴に位置が合っている必要があります。

c) ファントレイの上部をシャーシに向けて傾けて部分的にスロットに押し込み、配置ピンがシャーシ内の穴に部分的に入り、モジュール上部のバネクリップがファントレイスロットの内部およびシャーシの外部表面の後部にあるようにします。

図 30:ファントレイの取り付け

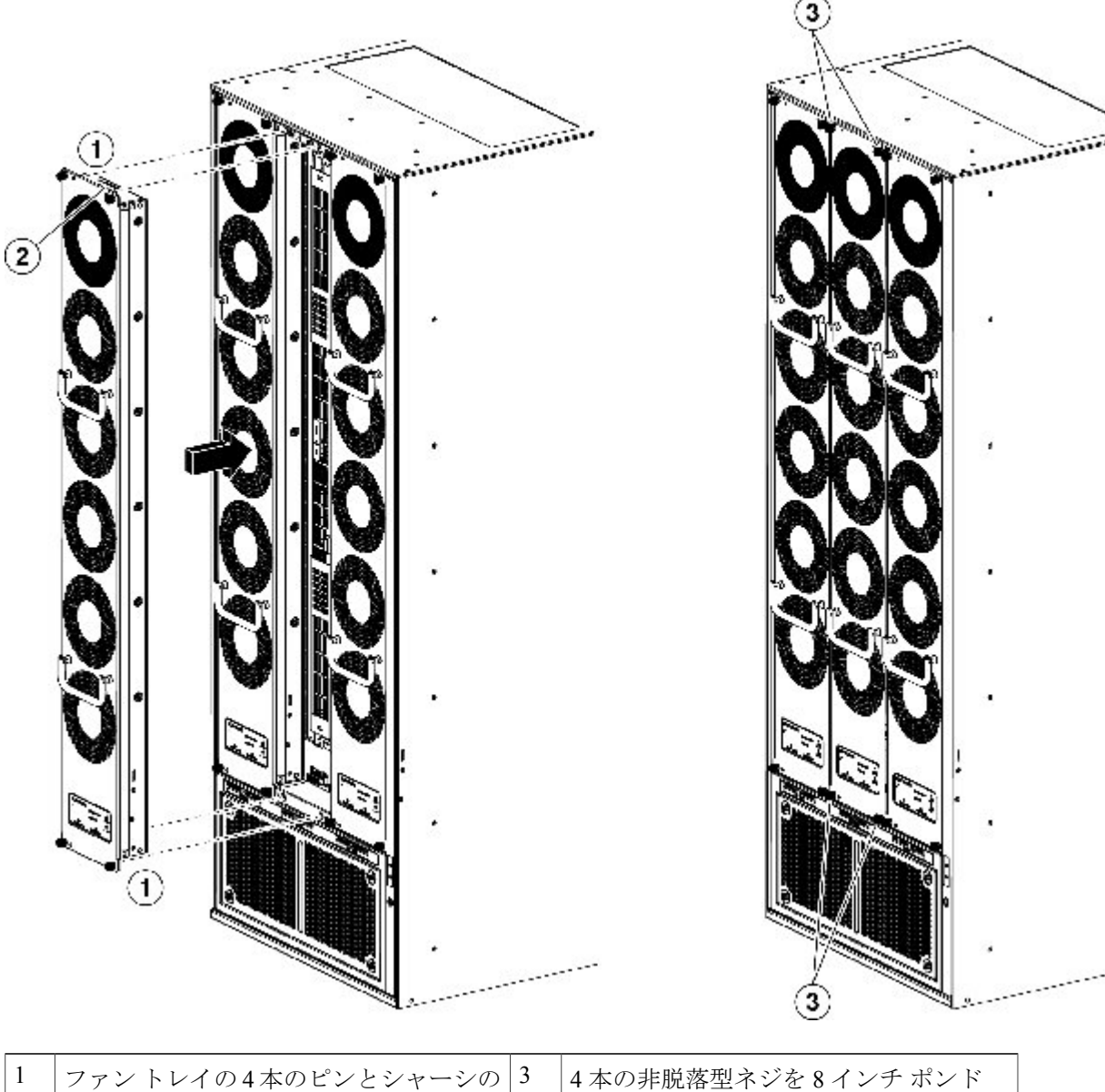

| 1 | ファントレイの4本のピンとシャーシの<br>4個のネジ穴の位置を合わせます。                   | 3 | 4本の非脱落型ネジを8インチポンド<br>(0.9 N·m)で締めます。 |
|---|----------------------------------------------------------|---|--------------------------------------|
| 2 | バネクリップをシャーシの端の背後に配<br>置し、ファン トレイ全体をシャーシ ス<br>ロットに押し込みます。 |   |                                      |

- d) ファントレイの下部をスロットに押し込んで、モジュール最下部の電気コネクタがスロット内 部のコネクタに挿入されているようにします。
- e) ファントレイの前面がシャーシの外面に接触し、モジュールの4本の非脱落型ネジがシャーシ の4個のネジ穴に揃うようにファントレイ全体をスロットに押し込みます。
- f) 4本の非脱落型ネジをそれぞれ取り付けてファントレイをシャーシに固定し、8インチポンド (0.9 N·m)のトルクで締めます。
- ステップ3 ファントレイのステータスLEDがグリーンで、ファントレイが機能していることを確認します。 ファントレイのLEDの詳細については、I/OモジュールのLED,(133ページ)のトピックを参照 してください。

## ファブリック モジュールの取り付けまたは交換

ファブリックモジュールは次のようにシャーシ背面のファントレイの背後に配置されています。

- ・ファブリック スロット1および2はファン トレイ スロット1の後部に位置しています
- ファブリックスロット3および4はファントレイスロット2の後部に位置しています
- ファブリックスロット5および6はファントレイスロット3の後部に位置しています

ファントレイが設置されると、これらの背後に設置されるファブリックモジュールのLEDステートが表示されます。

シャーシに設置され、動作するファブリックモジュールが他に少なくとも1つある限り、操作中 にファブリックモジュールを取り付けることができます。ファブリックモジュールの設置また は交換を行うには、まずファブリックモジュールの前面にあるファントレイを除きます。シャー シのファブリックモジュールが6台より少ない場合、空きスロットを空のままにしてください。 ファブリックモジュールの外に設置するファントレイは、シャーシに設計された通気を確保しま す。

### はじめる前に

- シャーシはアース接続する必要があります(スイッチシャーシのアース接続,(32ページ)
   を参照してください)。
- アース接続されたシャーシ上のESDポートに接続された静電気防止用リストストラップ(またはその他のESD防止デバイス)を着用する必要があります。

### 手順

**ステップ1** 以下の手順に従うことで、交換するファブリックモジュールを覆うファントレイを除きます。

- a) ファントレイの4本の非脱落型ネジを緩めてシャーシから外します。
- b) 両手で両方のハンドルをつかみ、ファントレイの下部を引き出してコネクタがシャーシから外 れるようにします(以下の図を参照してください)。

 1
 4つの非脱落型ネジを緩めてシャーシか
 2
 両方のハンドルを引いてモジュールを

図 31:ファン トレイの取り外し

ら外します。

- c) コネクタがシャーシ接続から外れたら、ファントレイ全体をシャーシから引き出します。
- d) ファントレイを、静電気防止パッドの上または静電気防止バッグ内部のみに、カバーの付いた 側を下にして設置します。

シャーシから外します。

- 注意 背面の電気コネクタに触れないでください。また、コネクタの背面を下にして設置し ないでください。コネクタを保護するために、ファントレイは常にカバーのついた側 を下にして設置してください。
- **ステップ2** 新しいファブリックモジュールのファブリックスロットを開く必要がある場合は、次のように、 ファブリックモジュールを取り除きます。
  - a) ファブリックモジュールの前面から顔を少なくとも12インチ(30cm)離した状態で、モジュー ルの前面にあるイジェクトボタンを両方押します(以下の図の付記1を参照)。

- **注意** レバーがモジュール前面から飛び出した場合に顔に当たるのを避けるため、ファブリックモジュールの前面から顔を離したままにしてください。
- 図 32: スロットからのファブリック モジュールのアンロック

| 1 | 両方のイジェクトボタンを押します。       | 3 | ハンドルを引き出して、モジュールをス<br>ロットから部分的に外します。 |
|---|-------------------------|---|--------------------------------------|
| 2 | モジュールからハンドルが飛び出しま<br>す。 |   |                                      |

- b) 2 つのレバーを両手でつかんで、レバーをファブリック モジュールから 90 度完全に回転します。
- c) ファブリックモジュールがシャーシから約3インチ(7cm)出るまで、両方のレバーを引き出 します(前の図の付記3を参照)。
- d) モジュールの前面の後方に両方のレバーを回します(次の図の付記1を参照)。

各レバーがモジュールの前面にロックされるとカチリと音がします。

図 33: スロットからファブリック モジュールを取り外す

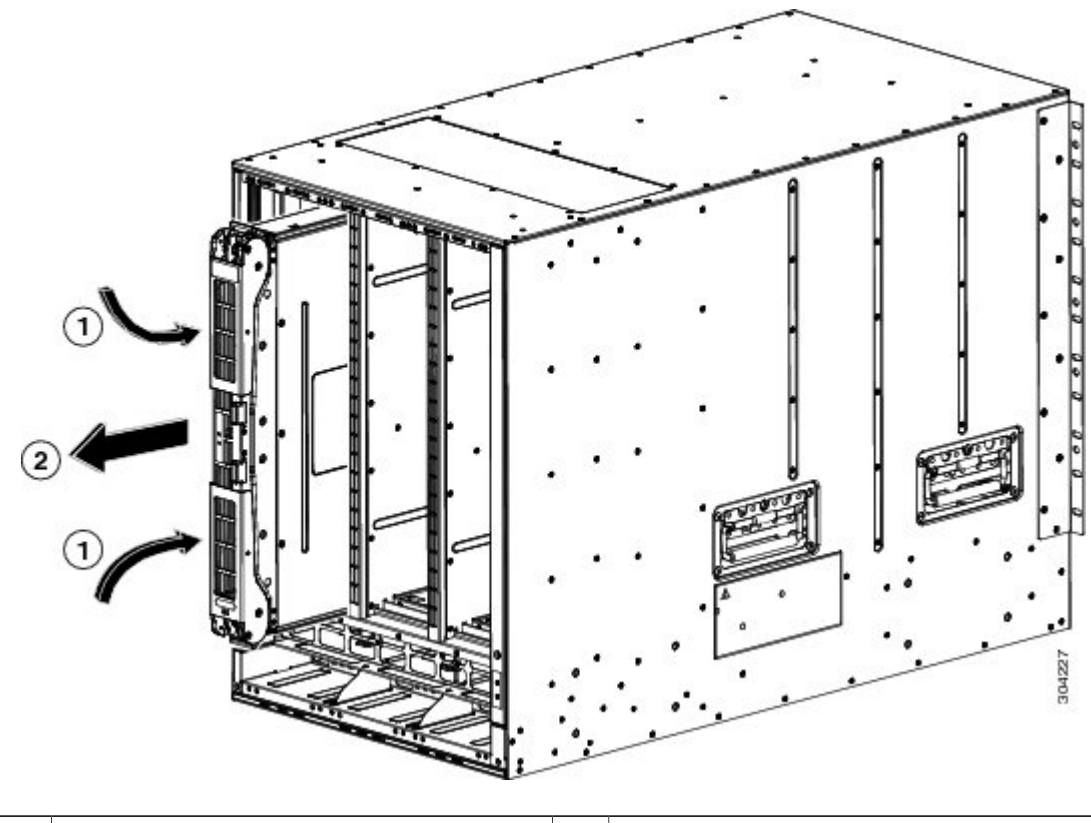

| 1 | カチリと音がするまで両方のレバーをモ | 2 | モジュールをスロットの外に引き出しま |
|---|--------------------|---|--------------------|
|   | ジュールの前面に回転させます。    |   | す。                 |

- e) 片手でモジュールの前面を持ち、モジュールの下にもう一方の手を置いて重みをサポートし、 モジュールをスロットから引き抜きます(前の図の付記2を参照)。
  - **注意** モジュールの背面の電気接点に触れないように注意してください。 モジュールのカ バーされている側または端だけに触れるようにしてください。
- f) 静電気防止用シートまたは静電気防止用袋内にモジュールをに置きます。
- **ステップ3** 次の手順に従って、シャーシに新しいファブリックモジュールをインストールします。
  - a)新しいファブリックモジュールを開梱し、損傷をチェックします。 損傷または欠落しているものがある場合は、カスタマーサービス担当者にすぐに連絡してくだ さい。
  - b) 片手でモジュールの前面を押さえて、もう一方の手をモジュールの下に置きます。
  - c) モジュールを時計回りに回し、モジュールの背面をシャーシの空きファブリックスロットの上下のモジュールガイドに合わせます。

d) スロットにモジュールを半分差し込みます(次の図の付記1を参照)。

#### 図 34: ファブリック モジュールのシャーシへの取り付け

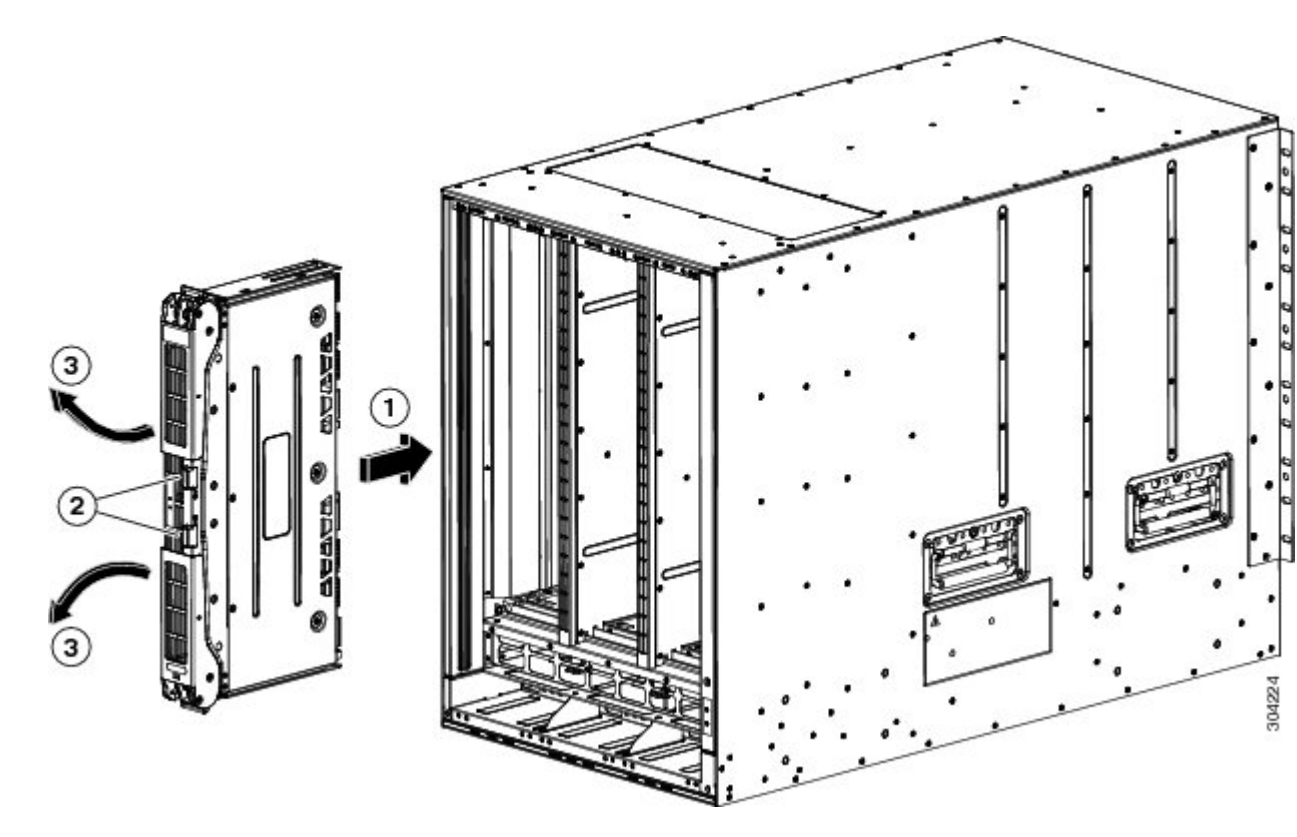

| 1 | 空きスロット内のガイドにモジュールの<br>位置を合わせ、モジュールをスロットに<br>半分差し込みます。 | 3 | モジュールからハンドルが飛び出します。 |
|---|-------------------------------------------------------|---|---------------------|
| 2 | 両方のイジェクトボタンを押します。                                     |   |                     |

- e) ファブリック モジュールから顔を離した状態で、モジュール前面のイジェクト ボタンを両方 押します。
  - 注意 イジェクタ ハンドルがモジュールから飛び出したときに顔に当たるのを避けるため、 ファブリック モジュールの前面から顔を少なくとも 12 インチ(30 cm)離した状態を 保ってください。

両方のイジェクタハンドルがモジュールの前面から飛び出します(前の図の付記2を参照)。

両方のハンドルをつかみ、モジュールの前面からレバーを完全に 90 度回して、スロットに装着されるまでモジュールに押し込みます。
 モジュールの前面は設置されたファブリック モジュールから約 1/4 インチ出た状態になります。

g) モジュールをスロットにさらに押し込みながら、同時にモジュールの前面に両方のハンドルを回転させます(次の図の付記1を参照)。 ハンドルはモジュールの前面に完全に回転されたらカチリと音をたてます。

図 35: スロット ファブリック モジュールの固定

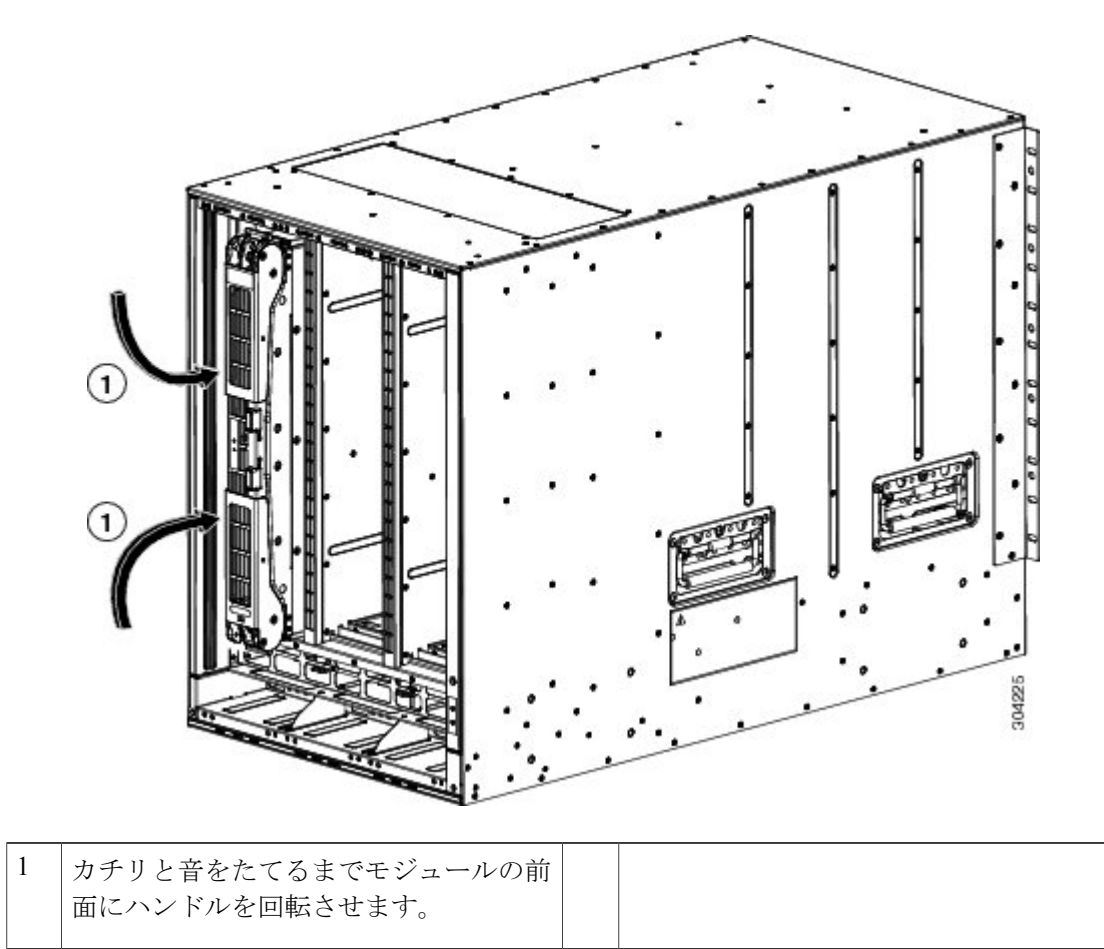

- h) モジュールがシャーシに固定され、イジェクトボタンを押さないかぎり取り外すことができな いことを確認してください。
- **ステップ4** 次のように、設置済みファブリックモジュール上にファントレイを再設置してください。
  - a) 2 つのファン トレイ ハンドルのそれぞれを両手で持って、ファン トレイの後部を空きファン トレイスロットに置き、ファントレイの4つの配置穴(トレイの前面上部と下部に2つずつ)

とファン トレイ スロットの 4 つのピン(上部と下部に 2 つずつ)の位置が合っていることを 確認します。

図 36: ファントレイの取り付け

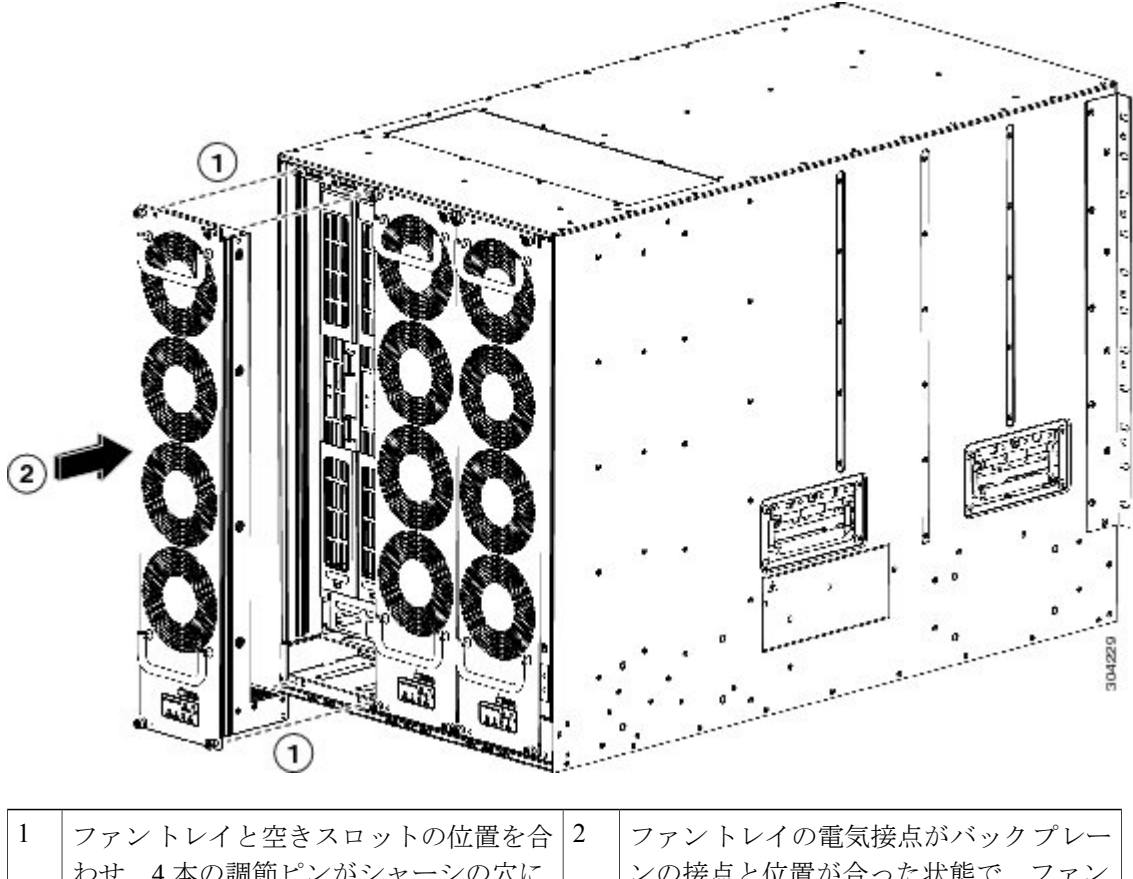

1 ファントレイと空きスロットの位直を合 2 ファントレイの電気接点がバッグフレー わせ、4本の調節ピンがシャーシの穴に 揃うことを確認します。 トレイを完全にスロットに押し込みます。

- b) ファントレイの電気接点がバックプレーンの接点と位置が合った状態で、ファントレイを完全にスロットに押し込みます。 ファントレイの前面は他のファントレイの前面と位置が合っており、ファントレイ上の4つの非脱落型ネジはシャーシの4つのネジ穴と位置が合っている必要があります。
- c) ファン トレイの前面の4つの非脱落型ネジを締めてファン トレイをシャーシに固定します。 8 インチポンド(0.9 N·m)のトルクで各ネジを締めます。
- d) ステータス LED がグリーンに点灯していることを確認します。 LED ステートの詳細について は、I/O モジュールの LED, (133 ページ)を参照してください。

# 電源モジュールのシャーシへの取り付けおよび交換

次のタイプの16までの電源モジュールをインストールできます。

- •3 kW AC 電源モジュール (N77-AC-3KW)
- •3 kW DC 電源モジュール (N77-DC-3KW)
- . 電源モジュール スロットのいずれかを空にする場合、ブランク フィラー プレート (N77-3KPS-BLANK-H=)をそのスロットに設置して、設計されたエアーフローを保持する必要 があります。

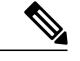

(注) シャーシは電源モジュールがすでにインストールされた状態で出荷されますが、オプションで 電源モジュールを取り外してシャーシを設置のために軽くすることができます。

ACおよびDC電源をスイッチに取り付ける場合の手順は同じですが、アース接続の方法は異なります。 AC電源モジュールでは、電源ケーブルを電源モジュールおよび電源に接続すると自動的にアースに接続されます。3kWDC電源では、電源モジュールをアース接続に直接接続はしません。

### はじめる前に

 スイッチシャーシは、データセンターに固定されたキャビネットまたはラックにインストー ルする必要があります。

次の追加のツールと機器が必要です。

- No.1 プラス ドライバまたはトルク機能を持つラチェット レンチのナット ドライバ取り付け (DC 電源モジュールのみに使用)
- 圧着工具
- •3kWDC電源モジュールについて、DC電源または電源インターフェイス装置(PIU)に届く サイズの4つの電源ケーブルが必要です。
- アース線:地域または各国の設置規定を満たすサイズにしてください。米国で設置する場合は、6AWG 銅線を使用する必要があります。米国以外で設置する場合は、地域および国の電気規格を参照してください。アース線の長さは、スイッチとアース設備の間の距離によって決まります。

#### 手順

ステップ1 別の電源モジュール用にスロットを空ける必要がある場合は、以下の手順に従ってください。
 (注) ブランク フィラー プレートを取り外す必要がある場合、非脱落型ネジを緩めてシャーシから外します。 ステップ2 に進みます。

- a) 取り外す電源モジュールの電源を以下のように切ります。
  - 1 電源モジュール前面のスイッチがスタンバイに設定されていることを確認します(0と表示 されます)。 Output LED が消灯します。
  - **2** Output LED がオフになっていることを確認します。 LED がまだオンの場合は、ステップ1 に戻ります。
  - **3** DC 電源モジュールを取り外す場合、回路の電源をオフにすることで電源を確実にオフに し、入力 LED がオフになっていることを検証します。
- b) 電源モジュールを取り外す場合は、電源とアース ケーブルを以下のように取り外します。
  - •3-kW AC 電源モジュールの場合、電源モジュールおよび電源に接続している電源コード を抜きます。
  - •3 kW DC 電源モジュールに対して、端子コンテナを開き、プラス ドライバを使用して端 末から電源コードを取り外します。 コンテナの端子カバーを元に戻します。 電源から電 源ケーブルを取り外します。
- c) 電源スロットから電源モジュールまたはブランク フィラー プレートを次のように取り除きま す。
  - (注) ブランクフィラープレートを取り外すには、非脱落型ネジを外してハンドルを引き、プレートをスロットから取り外します。 ステップに進んでください
    - •3 kW 電源装置の場合、イジェクタラッチを左に押して、ハンドルを引いて電源モジュー ルをスロットから部分的に引き出し、もう一方の手をモジュールの下に置いて重量を支 え、完全にスロットから引き出します。
- **ステップ2**新しい電源モジュールを次のように空きスロットに設置します。
  - a)新しい電源モジュール前面の電源スイッチがスタンバイに設定されており(0と表示)、電源 モジュールが電源に接続されていないことを検証します。
  - b) 片手で電源モジュールのハンドルを持ち、もう一方の手を電源モジュールの下に置いて重量を 支え、電源モジュールのバックエンドと空き電源モジュール べイの位置を合わせます。
  - c) 次の状況のいずれか発生するまでユニットを電源モジュール ベイにスライドさせます。
    - •3kW電源モジュールでは、電源モジュール前面のリリースラッチがカチリと音を立て、 電源モジュールを前にも後ろにも動かすことができなくなります。この操作でこのシャー シへの電源モジュールの取り付けが完了します。

#### 次の作業

AC電源モジュールでは、AC電源(AC電源への3-kWAC電源モジュールの接続のトピックを参照)に接続する必要があります。電源モジュールは、電源コードを通じて自動的にアース接続されます。

• 3 kW DC 電源モジュールでは、電源モジュールを DC 電源に接続する必要があります (「Connecting a DC Power Supply to DC Power Sources」のトピックを参照)。

### AC 電源への 3-kW AC 電源モジュールの接続

1つの電源コードを使用して 3-kW 電源モジュールを AC 電源に接続し、電源モジュールのアース を取ります。 スイッチに使用する電源モードによって、すべての電源モジュールを1つの AC 電 源に接続するか、電源モジュールの半分を1つの AC 電源に接続し、残り半分を別の AC 電源に 接続します。

- ・複合電源モード(電源冗長性なし)では、すべてのスイッチ操作に電力を供給し、すべての 電源モジュールを同じAC電源に接続するのに十分な電源モジュールが必要です。
- 電源冗長モード(n+1 冗長モード)では、すべてのスイッチ操作に電力を供給するのに十分な電源モジュールと、障害の発生した電源モジュールの代替として使用する追加の電源モジュールが1つ必要です。同じAC電源にすべての電源モジュールを接続します。
- 入力ソース冗長(グリッド冗長)モードまたは完全冗長モードの場合、スイッチ操作に電力 を供給するのに必要な電源モジュールの2倍が必要です。アクティブな電力用の電源に電源 モジュールの半分を接続し、冗長な電力用の別の電源に残りの半分を接続します。

### はじめる前に

電源モジュールを1つまたは2つの電源に接続する前に、以下をすべて確認してください。

- ・電源ケーブルが届く範囲内に1つまたは2つのAC電源用レセプタクルが付いています。電源の数は、スイッチに使用する電源モードによって異なります。
  - 。複合電源(電源冗長性なし):AC 電源1つ
  - 。電源冗長性(n+1の冗長性): AC 電源1つ
  - 。入力ソース冗長性(電力グリッド冗長性): AC 電源 2 つ
  - 。完全な冗長性:AC 電源2つ
- •AC 電源は次のように評価されます。
  - ・北米での設置:110Vまたは220V回路で20A。
  - その他世界各国での設置:ローカルおよび国内の標準に基づいて回路を計測してください。
- 電源モジュールはシャーシにすでにインストールされています。
- シャーシはアースに接続されています。

#### 手順

- **ステップ1** 電源モジュール前面のスイッチがスタンドバイに設定されていることを確認します(0と表示される)。
- **ステップ2** 1つのAC電源コードを電源モジュールに接続し、電源コードのプラグに固定クリップを引き下げます。
- **ステップ3** 電源ケーブルの別の端をデータセンターから提供される AC 電源につなぎます。
  - (注) 複合電源モードまたは電源モジュール冗長性を使用する場合、電源コードを同じ 20-A 電源回路に接続します。入力電源の冗長性モードまたは完全冗長性モードを使用する 場合は、1 つの AC 電源に電源ケーブルの半分、別の AC 電源に残りの半分を接続しま す。
  - 警告 装置を電気回路に接続するときに、配線が過負荷にならないように注意してください。 ステートメント 1018
  - 警告 この製品は設置する建物に回路短絡(過電流)保護機構が備わっていることを前提に設計 されています。保護対象の装置は次の定格を超えないようにします。

250V, 20 A

ステートメント 1005

- ステップ4 電源スイッチをスタンバイから ON にします(電源スイッチで0から1)。
- **ステップ5** INPUT と OUTPUT の電源 LED が点灯し、FAULT LED が点灯も点滅もしていないことを確認して、電源モジュールがAC電力を受け、DC電力を出力していることを確認します。電源モジュールのすべての LED、および LED が示す状態については、電源装置の LED を参照してください。
  - (注) 初めて電源を入れたときは、それぞれの LED が数秒間オンになるので、LED の機能を 確認できます。

Fault LED がレッドで点滅している場合は、電源スイッチをスタンバイ(0と表示)にし、電源モジュールおよび AC 電源上の AC 電源接続を確認し、再度電源スイッチをオン(1と表示)にします。 接続した電源モジュールの Input LED と Output LED はグリーン、Fault LED はオフになります。

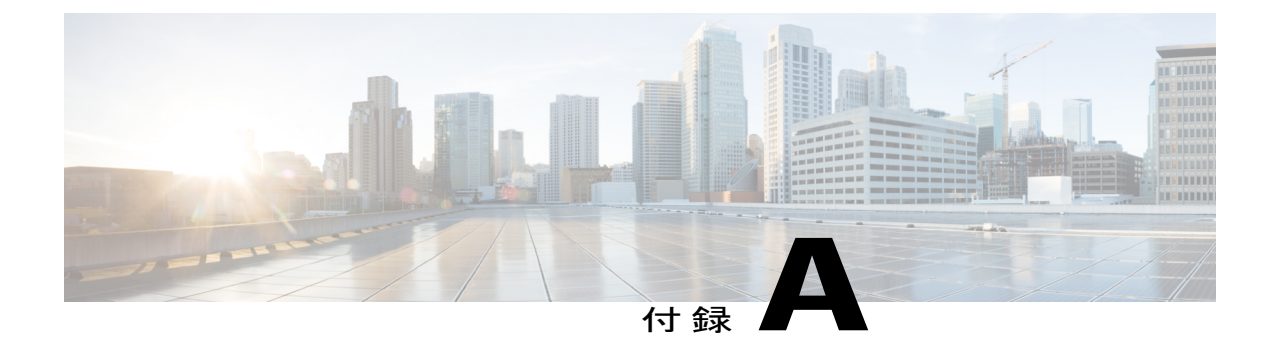

# スイッチの仕様

この付録は、次の項で構成されています。

- 環境仕様, 111 ページ
- スイッチの寸法, 112 ページ
- 電力要件, 112 ページ
- スイッチで使用可能な最大電力, 112 ページ
- ・ シャーシ、モジュール、ファントレイおよび電源モジュールの重量および数量, 114 ページ
- 各 I/O モジュールで使用するトランシーバ、コネクタおよびケーブル, 116 ページ
- 電源モジュール ケーブル仕様, 127 ページ

| 環境 | 仕 | 様 |
|----|---|---|
|----|---|---|

|      | 環境 |               | 仕様                                                                    |  |  |
|------|----|---------------|-----------------------------------------------------------------------|--|--|
| 温度   |    | 動作温度          | $32 \sim 104^{\circ}\text{F} \ (0 \sim 40^{\circ}\text{C})$           |  |  |
|      |    | 非動作温度         | $-40 \sim 70^{\circ}$ C ( $-40 \sim 158^{\circ}$ F)                   |  |  |
| 相対湿度 |    | 動作時(結露しないこと)  | $8\sim 80\%$                                                          |  |  |
|      |    | 非動作時(結露しないこと) | $5 \sim 95\%$                                                         |  |  |
| 高度   |    | 動作時           | - 152~4,000 m(- 500~13,000 フィート)<br>エージェント認定 0~1980 m(0~6500 フィ<br>ト) |  |  |
|      |    | ストレージ         | -1,000 ~ 30,000 フィート (-305 ~ 9,144 m)                                 |  |  |

# スイッチの寸法

| スイッチコンポーネン<br>ト          | 幅                 | 奥行                | 高さ                            |
|--------------------------|-------------------|-------------------|-------------------------------|
| Cisco Nexus 7718<br>シャーシ | 17.3インチ (43.9 cm) | 35.0インチ (88.9 cm) | 45.25 インチ(114.9<br>cm)(26 RU) |
| ケーブル管理システム<br>と前面カバー     | 18.3インチ (46.5 cm) | 6.5インチ (16.5 cm)  | 2                             |

2 ケーブル管理システムの合計の高さはシャーシの高さ内です。ケーブルマネジメントシステムは、シャーシの前面に追加されますが、シャーシの高さには追加されません。

# 電力要件

| コンポーネント                                                         | 数量          | 最大出力  | 標準出力  |
|-----------------------------------------------------------------|-------------|-------|-------|
| スーパーバイザ モジュール                                                   | 1またけ2       |       | _     |
| Supervisor 2 Enhanced (N77-SUP2E)                               | - (& 2      | 265 W | 137 W |
| F2 I/O モジュール                                                    | $1 \sim 16$ | _     |       |
| 48 ポート 1 ギガビットおよび 10 ギガビット イーサネット<br>I/O モジュール (N77-F248XP-23E) |             | 500 W | 450 W |
| ファブリック モジュール(N77-C7718-FAB-2)                                   | $3\sim 6$   | 300 W | 260 W |
| ファントレイ (N77-C7718-FAN)                                          | 3           | 900 W | 102 W |

# スイッチで使用可能な最大電力

操作に使用できる最大電力は、電源の入力電力、電源モジュールの数と出力容量、および使用する電源冗長性モードによって異なります。次の表は、電源入力、電源モジュール数、および使用 モードに基づく、3-kW 電源モジュールに対して使用可能な電力を示しています。

| 電源入力             | 電源モ<br>ジュー<br>ル | 複合モード   | 電源の冗長性<br>モード | 入力電源の冗長<br>性モード | 完全な冗長性<br>モード |
|------------------|-----------------|---------|---------------|-----------------|---------------|
| 1 つの入力(220<br>W) | 1               | 3000 W  |               | —               | _             |
| V)               | 2               | 6000 W  | 3000 W        | 3000 W          | 3000 W        |
|                  | 3               | 9000 W  | 6000 W        | 3000 W          | 3000 W        |
|                  | 4               | 12000 W | 9000 W        | 6000 W          | 6000 W        |
|                  | 5               | 15000 W | 12000 W       | 6000 W          | 6000 W        |
|                  | 6               | 18000 W | 15000 W       | 9000 W          | 9000 W        |
|                  | 7               | 21000 W | 18000 W       | 9000 W          | 9000 W        |
|                  | 8               | 24000 W | 21000 W       | 12000 W         | 12000 W       |
|                  | 9               | 27000 W | 24000 W       | 12000 W         | 12000 W       |
|                  | 10              | 30000 W | 27000 W       | 15000 W         | 15000 W       |
|                  | 11              | 33000 W | 30000 W       | 15000 W         | 15000 W       |
|                  | 12              | 36000 W | 33000 W       | 18000 W         | 18000 W       |
|                  | 13              | 39000 W | 36000 W       | 18000 W         | 18000 W       |
|                  | 14              | 42000 W | 39000 W       | 21000 W         | 21000 W       |
|                  | 15              | 45000 W | 42000 W       | 21000 W         | 21000 W       |
|                  | 16              | 48000 W | 45000 W       | 24000 W         | 24000 W       |

### 表 3:3kW 電源モジュールを備えたスイッチで利用可能な最大電力

| 電源入力             | 電源モ<br>ジュー<br>ル | 複合モード   | 電源の冗長性<br>モード | 入力電源の冗長<br>性モード | 完全な冗長性<br>モード |
|------------------|-----------------|---------|---------------|-----------------|---------------|
| 1 つの入力(110<br>V) | 1               | 1450 W  | _             | _               | —             |
| V)               | 2               | 2900 W  | 1450 W        | 1450 W          | 1450 W        |
|                  | 3               | 4350 W  | 2900 W        | 1450 W          | 1450 W        |
|                  | 4               | 5800 W  | 4350 W        | 2900 W          | 2900 W        |
|                  | 5               | 7250 W  | 5800 W        | 2900 W          | 2900 W        |
|                  | 6               | 8700 W  | 7250 W        | 4350 W          | 4350 W        |
|                  | 7               | 10150 W | 8700 W        | 4350 W          | 4350 W        |
|                  | 8               | 11600 W | 10150 W       | 5800 W          | 5800 W        |
|                  | 9               | 13050 W | 11600 W       | 5800 W          | 5800 W        |
|                  | 10              | 14500 W | 13050 W       | 7250 W          | 7250 W        |
|                  | 11              | 15950 W | 14500 W       | 7250 W          | 7250 W        |
|                  | 12              | 17400 W | 15950 W       | 8700 W          | 8700 W        |
|                  | 13              | 18850 W | 17400 W       | 8700 W          | 8700 W        |
|                  | 14              | 20300 W | 18850 W       | 10150 W         | 10150 W       |
|                  | 15              | 21750 W | 20300 W       | 10150 W         | 10150 W       |
|                  | 16              | 23200 W | 21750 W       | 11600 W         | 11600 W       |

# シャーシ、モジュール、ファ≯レイおよび電源モジュー ルの重量および数量

| コンポーネント                           | ユニットあたり<br>の重量       | 数量 |
|-----------------------------------|----------------------|----|
| Cisco Nexus 7718 シャーシ (N77-C7718) | 136 kg(300.0<br>ポンド) | 1  |

| ] ] ]   | レポーネント                                                        | ユニットあたり<br>の重量       | 数量          |
|---------|---------------------------------------------------------------|----------------------|-------------|
| スー      | ーパーバイザモジュール(N77-SUP2E)                                        | 8.5ポンド (3.9<br>kg)   | 1または2       |
| I/O     | モジュール                                                         |                      |             |
|         | 48 ポート1 ギガビットおよび 10 ギガビット イーサネット I/O<br>モジュール(N77-F248XP-23E) | 17.0 ポンド<br>(7.7 kg) | $1 \sim 16$ |
| ファ      | ァブリック モジュール                                                   |                      |             |
|         | Fabric-1 モジュール(N77-C7718-FAB-2)                               | 9.1 kg(20.0 ポ<br>ンド) | 3~6         |
| ファ      | ァントレイ(N7K-C7718-FAN)                                          | 13.5 ポンド<br>(6.1 kg) | 3           |
| 電源モジュール |                                                               |                      | $1 \sim 16$ |
|         | 3 kW AC 電源モジュール(N77-AC-3KW)                                   | 2.3 kg (5.0 ポン<br>ド) |             |
|         | 3 kW DC 電源モジュール(N77-DC-3.0KW)                                 | 5.0 kg(11.0 ポ<br>ンド) |             |
| オフ      | プション コンポーネント                                                  |                      |             |
|         | 前面扉                                                           |                      | 0または1       |

# 各 **I/0** モジュールで使用するトランシーバ、コネクタお よびケーブル

表 4:XL付き F2シリーズ 48ポート 1ギガビットおよび 10ギガビット イーサネット(N77-F248XP-23E)トラン シーバおよびケーブル

| ポート タイプ | トランシーバまたはコネクタ           | ケーブル タイプ          |
|---------|-------------------------|-------------------|
| SFP+    | DWDM-SFP10G-xx.xx       | 光ファイバ             |
|         | FET-10G <sup>3</sup>    |                   |
|         | SFP-10G-ER              |                   |
|         | SFP-10G-LR              |                   |
|         | SFP-10G-LRM             |                   |
|         | SFP-10G-SR              |                   |
|         | SFP-10G-ZR <sup>4</sup> |                   |
|         | SFP-10G-AOC1M           | アクティブな光ケーブル アセ    |
|         | SFP-10G-AOC3M           | ンブリ               |
|         | SFP-10G-AOC5M           |                   |
|         | SFP-10G-AOC7M           |                   |
|         | SFP-10G-AOC10M          |                   |
|         | SFP-H10GB-CU1M          | Twinax ケーブル、アクティブ |
|         | SFP-H10GB-CU3M          | なアセンブリ            |
|         | SFP-H10GB-CU5M          |                   |
| SFP     | CWDM-SFP-xxxx           | 光ファイバ             |
|         | DWDM-SFP-xxxx           |                   |
|         | GLC-BX-D                |                   |
|         | GLC-BX-U                |                   |
|         | GLC-EX-SMD              |                   |
|         | GLC-LH-SMD              |                   |
|         | GLC-SX-MMD              |                   |
|         | GLC-T                   |                   |
|         | GLC-ZX-SM               |                   |
|         | SFP-GE-T                |                   |

<sup>3</sup> FET はこの I/O モジュールをファブリック エクステンダ (FEX) に接続する場合にのみ使用されます。

4 バージョン2以降のバージョンが必要です。

## 10 Gb SFP+ 光トランシーバおよびファブリック エクステンダ トラン シーバ

10 ギガビット SFP+ トランシーバは次の I/O モジュールで使用されます。

•F2シリーズ48ポート1ギガビットおよび10ギガビットI/Oモジュール(N77-F248XP-23E)

SFP-10G-SR、SFP-10G-LRおよび10ギガビットファブリックエクステンダトランシーバ(FET) を使用して、以下の I/O モジュールをファブリック エクステンダ(FEX)に接続します。

•F2 シリーズ48 ポート1 ギガビットおよび10 ギガビット I/O モジュール (N77-F248XP-23E)

SFP-10G-SR、SFP-10G-LR、および FET トランシーバを使用して、接続のもう一方の側で以下の FEX に接続できます。

- Cisco Nexus 2248TP FEX
- Cisco Nexus 2248TP-E FEX
- Cisco Nexus 2248PQ-E FEX
- Cisco Nexus 2232TM-E FEX
- Cisco Nexus 2232TM FEX
- Cisco Nexus 2232PP FEX

次の図は、これらのトランシーバの主な機能を示しています。

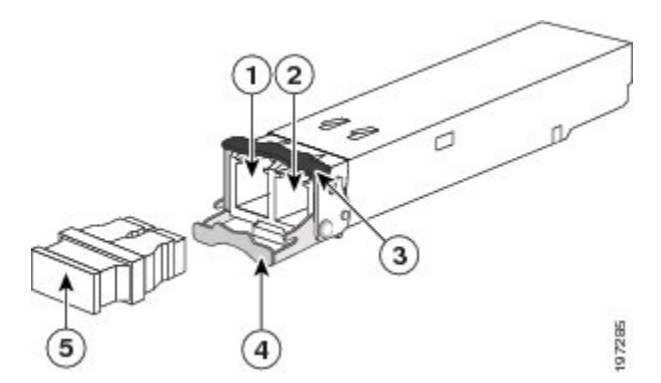

| 1 | 受信光ボア      | 4 | 開いた位置のクラスプ |
|---|------------|---|------------|
| 2 | 送信光ボア      | 5 | ダストプラグ     |
| 3 | 閉じた位置のクラスプ |   |            |

| トランシーバ         | ケーブル タイ<br>プ                                   | コネクタ タイ<br>プ  | 波長(nm) | コアサイズ<br>(ミクロ<br>ン)      | モード帯域幅<br>(MHz-km)               | 最大ケーブル長                                                                                                    |
|----------------|------------------------------------------------|---------------|--------|--------------------------|----------------------------------|----------------------------------------------------------------------------------------------------|
| FET-10G        | MMF                                            | デュアル<br>LC/PC | 850    | 50.0<br>50.0             | 500<br>2000                      | 82 フィート(25<br>m)<br>328 フィート(100<br>m)                                                                     |
| SFP-10G-ER     | SMF                                            | デュアル<br>LC/PC | 1550   | G.652 ファ<br>イバ           |                                  | 24.9 マイル(40<br>km)                                                                                         |
| SFP-10G-LR     | SMF                                            | デュアル<br>LC/PC | 1310   | G.652 ファ<br>イバ           |                                  | 6.2 マイル(10<br>km)                                                                                          |
| SFP-10G-LRM    | MMF                                            | デュアル<br>LC/PC | 1310   | 62.5<br>50<br>50         | 500<br>400<br>500                | 722フィート (220<br>m)<br>328フィート (100<br>m)<br>722フィート (220<br>m)                                             |
|                | SMF                                            | -             |        | G.652                    |                                  | 984フィート (300<br>m)                                                                                         |
| SFP-10G-SR     | MMF                                            | デュアル<br>LC/PC | 850    | 62.5<br>62.5<br>50<br>50 | 160<br>200<br>400<br>500<br>2000 | 85 フィート (26<br>m)<br>108 フィート (33<br>m)<br>216 フィート (66<br>m)<br>269 フィート (82<br>m)<br>984 フィート (300<br>m) |
| SFP-H10GB-CU1M | Twinax ケーブ<br>ル、パッシブ、<br>30 AWG ケーブ<br>ル アセンブリ |               |        |                          |                                  | 3.3 フィート (1<br>m)                                                                                          |

| トランシーバ           | ケーブル タイ<br>プ                                       | コネクタ タイ<br>プ | 波長(nm) | コアサイズ<br>(ミクロ<br>ン) | モード帯域幅<br>(MHz-km) | 最大ケーブル長            |
|------------------|----------------------------------------------------|--------------|--------|---------------------|--------------------|--------------------|
| SFP-H10GB-CU3M   | Twinax ケーブ<br>ル、パッシブ、<br>30 AWG ケーブ<br>ル アセンブリ     |              |        |                     |                    | 9.8 フィート(3<br>m)   |
| SFP-H10GB-CU5M   | Twinax ケーブ<br>ル、パッシブ、<br>30 AWG ケーブ<br>ル アセンブリ     |              |        |                     |                    | 16.4 フィート(5<br>m)  |
| SFP-H10GB-ACU7M  | Twinax ケーブ<br>ル、アクティ<br>ブ、30 AWG<br>ケーブル アセ<br>ンブリ |              |        |                     |                    | 22.8 フィート (7<br>m) |
| SFP-H10GB-ACU10M | Twinax ケーブ<br>ル、アクティ<br>ブ、30 AWG<br>ケーブル アセ<br>ンブリ |              |        |                     |                    | 32.5フィート (10<br>m) |

光学仕様に関する詳細は、次の表を参照してください。

| トランシーバ     | トランシーバタイプ                 | 伝送パワー(dBm)                              | 受信パワー(dBm)                                  | 伝送および受信波<br>長(nm)              |
|------------|---------------------------|-----------------------------------------|---------------------------------------------|--------------------------------|
| SFP-10G-ER | 10GBASE-ER、1550 nm<br>SMF | 4.0 (レーンあたりの最大)<br>-4.7 (レーンあたりの最<br>小) | -1.0(レーンあたりの最<br>大)<br>-15.8(レーンあたりの最<br>小) | $1530 \sim 1565 \ \mathrm{nm}$ |
| SFP-10G-LR | 10GBASE-LR、1310 nm<br>SMF | 0.5(レーンあたりの最大)<br>-8.2(レーンあたりの最<br>小)   | 0.5(レーンあたりの最大)<br>-14.4(レーンあたりの最<br>小)      | $1260 \sim 1355 \text{ nm}$    |

| トランシーバ      | トランシーバタイプ                              | 伝送パワー(dBm)                                              | 受信パワー(dBm)                                                                                                    | 伝送および受信波<br>長(nm)            |
|-------------|----------------------------------------|---------------------------------------------------------|----------------------------------------------------------------------------------------------------|------------------------------|
| SFP-10G-LRM | 10GBASE-LRM、<br>1310-nm MMF および<br>SMF | 0.5 (レーンあたりの最大)<br>-6.5 (レーンあたりの最<br>小)                 | <ul> <li>0.5 (レーンあたりの最大)</li> <li>-8.4 (レーンあたりの最小) (平均値)</li> <li>-6.4 (レーンあたりの最小) (OMA)<sup>5</sup></li> </ul> | 1260 ∼ 1355 nm               |
| SFP-10G-SR  | 10GBASE-SR、850 nm<br>MMF               | -1.2(レーンあたりの最<br>大) <sup>6</sup><br>-7.3(レーンあたりの最<br>小) | 0.5(レーンあたりの最大)<br>-8.2(レーンあたりの最<br>小)                                                                           | $840 \sim 860 \ \mathrm{nm}$ |

5 平均仕様および OMA 仕様の両方を同時に満たす必要があります。

6 ラウンチパワーは、クラス1安全制限値または最大受信パワー未満になります。 クラス1レーザーの要件は、IEC 60825-1:2001 で定義されて います。

環境仕様に関する詳細は、次の表を参照してください。

| パラメータ     | 仕様                                                            |
|-----------|---------------------------------------------------------------|
| 保管温度      | $-40 \sim 85^{\circ}$ C ( $-40 \sim 185^{\circ}$ F)           |
| 動作温度      | $0 \sim 70^{\circ} \text{C} \ (32 \sim 158^{\circ} \text{F})$ |
| ケース温度     | $-40 \sim 70^{\circ}$ C ( $-40 \sim 158^{\circ}$ F)           |
| モジュール供給電圧 | $3.1 \sim 3.5 \text{ V}$                                      |

### 10BASE-DWDM SFP+ トランシーバの仕様

高密度波長分割多重(DWDM)SFP+トランシーバは、DWDM 光ネットワークに属し、光ファイ バネットワークに高容量の帯域幅を提供します。国際電気通信連合(ITU)の100GHz 波長グ リッドをサポートする固定波長のDWDM SFP+トランシーバが32種類あります。これらのトラ ンシーバは、デュプレックス SCコネクタを備えています。DWDM SFP+トランシーバは、使用 する光ファイバケーブルの質によって、最大50マイル(80km)まで光信号を送受信できます。

DWDM SFP+ トランシーバは、次の図のように一般的な 10GBASE-X SFP+ トランシーバのように 見えます。

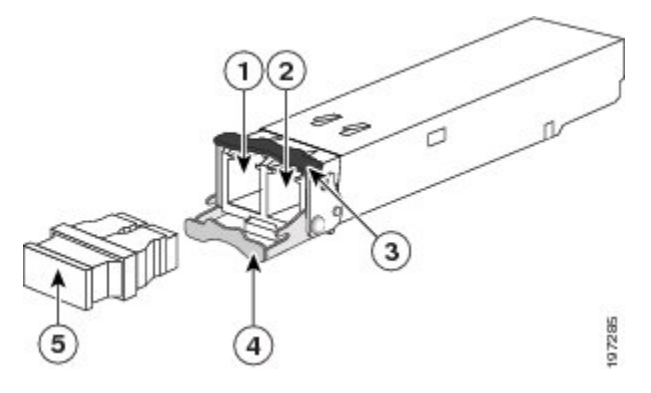

| 1 | 受信光ボア      | 4 | 開いた位置のクラスプ |
|---|------------|---|------------|
| 2 | 送信光ボア      | 5 | ダストプラグ     |
| 3 | 閉じた位置のクラスプ |   |            |

10GBASE-DWDM SFP+トランシーバを区別する仕様については、『10-Gigabit Ethernet Transceiver Modules Compatibility Matrix』を参照してください。

### 1-Gb SFP トランシーバの仕様

1 ギガビット イーサネット SFP トランシーバは、次の1 ギガビット イーサネット I/O モジュール とともに使用されます。

• F2 シリーズ 48 ポート1 ギガビットおよび 10 ギガビット イーサネット I/O モジュール (N7K-F248XP-23E)

### 1000BASE-CWDM SFP トランシーバ ケーブル

低密度波長分割多重(CWDM)SFPトランシーバは、SFP互換のI/Oモジュールにプラグインするホットスワップ可能なトランシーバです。CWDMSFPトランシーバでは、LC光コネクタを使用して、SMF光ケーブルに接続します。SMFケーブルを使用することで、CWDMSFPをCWDMパッシブ光システムのオプティカル add/dropマルチプレクサ(OADM)モジュールまたはマルチプレクサ/デマルチプレクサプラグインモジュールに接続できます。CWDMSFPトランシーバは、使用する光ファイバケーブルの質によって、最大61マイル(100km)まで光信号を送受信できます。

CWDM SFP トランシーバは、指定の光波長を示すために色分けされています。次の図は、CWDM トランシーバを示しています。このトランシーバは、標準の 1000BASE-X SFP トランシーバに似ていますが、色付きの矢印とベイル クラスプで指定の波長を示しています。

図 37: CWDM SFP トランシーバ (黄色に色分け)

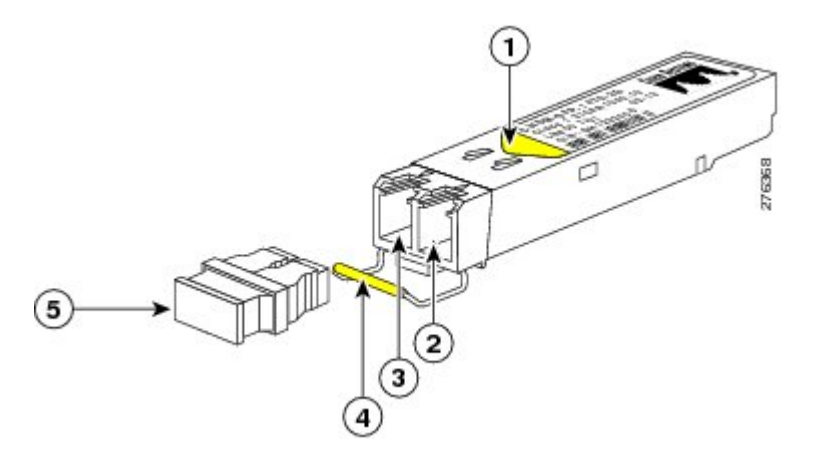

| 1 | ラベル上の色付き矢印が波長を示す | 4 | ベイルクラスプ |
|---|------------------|---|---------|
| 2 | 受信光ボア            | 5 | ダストプラグ  |
| 3 | 送信光ボア            |   |         |

トランシーバの受信用光ボアに光ケーブルが入っていない場合は、トランシーバにダストプラグ を差し込んで汚れをできるだけ防いでください。

**1000BASE-CWDM SFP**トランシーバを区別する仕様については、『*Cisco Gigabit Ethernet Transceiver Modules Compatibility Matrix*』を参照してください。 すべての CWDM SFP トランシーバに適用す る仕様と取り付けについては、『*Cisco SFP and SFP+ Transceiver Module Installation Notes*』を参照 してください。

### 1000BASE-DWDM SFP トランシーバの仕様

高密度波長分割多重(DWDM)SFPトランシーバは、DWDM 光ネットワークに属し、光ファイ バネットワークに高容量の帯域幅を提供します。国際電気通信連合(ITU)の100GHz 波長グ リッドをサポートする固定波長のDWDM SFPトランシーバが40種類あります。これらのトラン シーバは、デュプレックスSCコネクタを備えています。DWDM SFPトランシーバは、使用する 光ファイバケーブルの質によって、最大50マイル(80km)まで光信号を送受信できます。 次の図に示すのように、DWDM SFP トランシーバは一般的な 1000BASE-X トランシーバに似ています。

図 38: 1000BASE-DWDM SFP トランシーバ

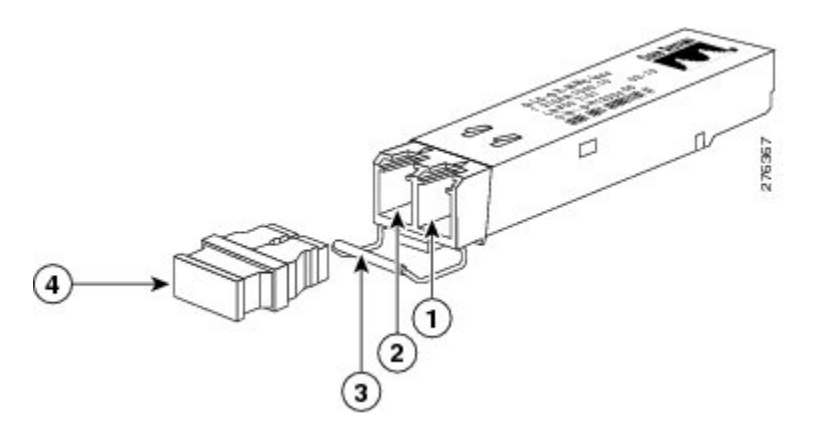

| 1 | 受信光ボア | 3 | ベイル クラスプ |
|---|-------|---|----------|
| 2 | 送信光ボア | 4 | ダストプラグ   |

**1000BASE-DWDM SFP**トランシーバを区別する仕様については、『*Cisco Gigabit Ethernet Transceiver Modules Compatibility Matrix*』を参照してください。 すべての CWDM SFP トランシーバに適用す る仕様と取り付けについては、『*Cisco SFP and SFP+ Transceiver Module Installation Notes*』を参照 してください。

### **1000BASE-X SFP** トランシーバの仕様

1000BASE-X SFP は、SFP 互換の I/O モジュールにプラグインするホットスワップ可能なトランシーバです。

次の図に示されている 1000BASE-X トランシーバは、光ファイバ ケーブルの光接続を提供します。

図 39:1000BASE-X SFP トランシーバ

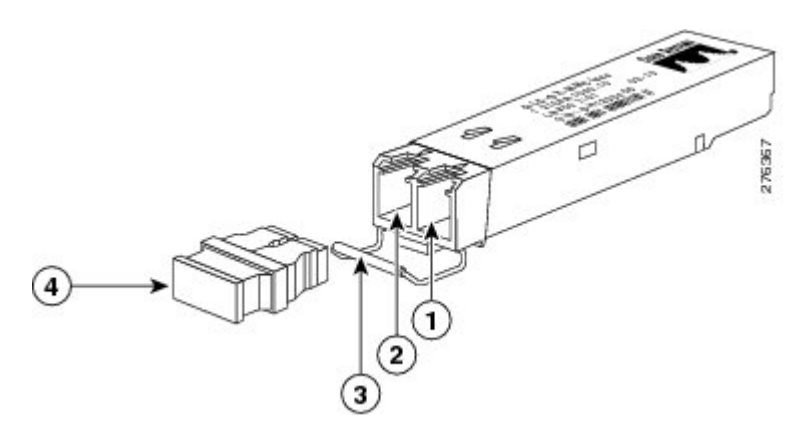

| 1 | 受信光ボア | 3 | ベイル クラスプ |
|---|-------|---|----------|
| 2 | 送信光ボア | 4 | ダストプラグ   |

<sup>1000</sup>BASE-X トランシーバのケーブル仕様については、次の表を参照してください。

| トランシーバ<br>タイプ                                               | ケーブル<br>タイプ      | コネクタ<br>タイプ    | 波長<br>(nm) | コア サイズ<br>(ミクロ<br>ン)         | モード帯<br>域幅<br>( <b>MHz-km</b> ) | 最大ケーブル長                                                                                  |
|-------------------------------------------------------------|------------------|----------------|------------|------------------------------|---------------------------------|------------------------------------------------------------------------------------------|
| 1000BASE-BX10<br>(GLC-BX-U)                                 | SMF <sup>7</sup> | シングル<br>LC/PC  | 1310       | G.652 <sup>8</sup>           |                                 | 6.2 マイル(10<br>km)                                                                        |
| 1000BASE-BX10<br>(GLC-BX-D)                                 | SMF <sup>1</sup> | シングル<br>LC/PC  | 1490       | G.652 <sup>2</sup>           |                                 | 6.2 マイル(10<br>km)                                                                        |
| 1000BASE-SX<br>(GLCSXMMD,<br>GLC-SX-MM、<br>および<br>SFP-GE-S) | MMF <sup>9</sup> | LC デュプ<br>レックス | 850        | 62.5<br>62.5<br>50.0<br>50.0 | 160<br>200<br>400<br>500        | 722フィート (220<br>m)<br>902フィート (275<br>m)<br>1,640フィート<br>(500 m)<br>1,804フィート<br>(550 m) |

| トランシーバ<br>タイプ                                                | ケーブル<br>タイプ      | コネクタ<br>タイプ    | 波長<br>(nm) | コア サイズ<br>(ミクロ<br>ン) | モード帯<br>域幅<br>( <b>MHz-km</b> ) | 最大ケーブル長                                                           |
|--------------------------------------------------------------|------------------|----------------|------------|----------------------|---------------------------------|-------------------------------------------------------------------|
| 1000BASE-LX<br>(GLC:LH-SMD,<br>GLC-LH-SM<br>および<br>SFP-GE-L) | MMF <sup>3</sup> | LC デュプ<br>レックス | 1310       | 62.5<br>50.0<br>50.0 | 500<br>400<br>500               | $ \begin{array}{r} 1,804 \ 77 \ - \ \ \ \ \ \ \ \ \ \ \ \ \ \ \ $ |
|                                                              | SMF <sup>1</sup> | LCデュプ<br>レックス  | 1310       | G.652 <sup>2</sup>   | _                               | 6.2 マイル(10<br>km)                                                 |
| 1000BASE-ZX<br>(GLC-ZX-SM<br>および<br>SFP-GE-Z)                | SMF <sup>1</sup> | LCデュプ<br>レックス  | 1550       | G.652 <sup>2</sup>   |                                 | リンク損失によっ<br>て約 70 ~ 100 km<br>(43.4 ~ 60 マイ<br>ル)                 |

7 シングルモード光ファイバ(SMF)

8 ITU-T G652 SMF は IEEE 802.32 規格で規定されています。

9 マルチモード光ファイバ (MMF)

10 スパンの長さに関係なく、IEEE 規格で規定されているとおり、モード調整パッチコードを使用する必要があります。

次の図に示すように、デジタル オプティカル モニタリングをサポートするトランシーバのほう が、動作温度の範囲が広くなります。

| トランシーバタイ<br>プ | 部品番号       | デジタルオプティ<br>カルモニタリング<br>のサポート | 動作温度              | 保管温度                                               |
|---------------|------------|-------------------------------|-------------------|----------------------------------------------------|
| 1000BASE-SX   | GLC-SX-MMD | Yes                           | EXT <sup>11</sup> | $-40 \sim 85^{\circ}$ C (-40 $\sim 185^{\circ}$ F) |
|               | GLC-SX-MM  | いいえ (No)                      | COM <sup>12</sup> | 105 17                                             |
|               | SFP-GE-S   | Yes                           | EXT <sup>5</sup>  |                                                    |
| 1000BASE-LX   | GLC-LH-SMD | Yes                           | EXT <sup>5</sup>  |                                                    |
|               | GLC-LH-SM  | いいえ (No)                      | COM <sup>6</sup>  |                                                    |
|               | SFP-GE-Z   | Yes                           | EXT <sup>5</sup>  |                                                    |
| 1000BASE-ZX   | GLC-ZX-SM  | いいえ (No)                      | COM <sup>6</sup>  |                                                    |
|               | SFP-GE-Z   | Yes                           | EXT <sup>5</sup>  |                                                    |

11 拡張 (EXT) 温度範囲は -5 ~ 85°C (23 ~ 185°F) です
 12 商用 (COM) 温度範囲は 0 ~ 70°C (32 ~ 158°F) です

### RJ-45 モジュールのコネクタ

RJ-45 コネクタは、カテゴリ 3、カテゴリ 5、カテゴリ 5e、カテゴリ 6、カテゴリ 6A のいずれか のフォイル ツイストペア ケーブルまたはシールドなしツイストペア ケーブルを外部ネットワー クから次のモジュール インターフェイス コネクタに接続します。

- スーパーバイザ モジュール
  - ° CONSOLE ポート
  - ° COM1/AUX ポート
  - °MGMT ETH ポート
- ファブリックエクステンダ (Cisco Nexus 2232PP、2232TM、2232TM-E、2248PQ、2248TP および 2248TP-E FEXs)

。100/1000 ダウンリンク ポート

∕!∖

注意 GR-1089の建物内雷サージ耐性要件に適合するためには、両端に適切なアースを施した FTP ケーブルを使用する必要があります。

次の図は、RJ-45 コネクタを示しています。

図 40: RJ-45 コネクタ

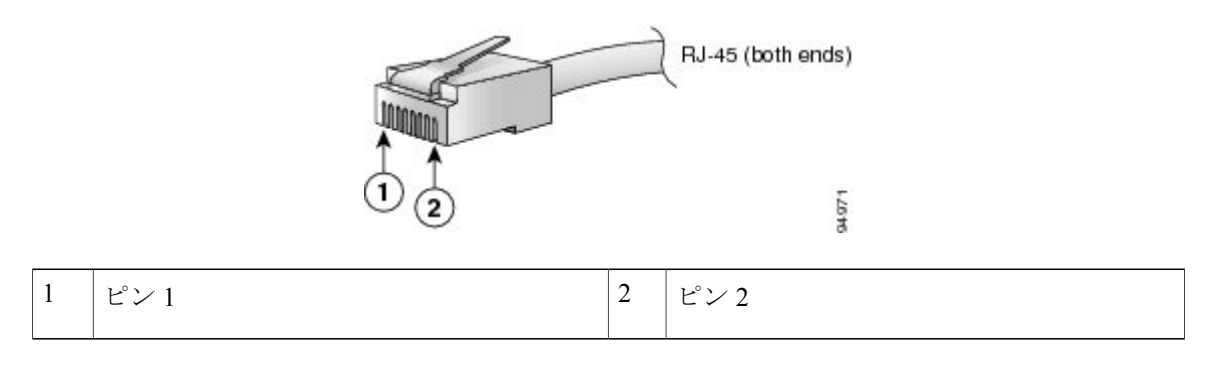

# 電源モジュール ケーブル仕様

## 3 kW AC 電源コードの仕様

| ロケール                       | 電源コード部<br>品番号   | コードセッ<br>ト定格   | 電源コードの図                                                                                                    |
|----------------------------|-----------------|----------------|----------------------------------------------------------------------------------------------------|
| オーストラリア<br>およびニュー<br>ジーランド | CAB-AC-16A-AUS  | 16A、250<br>VAC | Cordset rating 16 A, 250 V<br>Plug: AU20S3 Length: 14 ft 0 in. (4.26 m)<br>Connector: IEC 60320 C19                                    |
| 中国                         | CAB-AC-16A-CH   | 16A、250<br>VAC | Condect rating: 16A, 250V<br>Plug: GB16C<br>Condect rating: 16A, 250V<br>Length: 14 ft 0 in. (4.26 m)<br>Connector: IEC<br>60320-1 C19 |
| ヨーロッパ大陸                    | CABAC-2500W-EU  | 16A、250<br>VAC | Piug: CEE 7/7 Condect rating: 16 A, 250 V<br>Length: 14 ft 0 in. (4.26 m)<br>Connector: IEC 60320 C19                                  |
| International              | CABAC-2500W-INT | 16A、250<br>VAC | Cordset rating 16 A, 250 V<br>Length: 14 ft 0 in. (4.26 m)<br>Plug: IEC 309<br>Connector: IEC 60320 C19                                |
| イスラエル                      | CABAC2700W5RL   | 16A、250<br>VAC | Plug. Sl16S3<br>Cordset rating: 16 A, 250 V<br>Length: 14 ft 0 in. (4.26 m)<br>Connector: IEC 60020 C19                                |

| ロケール                                      | 電源コード部<br>品番号 | コードセッ<br>ト定格   | 電源コードの図                                                                                                    |
|-------------------------------------------|---------------|----------------|----------------------------------------------------------------------------------------------------|
| 日本および北米<br>(ロックなし)<br>200 ~ 240 VAC<br>動作 | CABAC2200WUSI | 16A、250<br>VAC | Cordset rating: 20 A, 250 V<br>Plug: NEMA 6-20<br>Length: 14 ft 0 in. (4.26 m)<br>Connector: IEC 60320 C19                                                                                                    |
| 日本および北米<br>(ロックあり)<br>200 ~ 240 VAC<br>動作 | CABACCOK-TWLK | 16A、250<br>VAC | Plug: NEMA L6-20<br>Cordset rating: 20 A, 250 V<br>Length: 14 ft 0 in. (4.26 m)<br>Connector: IEC 60320 C19                                                                                                    |
| 日本および北米<br>100 ~ 120 VAC<br>動作            | CAB-7513AC    | 16A、250<br>VAC | Plug: NEMA 5-20<br>Cordset rating: 16 A, 125 V<br>Length: 14 ft 0 in. (4.26 m)<br>Connector: IEC 60320 C19                                                                                                    |
| 配電ユニット<br>(PDU)                           | CAB-C19-CBN   | 16A、250<br>VAC | Connector:         Condset rating: 16 A, 250 V         Connector:         Connector:         EC 60320 C20         Length: 9 ft 0 in. (2.7 m)         EC 60320 C19         Image: Constant of the second second sec |
| スイス                                       | CAB-ACS-16    | 16A、250<br>VAC | Cordset rating: 16 A, 250 V<br>Length: 8 ft 2 in. (2.5 m)<br>Plug: SEV 5934-2<br>Type 23<br>Connector: IEC 60320 C19                                                                                                    |

## 3 kW DC 電源コードの仕様

| ロケール      | 部品番号 | コード定格 | 電源コードのコメント |
|-----------|------|-------|------------|
| すべて (All) | 13   | 45 A  | 6 AWG      |

13 3 kW DC 電源で使用される電源コードは、お客様側で用意してください。

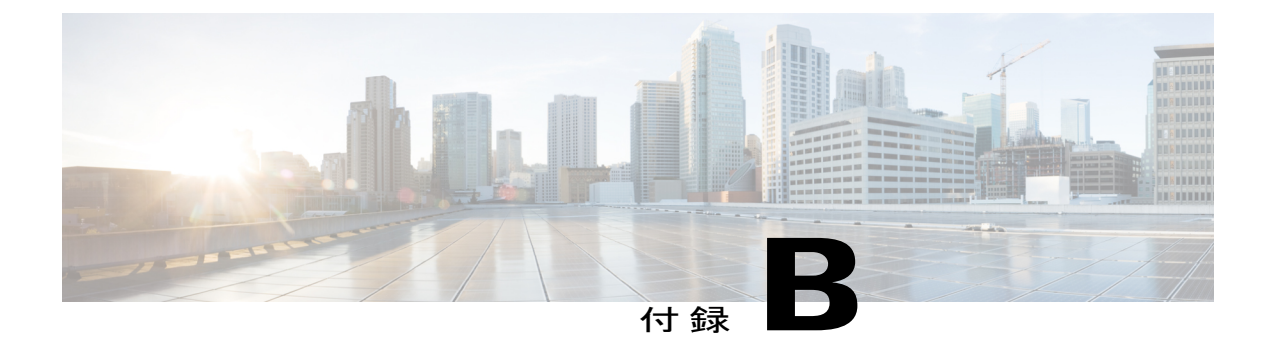

# LED

この付録は、次の項で構成されています。

- シャーシ LED, 129 ページ
- スーパーバイザモジュールの LED, 131 ページ
- I/O モジュールの LED, 133 ページ
- ファブリック モジュールの LED, 134 ページ
- ファントレイの LED, 135 ページ
- 電源装置の LED, 136 ページ

# シャーシ LED

### シャーシ LED

| LED | 色        | 状態                                             |
|-----|----------|------------------------------------------------|
| PSU | 緑        | 電源モジュールはすべて動作可能です。                             |
|     | オレン      | 次の問題のいずれかが存在します。                               |
|     | ジ        | ・少なくとも1つの電源モジュール LED がレッドです。                   |
|     |          | <ul> <li>・少なくとも1つの電源モジュールがダウンしています。</li> </ul> |
| FAN | 緑        | ファントレイはすべて動作可能です。                              |
|     | オレン<br>ジ | 少なくとも1台のファン トレイ モジュール LED がレッドです。              |

| LED | 色        | 状態                                  |
|-----|----------|-------------------------------------|
| SUP | 緑        | スーパーバイザ モジュールはすべて動作しています。           |
|     | オレン<br>ジ | 少なくとも 1 台のスーパーバイザ モジュール LED がレッドです。 |
| FAB | 緑        | ファブリック モジュールはすべて動作しています。            |
|     | オレン<br>ジ | 少なくとも1台のファブリック モジュール LED がレッドです。    |
| IOM | 緑        | I/O モジュールはすべて動作しています。               |
|     | オレン<br>ジ | 少なくとも1台のモジュール LED がレッドです。           |

# スーパーバイザ モジュールの LED

| LED    | 色     | 状態                                                                                                    |
|--------|-------|----------------------------------------------------------------------------------------------------|
| STATUS | 禄     | すべての診断テストに合格しています。 モジュールは動作可<br>能です(通常の初期化シーケンス)。                                                                                                   |
|        | 赤     | 次のいずれかを示します。                                                                                                    |
|        |       | <ul> <li>モジュールはスロット ID パリティ エラーを検出しました。電源はオンにならず、モジュールは起動しません。</li> </ul>                                                                           |
|        |       | <ul> <li>モジュールの挿入が不完全であり、ミッドプレーンに確<br/>実に接続されていません。</li> </ul>                                                                                      |
|        |       | ・診断テストに不合格となりました。                                                                                                    |
|        | レッドで点 | 次のいずれかを示します。                                                                                                    |
|        | 滅     | <ul> <li>・システムの吸気温度がモジュールの安全動作温度の制限<br/>を超えています(重大な環境警告)。モジュールは、致<br/>命的な損傷を防ぐためにシャットダウンされます。この<br/>状態を解決しない場合、システムは2分後にシャットダ<br/>ウンします。</li> </ul> |
|        |       | <ul> <li>モジュールをリセット中であり、どちらのイジェクトレバーもアウトになっています。</li> </ul>                                                                                         |
|        | 消灯    | モジュールに電力が供給されていません。                                                                                                    |
| ID     | 青(点滅) | オペレータが、シャーシ内でこのモジュールを識別するために<br>この LED をアクティブにしました。                                                                                                 |
|        | 消灯    | このモジュールは識別されていません。                                                                                                    |
| SYSTEM | 緑     | すべてのシャーシ環境モニタが OK を報告しています。                                                                                                    |
|        | オレンジ  | 最低1つの電源装置が故障したか、電源装置のファンが故障しました。                                                                                                    |
|        | 赤     | スーパーバイザ エンジンの温度が、メジャーしきい値を超過<br>しています。                                                                                                    |
|        | 消灯    | スロットがスロット ID パリティ エラーを検出しました。                                                                                                    |

| LED       | 色           | 状態                                                                                               |
|-----------|-------------|--------------------------------------------------------------------------------------------------|
| ACTIVE    | 緑           | スーパーバイザ モジュールが動作可能でアクティブです。                                                                      |
|           | オレンジ        | スーパーバイザモジュールはスタンバイモードです。                                                                         |
| PWR MGMT  | 禄           | 取り付けられたすべてのモジュールに十分な電力が供給されて<br>います。                                                             |
|           | オレンジ        | 取り付けられたすべてのモジュールに十分な電力が供給されて<br>いません。                                                            |
| MGMT ETH  | 禄           | 管理ポートが動作しています。                                                                                   |
|           | オレンジ        | 管理ポートリンクがソフトウェアによって無効になりました。                                                                     |
|           | オレンジに<br>点滅 | 管理ポートリンクが不適切であり、ハードウェアの故障のために無効になりました。                                                           |
|           | 消灯          | モジュールが信号を検出しませんでした。                                                                              |
| LINK      | 禄           | モジュールがリンクを検出しました。                                                                                |
|           | 消灯          | モジュールがリンクを検出しません。                                                                                |
| ACT       | グリーンに<br>点滅 | モジュールは送信中または受信中です。                                                                               |
|           | 消灯          | モジュールは送信も受信もしていません。                                                                              |
| LOG FLASH | 禄           | ログフラッシュ CompactFlash または USB ディスクがアクセス<br>されています。 LED がオフになるまで、メディアを取り外さ<br>ないでください。             |
|           | 消灯          | 拡張フラッシュ CompactFlash または USB ディスクがアクセス<br>していません。 この LED がオフである間は、CompactFlash を<br>取り外すことができます。 |
| Slot 0    | 緑           | 拡張フラッシュ CompactFlash または USB ディスクがアクセス<br>しています。 LED がオフになるまで、メディアを取り外さな<br>いでください。              |
|           | 消灯          | ログフラッシュ CompactFlash または USB ディスクがアクセス<br>していません。 この LED がオフである間は、CompactFlash を<br>取り外すことができます。 |
# I/O モジュールの LED

| LED | 色      | 状態                                                                        |
|-----|--------|---------------------------------------------------------------------------|
| ID  | 青(点滅)  | オペレータが、シャーシ内でこのモジュールを識別するため<br>にこの LED をアクティブにしました。                       |
|     | 消灯     | この LED は使用されていません。                                                        |
| 状態  | 緑      | すべての診断にパスしました。このモジュールは動作可能で<br>す(通常の初期化シーケンス)。                            |
|     | 赤      | 次のいずれかを示します。                                                              |
|     |        | <ul> <li>モジュールはスロット ID パリティ エラーを検出しました。電源はオンにならず、モジュールは起動しません。</li> </ul> |
|     |        | <ul> <li>モジュールの挿入が不完全であり、スーパーバイザに確<br/>実に接続されていません。</li> </ul>            |
|     |        | <ul> <li>・モジュールが診断テストに不合格となり、電源がオフに<br/>なっています。</li> </ul>                |
|     | レッドで点滅 | 次のいずれかを示します。                                                              |
|     |        | <ul> <li>スイッチの電源をオンにしたばかりで、モジュールをリ<br/>セット中です。</li> </ul>                 |
|     |        | <ul> <li>モジュールをリセット中であり、どちらのイジェクト<br/>レバーもアウトになっています。</li> </ul>          |
|     |        | •初期化プロセス中にモジュールが挿入されました。                                                  |
|     |        | <ul> <li>・電力が不十分であるため、モジュールに電源投入できま<br/>せんでした。</li> </ul>                 |
|     |        | <ul> <li>・過熱状態が発生しています。環境モニタリング中に、</li> <li>メジャー温度しきい値を超えました。</li> </ul>  |
|     | 消灯     | モジュールに電力が供給されていません。                                                       |

| LED              | 色        | 状態                                  |
|------------------|----------|-------------------------------------|
| Link (ポー<br>トごと) | 緑        | ポートはアクティブです(リンクは接続済みでアクティブ)。        |
|                  | オレンジ     | オペレータがポートを無効にしたか、ポートが初期化してい<br>ません。 |
|                  | オレンジ(点滅) | ポートが故障していて無効です。                     |
|                  | 消灯       | ポートがアクティブでないか、リンクが接続されていませ<br>ん。    |

# ファブリック モジュールの LED

| LED | 色          | 状態                                                                                          |
|-----|------------|---------------------------------------------------------------------------------------------|
| 状態  | 禄          | すべての診断テストに合格しています。モジュールは動作可能です(通<br>常の初期化シーケンス)。                                            |
|     | 赤          | 次のいずれかを示します。                                                                                |
|     |            | <ul> <li>診断テストに不合格となりました。初期化シーケンスで障害が発生したためモジュールは動作不能です。</li> </ul>                         |
|     |            | <ul> <li>システムの吸気温度がカードの安全動作温度の制限を超えています(メジャーな環境警告)。カードは、致命的な損傷を防ぐためにシャットダウンされます。</li> </ul> |
|     | レッドで点<br>滅 | 次のいずれかを示します。                                                                                |
|     |            | ・ファブリック モジュールを挿入したばかりで、起動中です。                                                               |
|     |            | <ul> <li>・過熱状態になり、モジュールの電源がオフになりました。</li> </ul>                                             |
|     |            | • CLI コマンドにより、電源がオフになりました。                                                                  |
|     |            | <ul> <li>・モジュールをリセット中であり、どちらのイジェクトレバーもアウトになっています。</li> </ul>                                |
| ID  | 青 (点滅)     | オペレータが、シャーシ内でこのモジュールを識別するためにこのLED<br>をアクティブにしました。                                           |
|     | 消灯         | このモジュールは識別されていません。                                                                          |

LED

# ファン トレイの LED

| LED              | 色      | 状態                                                                                          |
|------------------|--------|---------------------------------------------------------------------------------------------|
| STATUS           | 禄      | ファントレイは動作しています。                                                                             |
|                  | レッドで点滅 | 1つ以上のファンがしきい値速度以下で動作しています。                                                                  |
|                  |        | ファン トレイが十分な電力を受けていません。                                                                      |
|                  | 消灯     | 電力がファン トレイに通っていません。                                                                         |
| ID               | 青(点滅)  | オペレータが、シャーシ内でこのモジュールを識別するためにこ<br>の LED をアクティブにしました。                                         |
|                  | 消灯     | このモジュールは識別されていません。                                                                          |
| FABRIC<br>STATUS | 禄      | すべての診断テストに合格しています。モジュールは動作可能で<br>す(通常の初期化シーケンス)。                                            |
|                  | 赤      | 次のいずれかを示します。                                                                                |
|                  |        | <ul> <li>診断テストに不合格となりました。初期化シーケンスで障害が発生したためモジュールは動作不能です。</li> </ul>                         |
|                  |        | <ul> <li>システムの吸気温度がカードの安全動作温度の制限を超えています(メジャーな環境警告)。カードは、致命的な損傷を防ぐためにシャットダウンされます。</li> </ul> |
|                  | レッドで点滅 | 次のいずれかを示します。                                                                                |
|                  |        | <ul> <li>ファブリックモジュールを挿入したばかりで、起動中です。</li> </ul>                                             |
|                  |        | <ul> <li>・過熱状態になり、モジュールの電源がオフになりました。</li> </ul>                                             |
|                  |        | •CLI コマンドにより、電源がオフになりました。                                                                   |
|                  |        | <ul> <li>モジュールをリセット中であり、どちらのイジェクトレバー</li> <li>もアウトになっています。</li> </ul>                       |
|                  |        |                                                                                             |

# 電源装置の LED

| LED     | 色     | 状態                                                 |
|---------|-------|----------------------------------------------------|
| Input 1 | 緑     | ACまたは DC 入力電圧が有効範囲内です。                             |
|         | 消灯    | AC または DC 入力電圧が有効範囲外です。                            |
| Input 2 | 緑     | AC または DC 入力電圧が有効範囲内です。                            |
|         | 消灯    | AC または DC 入力電圧が有効範囲外です。                            |
| Output  | 緑     | AC または DC 出力電力が有効範囲内です。                            |
|         | 消灯    | AC または DC 出力電力が有効範囲外です。                            |
| Fault   | 消灯    | ACまたはDC出力電圧および電源装置ユニットのテストがOKです。                   |
|         | 赤(点滅) | 自己診断テストに不合格となったか、別の電源装置の故障が発生しま<br>した。             |
| ID      | 青(点滅) | オペレータが、シャーシ内でこのモジュールを識別するためにこの<br>LED をアクティブにしました。 |
|         | 消灯    | このモジュールは識別されていません。                                 |

I

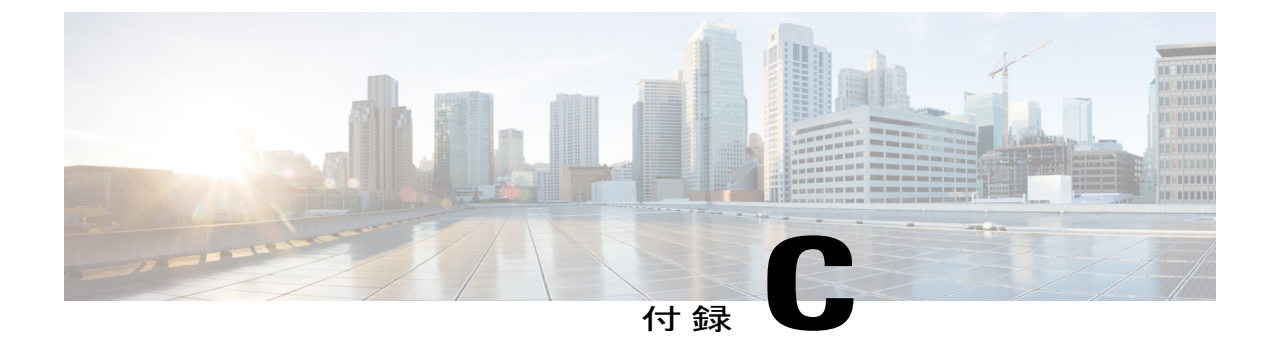

アクセサリ キット

この付録は、次の項で構成されています。

アクセサリキットの内容, 137 ページ

# アクセサリ キットの内容

次の表は、アクセサリキットの内容のリストと図を示しています。

| 図                                                                                                    | 説明                              | 数量   |
|----------------------------------------------------------------------------------------------------|---------------------------------|------|
|                                                                                                    | 下部支持レール キット                     | 1キット |
|                                                                                                    | • 12-24 x 3/4 インチ<br>プラス ネジ(34) |      |
|                                                                                                    | • M6 x 19 mm プラス<br>ネジ (34)     |      |
|                                                                                                    | ・調整可能な下部支<br>持レール(2)            |      |
| The second second secon | RJ-45 ロールオーバー<br>ケーブル           | 1    |
| Isost                                                                                                    | DB9F/RJ-45F PC 端末               | 1    |

| 図               | 説明                                                | 数量   |
|-----------------|---------------------------------------------------|------|
| Ground lug kit  | アース ラグ キット<br>・2 穴ラグ(1)<br>・M4 x 8 mm なべネ<br>ジ(2) | 1キット |
|                 | ケーブル タイ、8.5 イン<br>チ(10)                           | 1式   |
| ESD wrist strap | 静電気防止用リストス<br>トラップ(使い捨て式)                         | 1    |
| N/A             | 中国のお客様向け危険物<br>質一覧                                | 1    |
| N/A             | シスコ情報パケット                                         | 1    |
| N/A             | 1年のハードウェア限定<br>保証                                 | 1    |
| N/A             | GR-1089の設置手順と注<br>意事項                             | 1    |

(注)

このマニュアルに記載されている部品が1つでも不足している場合は、Cisco Technical Support (http://www.cisco.com/warp/public/687/Directory/DirTAC.shtml) までお問い合わせください。 シスコのリセラーで本製品をご購入の場合、マニュアル、ハードウェア、および電源コードな どのその他の内容物が含まれていることがあります。 製品には、次の電源モジュールに対する電源コードが同梱されています。

- •3 kW AC 電源モジュール:電源モジュールあたり1本の電源コード
- •3 kW DC 電源モジュール: 付属の電源コードなし(最大 45 A の 6 AWG ケーブルを用意する 必要があります)

スイッチに3kWAC電源モジュールが含まれる場合、製品は各電源モジュールに対して1つの国 固有の電源コードとともに出荷されます。 付属のケーブルは、スイッチの発注時の仕様によって 異なります。 以下に、3kWのAC電源モジュールで使用できる電源コードを示します。

- ・CAB-AC-16A-AUS:電源コード、250-VAC、16A、C19、オーストラリア
- •CAB-AC-16A-CH: 電源コード、16-A、中国
- •CAB-AC-2500W-EU:電源コード、250-VAC、16A、欧州
- •CAB-AC-2500W-INT:電源コード、250-VAC、16A、国際
- •CAB-AC-2500W-ISRL:電源コード、250-VAC、16-A、イスラエル
- CAB-AC-2500W-US1:電源コード、250-VAC、16A、ストレートブレード NEMA 6
- CAB-AC-C6K-TWLK:電源コード、250-VAC、16A、ツイストロック NEMA L6-20
- •CAB-7513AC:電源コード、AC 110V、北米
- •CAB-C19-CBN: キャビネットジャンパ電源コード、250-VAC、16A、C20C
- •CAB-ACS-16: 電源コード、16-A、スイス
- CAB-L520P-C19-US: NEMA L5-20から IEC-C196ft、米国

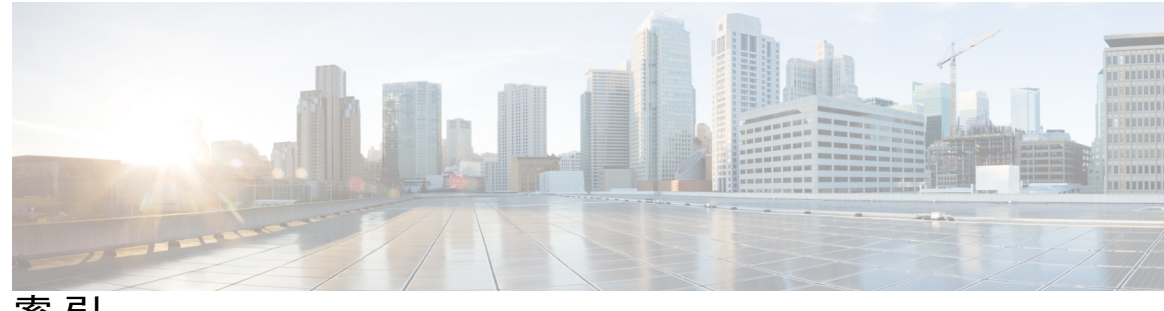

索引

#### 数字

1-Gb SFP トランシーバ 121 10 Gb SFP+ トランシーバ 117 10BASE-DWDM SFP+ トランシーバ 120 3 kW AC 電源コード 127 3 kw DC 電源コード 128

# Α

AC 電源モジュール接続 109 attach console module コマンド 71 attach module コマンド 65

## C

COM1/AUX シリアルポート 50 copy running-config startup-config  $\neg \neg \checkmark ee 71$ 

# D

DB9F/RJ-45 アダプタ 50 DC 電源コード 128

#### F

FEX のサポート 71

#### Т

I/O モジュールの LED 133 I/Oモジュールのサポート 71

I/O モジュール 71,93 Cisco Nexus 7700 93 インストール 93 コンソール、アクセス 71 IP アドレス、スイッチの設定 52

# L

LED 129, 131, 133, 134, 135 I/O モジュール 133 chassis 129 スーパーバイザモジュール 131 ファブリックモジュール 134 ファントレイ 135

## 0

out-of-service module コマンド 70

## Ρ

power redundancy-mode コマンド 84 purge module コマンド 75

#### R

reload module コマンド 67,71 reload コマンド 68 RJ-45 コネクタ 126 仕様 126 RJ-45 ロールオーバー ケーブル 50

#### S

SFP+ トランシーバ 117 SFP トランシーバ 121 show environment power コマンド 66 show environment temperature コマンド 63 show sprom backplane コマンド 60 show environment コマンド 62 show hardware コマンド 57

## あ

アース要件 9 アウトオブバンド管理、接続 52 アクセサリ キット 137

## い

インターフェイス ケーブル 55 care 55 インターフェイス ポート 54 接続 54

# え

エアーフロー 15

## お

温度仕様 111

#### か

下部支持レールの取り付け 20 環境情報、表示 62 管理インターフェイス、接続 52

# き

キャビネットの設置 17 キャビネットの要件 13

# <

空気の微粒子の要件 8

## け

ケーブル管理システムの寸法 112 ケーブル管理フレーム 35 Cisco Nexus 7718 35

# こ

高度仕様 111 高度要件 8 コンソール シリアル ポート 50 コンソール接続 50 コンソール設定 50

# さ

サービス用のスペース 15 最大使用可能電力 112 サポートされるファブリック モジュール 76

# L

識別された I/O モジュール 1 識別されたスーパーバイザ モジュール 1 識別された前面扉 1 識別された電源モジュール 1 識別されたファブリック モジュール 1 識別されたファン トレイ 1 識別されたモジュール 1 湿度仕様 111 湿度要件 7 シャーシ LED 129 シャーシ寸法 112 シャーシのアース接続 32 シャーシの設置 22 シャーシ輸送の検査 18 衝撃および振動の要件 9 使用するモジュール、トランシーバ 116 所要電力 10,112 シリアル番号、表示 60

振動および衝撃の要件 9

# す

スイッチの IP アドレス 52 スイッチの初期設定 52 スイッチのリブート 68 スーパーバイザ LED 131 スーパーバイザ モジュール 69,70,89 インストール 89 概要 69 シャットダウン 70 スペース 15 寸法 112

#### せ

接続ポートガイドライン 49 設置場所の準備 7,8,9 アース要件 9 空気の微粒子の要件 8 高度要件 8 湿度要件 7 衝撃および振動の要件 9 振動および衝撃の要件 9 電磁干渉、最小化 8 微粒子の要件 8 埃の要件 8 無線周波数干渉、最小化 8

# τ

電源ケーブル 127 電源モード 78 定義済みの 78 電源モード、設定 84 電源モジュール (AC) 接続 109 電源モジュールの取り付け 107 電磁干渉、最小化 8 電力消費量情報、表示 66

#### ح

扉の取り付け 42

transceivers 55, 117, 120, 121 1-Gb SFP 121 10 Gb SFP+ 117 10BASE-DWDM SFP+ 120 care 55

### は

```
    ハードウェア 57,60
    インベントリ、表示 60
    情報、表示 57
    パスワード、設定 52
    バックプレーンの内容、表示 60
    ハンドル、シャーシ 1
```

### ひ

光ケーブル 55 care 55 微粒子の要件 8

#### ふ

ファブリック モジュール 77,100 out-of-service 77 poweroff 77 インストール 100 電源投入 77 ファブリック モジュール:予備電力量 76 ファブリック モジュールの LED 134 ファブリック モジュールの予備電力量 76 ファン トレイ、管理 84 ファン トレイステータス 85 ファン トレイのLED 135 ファン トレイの取り付け 95

#### ほ

ポート接続に関する注意事項 49 埃の要件 8

## む

無線周波数干渉、最小化8

## ŧ

module 60, 67, 69, 71, 75
インベントリ、表示 60
スーパーバイザ 69
設定、削除 75
設定、保存 71
電源の再投入 67
モジュール、接続 65
モジュールで使用するコネクタ 116
モジュールで使用するトランシーバ 116
モジュールの温度、表示 63

モジュールのシャットダウン 76 モジュールの状態、ステータスの表示 72 モジュールの電源投入 76 モジュールの電源のさいとうにゅう 67 モジュールのポート タイプ 116

#### 6

ラックの設置 17 ラック要件 13